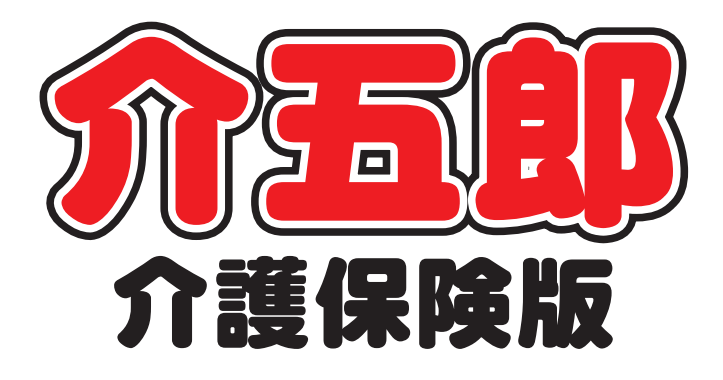

# 差分マニュアル

Ver. 11. 9. 0. 0 令和7年度4月改定対応版 (実績入力版)

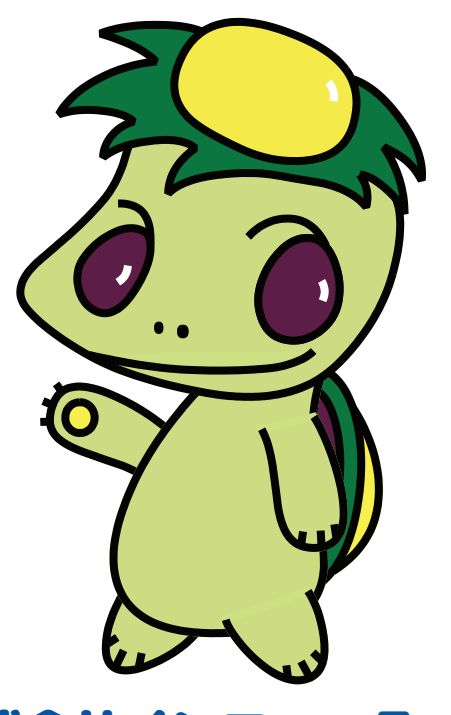

株式会社インフォ・テック

# 目次

| 1. はじめに                             | 2  |
|-------------------------------------|----|
| ■改正対応時の特別注意                         | 2  |
| ■ 今回の改正内容に関わる注意                     | 2  |
| 2. ケアプランデータ連携の変更                    | 9  |
| 2-1. ケアプランデータ連携の標準仕様 V4 への対応        |    |
| 2-1-1. 利用票 6 表、別表 7 表の新様式への対応       |    |
| 2-1-2. 居宅サービス計画 3 表(週間スケジュール表)への対応  | 21 |
| 2-1-3. 地域包括支援センター向けの予定、実績データのエクスポート |    |
| 2-2. (福祉用具貸与)提供表予定入力へのデータ取込対応       |    |
| 提供票予定入力への予定データの取込方法                 |    |
| 2-3. 同一建物減算の取込機能の改善                 |    |
| 2-3-1. 同一建物減算のインポートの改善              |    |
| 2-3-2. 同一建物減算の補助機能の新設               |    |
| 2-4. 出力ファイル(Ver.202407)について         |    |
| 3. その他の変更                           | 55 |

# 1. はじめに

今回リリースいたしました「介五郎(介護保険版) Ver11.9.0.0」は、令和7年4月度からの利用票/別表の新しい様式、ケアプランデータ連携システム用メニューの更新、処遇改善加算V・業務継続計画未策定減算・ 身体拘束廃止未実施減算の経過措置終了への対応確定版になります。今回のバージョンにて、4月以降提供分の実績作成および請求処理が可能になります。本マニュアルでは主に介五郎の変更内容および操作方法について説明しています。

# 🔪 【重要】改正対応時の特別注意 🛕

法改正をまたぐときは、改正時期だけの特別な注意事項が生じます。ご使用いただく前に、必ず以下の諸注 意をお読みください。

# 今回の改正内容に関わる注意

#### ① 実績入力の制限解除

今回のバージョンは 4 月以降の全サービスの実績が入力できる、4 月の改定内容への対応確定版となり ます。4 月以降の実績作成から請求作業までが可能となります。

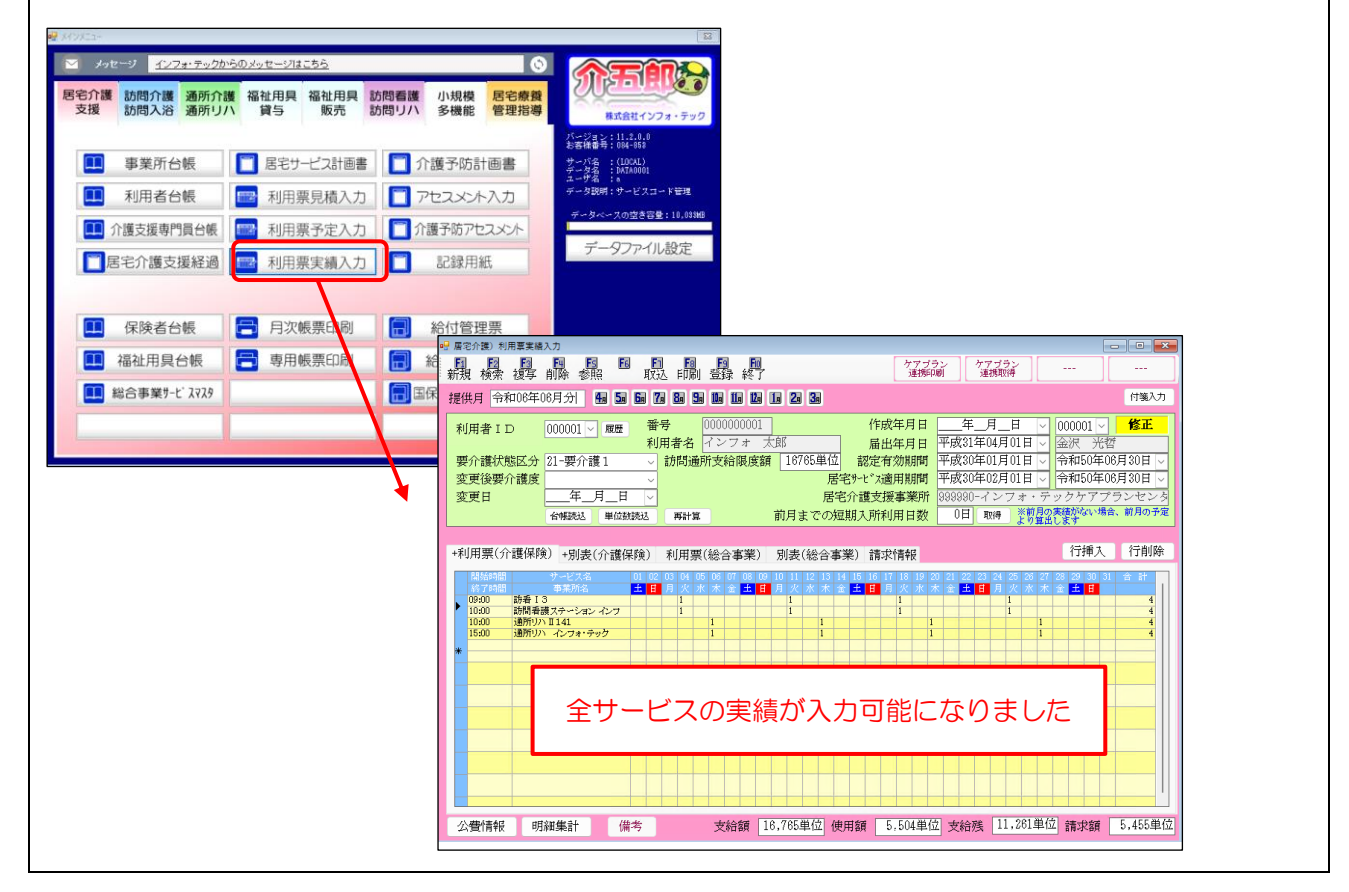

#### ② 介護職員処遇改善加算の見直しを行ってください。

令和6年度改正の経過措置による処遇改善加算V(1)~(14)は3月末で廃止されます。そのためV(1)~ (14)のいずれかを算定していた事業所様は、4月以降に算定する加算区分の設定が必要です。処遇改善加 算Vは3月末で廃止されるため、4月以降の加算を設定していなければ加算無しの状態になります。

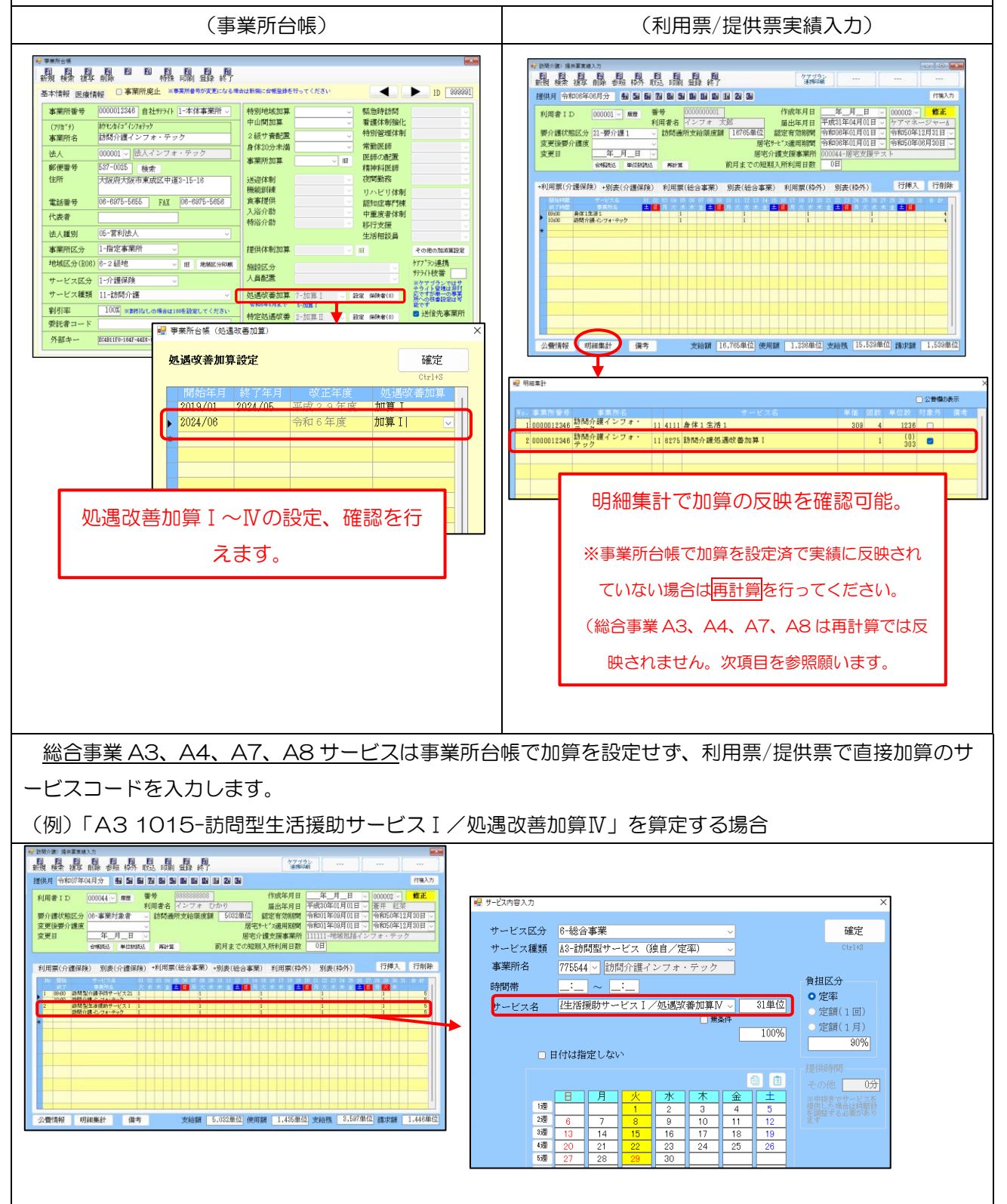

#### ③ 4月からの業務継続計画未策定減算・身体拘束廃止未実施減算にご注意ください。(その1)

昨年の改正で新設された「業務継続計画未策定減算」「身体拘束廃止未実施減算」は、令和7年3月31 日にて経過措置が終了します。措置終了により要件を満たさない場合、減算が適用されることになります。 減算対象となる場合、市町村の届出と請求内容が異なっていると全返戻に繋がる可能性もあるのでご注意く ださい。

減算のサービスコードはサービス種類により異なります。減算の設定方法やサービスコードの考え方など 詳しくは介五郎(介護保険版) Ver11.8.0.0 の差分マニュアルをご覧ください。

介五郎(介護保険版) Ver11.8.0.0 の差分マニュアル

https://www.info-tec.app/update/manual/250319\_manual\_11\_8\_0.pdf

(減算コードが単体で設けられている場合)

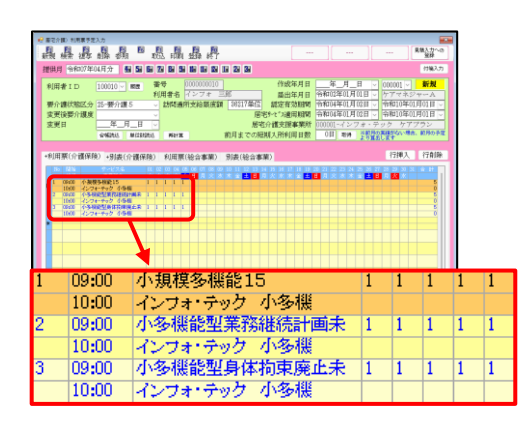

(基本コードと減算が合成されている場合)

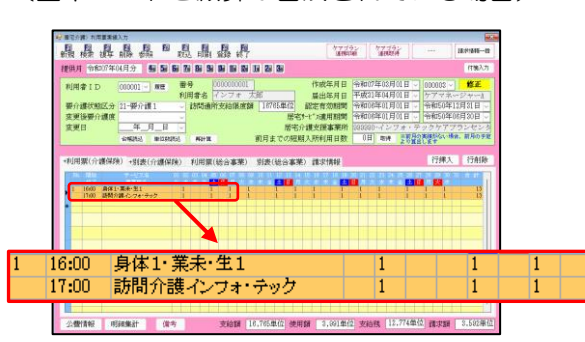

(福祉用具の場合)

福祉用具貸与の場合、減算はサービス種類ごとに集計します。明細集計で確認可能です。

|                                                                                                    | 南和     | (7年04月01)            | -            | 11927<br>0.01 (157) | 5        |             |                 |           |      |     |        |       |         |
|----------------------------------------------------------------------------------------------------|--------|----------------------|--------------|---------------------|----------|-------------|-----------------|-----------|------|-----|--------|-------|---------|
| 1.1.1 1000000 単位 利用者名 (シフォ 三郎 風出年月日<br>介護状態区分 124-等介護4 対話高所支給局保護 30233単位 超定者効用管                                                                                                    | 平成     | 50年01月01<br>08年04月15 | 1 - ケアー      | パネージャー」<br>0年01月31日 |          |             |                 |           |      |     |        |       |         |
|                                                                                                    | -<br>  | 08年04月011            | 1 - 今和5      | 0年01月31日            | <u>.</u> |             |                 |           |      |     |        |       |         |
| ANNUEL NO.1011 (1997) (1997) (19 | N2 914 | 1#1                  |              |                     |          |             |                 |           |      |     |        | ] 公費相 | の表示     |
| 目票(介護保険)→別表(介護保険)                                                                                                    | No.    | 本莱齐普马                |              | <b>和预名</b>          |          |             | サービス            | 6         | 単任   | 日政  | 単位数    | 対象外   | 调考      |
|                                                                                                    | 1      | 0000000015           | 福祉用具・<br>テック | 1278.               | 17 10    | 01 車いす貸与    |                 |           |      | 1   | 550    |       |         |
| LIVERS<br>BURE Control of                                                                                                    | 2      | 0000000015           | 福祉用具・<br>デック | インフォー               | 17 10    | 03 特殊寝台算    | 5               |           |      | 1   | 890    |       |         |
| 本行12日<br>毎日第三人一78-7-45                                                                                                    | 3      | 0000000015           | 福祉用具・<br>テック | インフォ・               | 17 10    | 07 手すり貸与    |                 |           |      | - 1 | 110    | 0     |         |
| 特殊法言語与<br>福祉病具 42-24-14-92                                                                                                    | - 4    | 0000000015           | 福祉用具/<br>テック | インフォ・               | 17 D2    | 01 卑いす 貸与   | 莱荡继续計画法         | 策定派算      |      | 1   | -6     |       |         |
|                                                                                                    | 5      | 0000000015           | 福祉用具・        | インフォ・               | 17 D2    | 03 特殊寝台貸    | 与果務継続計画         | 未策定波算     |      | 1   | -7     |       |         |
| الله و الإلا الألبان الألبان الإلا الألبان الألبان الألبان المستحد العلم الم                                                                                                    | 8      | 0000000015           | 福祉用具         | インフォー               | 17 02    | 07 手すり貸与    | <b>果務組級計画</b> 非 | 策定派算      |      | 1   | -1     |       |         |
|                                                                                                    | 7      | 0000000015           | 福祉用具・        | インフォ・               | 17       | ****        | サービス種類          | \$† ***** |      |     | (1336) | 0     |         |
|                                                                                                    |        |                      |              |                     |          |             |                 |           |      |     |        |       |         |
|                                                                                                    |        |                      |              |                     |          |             |                 |           |      |     |        |       |         |
|                                                                                                    |        |                      |              |                     |          |             |                 |           |      |     |        |       |         |
| 約書報 明祖集計 第一 文和課題 00.000年111 10.00年111 1.338年                                                                                                    |        |                      |              |                     |          |             |                 |           |      |     |        |       |         |
|                                                                                                    |        |                      |              |                     |          |             |                 |           |      |     |        |       |         |
|                                                                                                    |        |                      |              |                     |          |             |                 |           |      |     |        |       |         |
|                                                                                                    |        |                      |              |                     |          |             |                 |           |      |     |        |       |         |
|                                                                                                    | 10.004 | わよび単位計               | の()は給付留)     | 建单位缺名表示             | LTVE     | た。 田酔の 口は現成 | 局田県を表示してい       | 「「「「限度内計  | 1.33 | 8単位 | 単位数    | 181   | 1,338単位 |

#### ④ 4月からの業務継続計画未策定減算・身体拘束廃止未実施減算にご注意ください。(その2)

(居宅介護支援事業所のみ)自社ケアプランの業務計画未作成減算を算定する場合、事業所台帳で減算を設 定すると、給付費請求書作成時に減算が適用されたコードが自動反映されます。

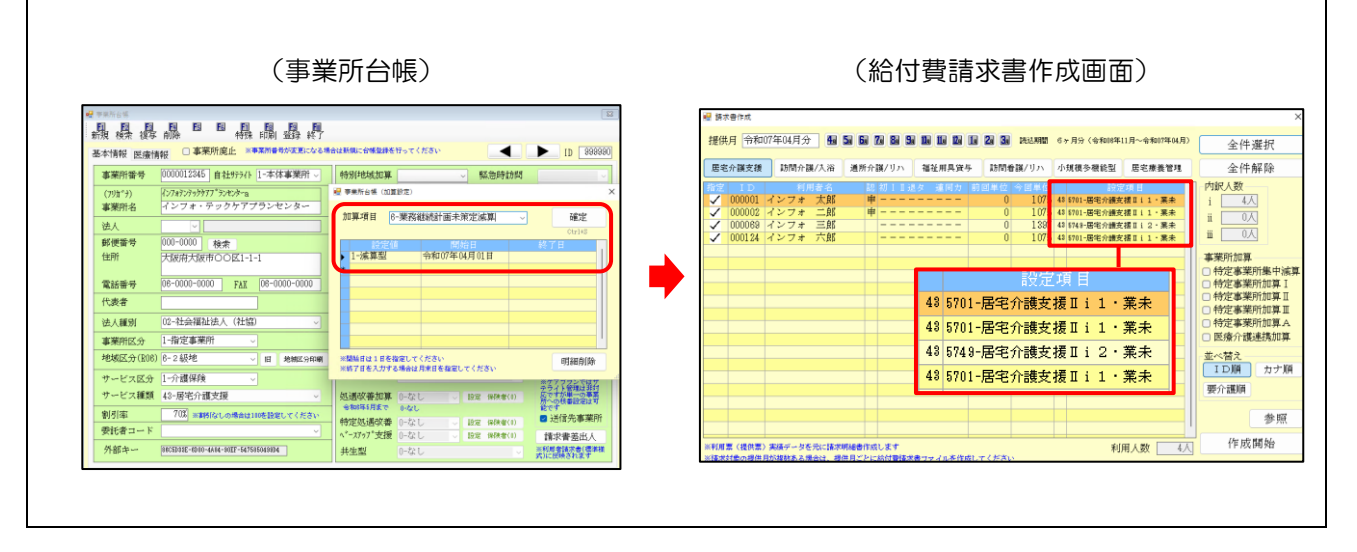

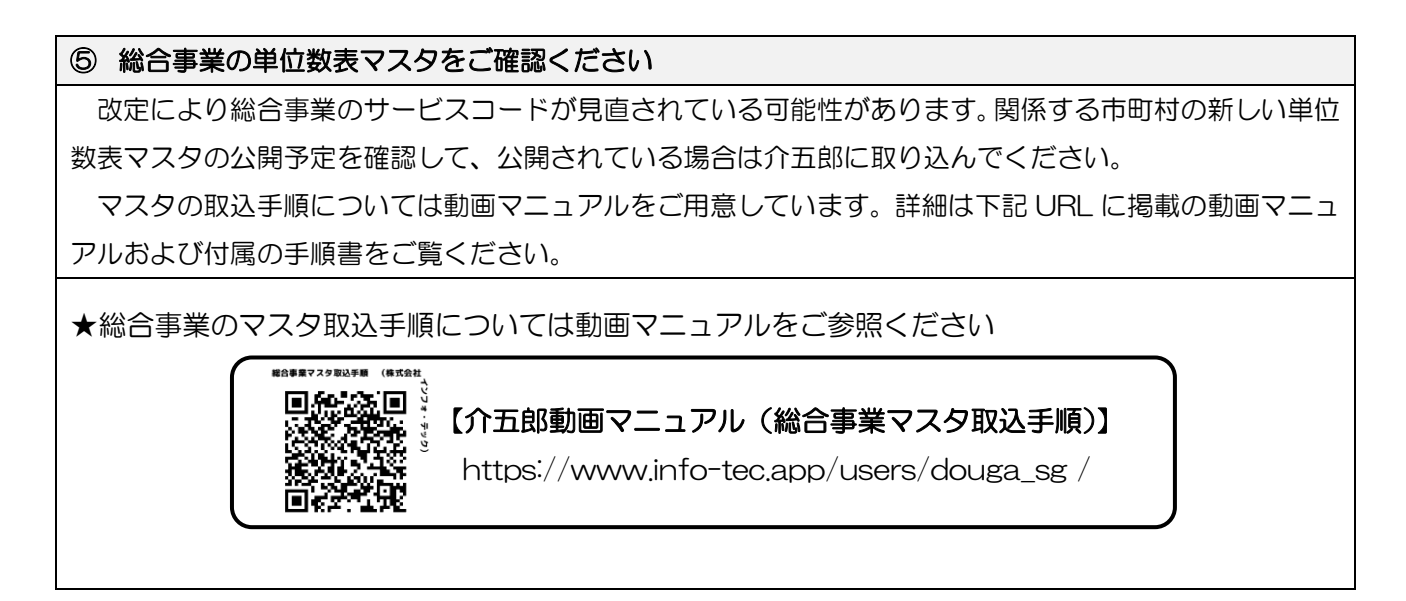

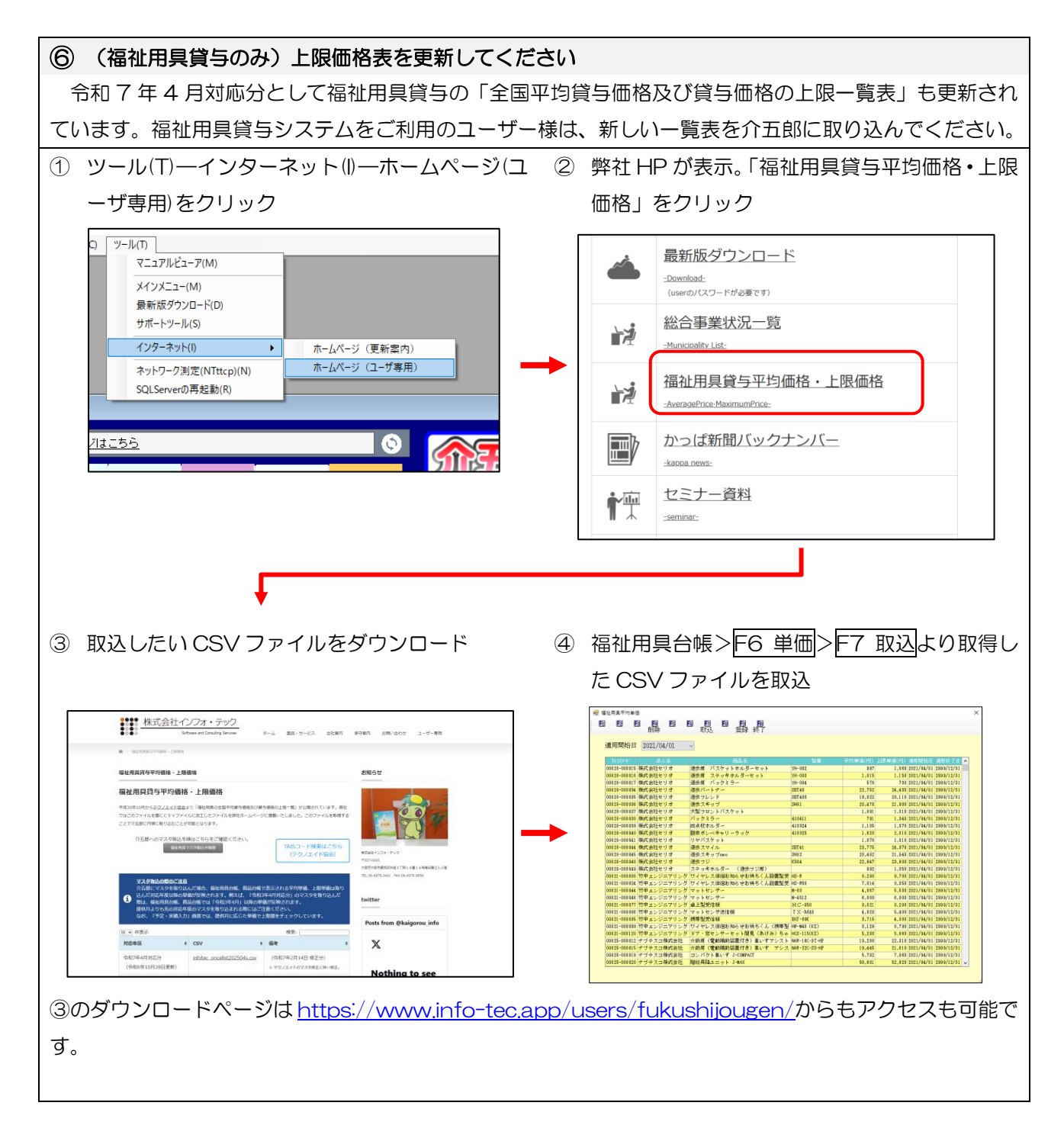

# 4月提供分ご請求時のお願い

令和7年4月提供分の請求は、「処遇改善加算Ⅴ」の廃止や、「業務継続計画未策定減算」「身体拘束廃 止未実施減算」の経過措置期間終了後の初めての請求となります。予期せぬトラブルが発生し、場合に よっては返戻につながってしまう可能性がございます。また、弊社サポートや国保連の窓口も普段の請 求期間よりお問い合わせが増えることが予想されます。

つきましては、余裕を持って早めに請求業務を行い、よく見直したうえでご請求いただきますよう、 お願い申し上げます。

大阪府・兵庫県内の事業所様につきましては、請求結果を事前チェックする方法があります(次ページ参照)。活用すれば請求データの誤りを早期に発見し、返戻を未然に防ぐことができますので、あわせてのご利用を推奨いたします。

## 一大阪府・兵庫県内の事業所様へ一

4月分の請求結果の事前チェックを推奨します

改正後初の請求では平時より返戻が起きやすい傾向があります。大阪府と兵庫県ではそれぞれの国保連が 確定する前に審査結果を確認して差し替えることができるサービスを提供しています。返戻を避けることが できるメリットがありますので、ご活用ください。

[大阪府]

大阪府国保連が運営するウェブサービス「Oh!Shien(オー支援)」を利用することで返戻を未然に回避することができます。Oh!Shien では請求期間後、一定期間一次審査の結果を自己点検し、誤りがある場合は差し替えることができます。事業所様に非常に有益なサービスですので、ぜひご活用ください。

※ 使用方法はトップページ左下にあるマニュアルをご参照ください。

※ Oh!Shien を利用するには証明書インストール等の初期設定が必要です。トップページ左下に導入マニュアルも公 開されています。初めて利用する場合はまず導入マニュアルを読んで初期設定を行ってください。

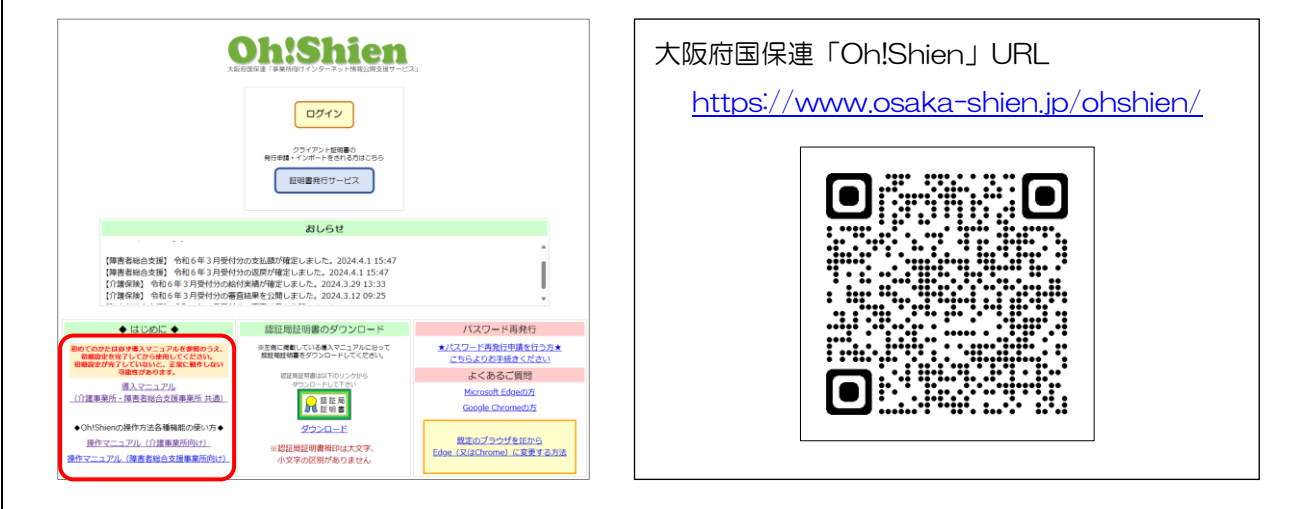

[兵庫県]

兵庫県内の事業所様は7日までに請求することで事前チェックを受けることができます。事前チェック によりエラーになった場合は10日までに再請求することで返戻を回避できるので、できるだけ7日まで に請求されることをおすすめします。詳細は下記県国保連ホームページをご参照ください。

兵庫県国保連 HP「事前チェックについて」 https://www.kokuhoren-hyogo.or.jp/medical/care/index5.html

# 2. ケアプランデータ連携の変更

ケアプランデータ連携システムメニューの変更点について説明します。本バージョンでは 4/30 リリース 予定のケアプランデータ連携システムの新仕様に対応します(一部帳票は令和7年7月頃対応予定です)。ま た、福祉用具貸与での予定へのデータ取込対応や、訪問サービス系の同一建物減算の取込について改善を行い ました。

| 本章の目次 |                              |      |
|-------|------------------------------|------|
| 2-1.  | ケアプランデータ連携の標準仕様 V4 への対応      | P.10 |
| 2-1-1 | 利用票6表、別表7表の新様式への対応           | P.16 |
| 2-1-2 | 居宅サービス計画3表(週間スケジュール表)への対応    | P.21 |
| 2-1-3 | 地域包括支援センター向けの予定、実績データのエクスポート | P.29 |
| 2-2.  | (福祉用具貸与)提供表予定入力へのデータ取込対応     | P.38 |
| 2-3   | 同一建物減算の取込機能の改善               | P.48 |
| 2-3-1 | 同一建物減算のインポートの改善              | P.48 |
| 2-3-2 | 同一建物減算の補助機能の新設               | P.50 |
| 2-4   | 出力ファイル (Ver202407) について      | P.53 |

介五郎におけるケアプランデータ連携システム関連の基本操作、注意事項などについては、 介五郎(介護保険版) Ver. 10.11.0.0 及び Ver. 11.8.0.0 の差分マニュアルをご覧ください。

Ver. 10.11.0.0 差分マニュアル

https://www.info-tec.app/update/manual/230323\_manual\_10\_11\_0.pdf

Ver. 11.8.0.0 差分マニュアル

https://www.info-tec.app/update/manual/250319\_manual\_11\_8\_0.pdf

# 2-1. ケアプランデータ連携の標準仕様 V4 への対応

【対象システム:居宅介護支援、サービス事業所】

本バージョンよりケアプランデータ連携標準仕様 V4(CSV バージョン 202407)に対応します。(介五 郎では一部帳票は令和7年7月頃対応予定です。)

標準仕様 V4(CSV バージョン 202407)を国保中央会「ケアプラン連携システムクライアントアプリ」 で送受信するには、令和7年4月30日(水)AM9:00より提供される「ケアプラン連携システムクライ アントソフトアプリバージョン Ver.1.2.0」が必要となります。それまでは標準様式 V3(CSV バージョン 202208)での送受信が必要になります。

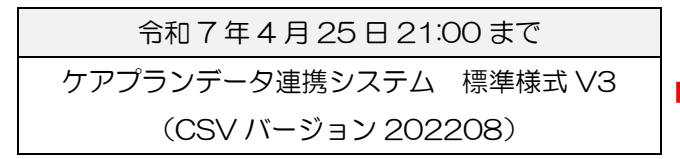

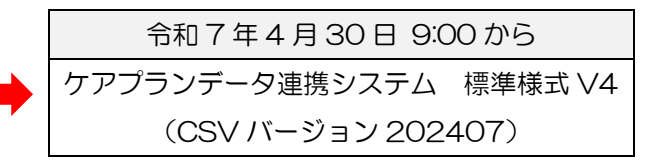

<ケアプランデータ連携システムの標準様式 V4(CSV バージョン 202407) で行えるようになること>

| 利用票/別表の新様式の送受信                                   |
|--------------------------------------------------|
| 4月からの利用票の新様式(用具名称、TAISコード・届出コード欄あり)の送受信が可能になります。 |
| 介五郎も本バージョンより対応します。                               |
| 居宅サービス計画3表(週間スケジュール表)の送受信                        |
| 居宅サービス計画書1表・2表に加えて、3表(週間スケジュール表)の送受信が可能になります。    |
| 介五郎も本バージョンより対応します。                               |
| 介護予防情報の送受信                                       |
| 介護予防の利用者について下記データの送受信が可能となります。                   |
| <u>介五郎は本バージョンで①に対応します。②、③は令和7年7月頃対応予定です。</u>     |
| ① 居宅介護支援事業所から地域包括支援センターへ予定(6、7表)、実績(6表)の送信       |
|                                                  |
| 予定(6、7表)、実績(6表)                                  |
|                                                  |
|                                                  |
| 居宅介護支援事業所 地域包括支援センター                             |
|                                                  |

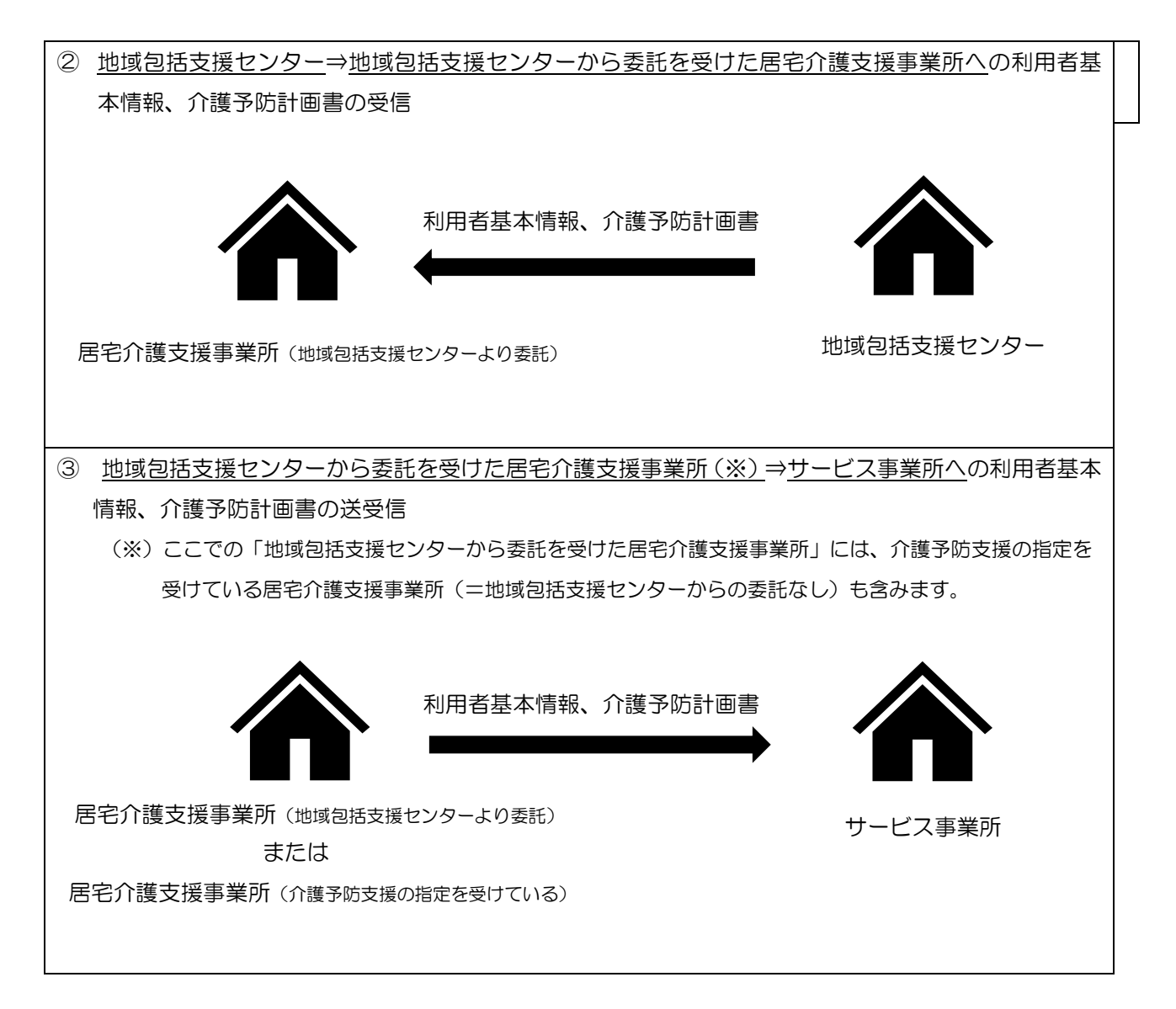

## 本バージョンでのエクスポート等の共通事項・注意点について

各項目の説明の前に、本バージョンでエクスポート時の共通事項や注意点について説明いたします。

## ■エクスポート時の CSV ファイルバージョンについて

本バージョンでエクスポート時のファイルバージョンは、ケアプランデータ連携システムの新バージョンに 合わせて「Ver.202407」を既定値とします。4月30日以前の「Ver.202208」でエクスポートを行う時 は「202208」に切り替えてエクスポートを行えます。

<介五郎のエクスポート画面>

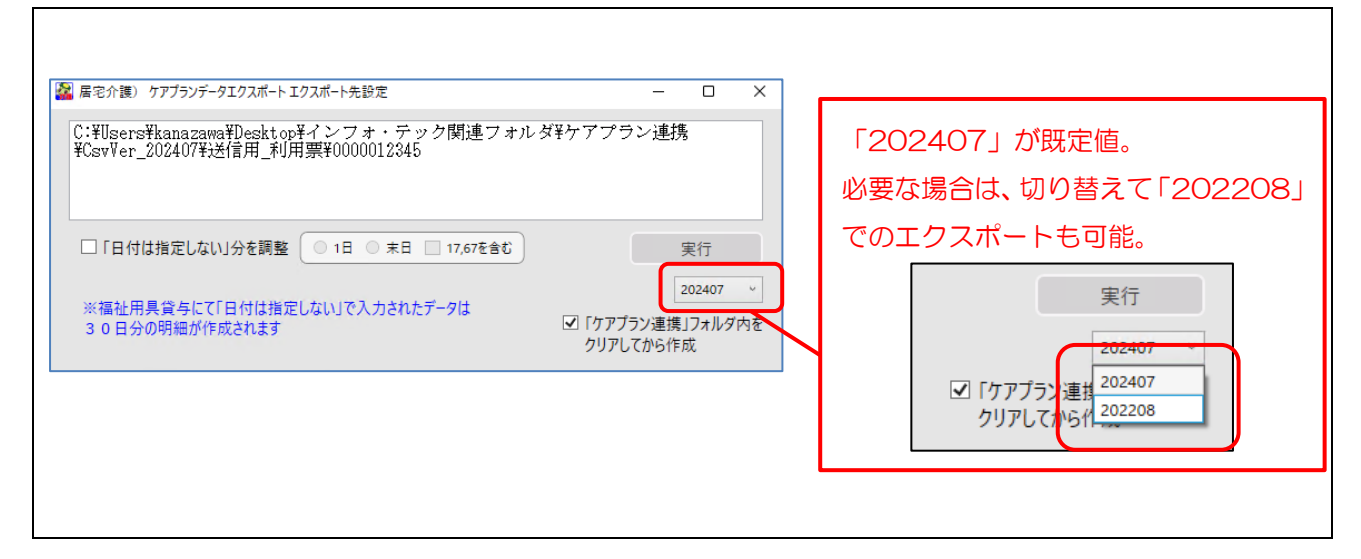

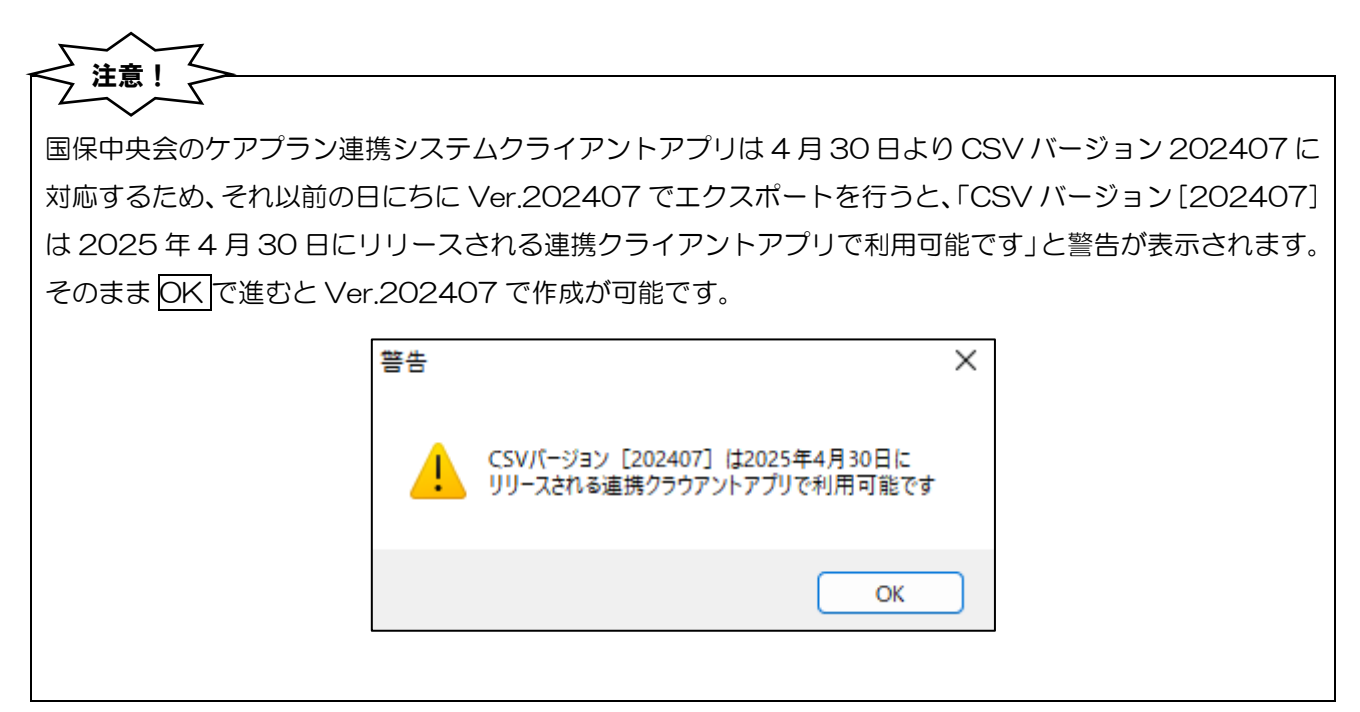

## ■エクスポートした CSV ファイルの保存先について

「Ver.202407」でファイルをエクスポートすると「ケアプラン連携」フォルダ直下に 「CsvVer\_202407」というフォルダが作成され、その中の帳票に応じたフォルダ内にファイルが保存され ます。Ver.202208 で作成した時は前バージョンと同じく「CsvVer202208」フォルダ内にファイルが 保存されます

<居宅介護支援事業所の場合> Ver.202407 でエクスポートした場合

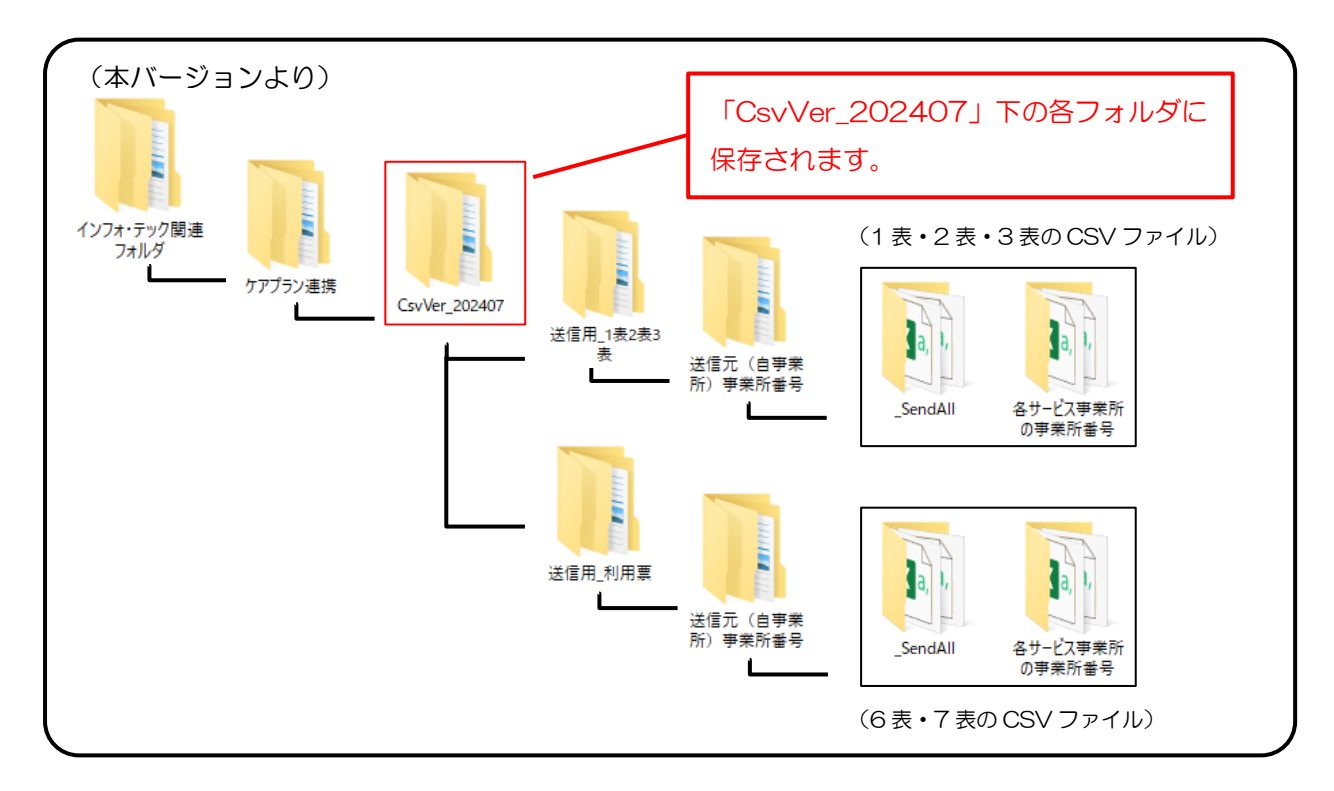

<サービス事業所の場合> Ve.r202407 でエクスポートした場合

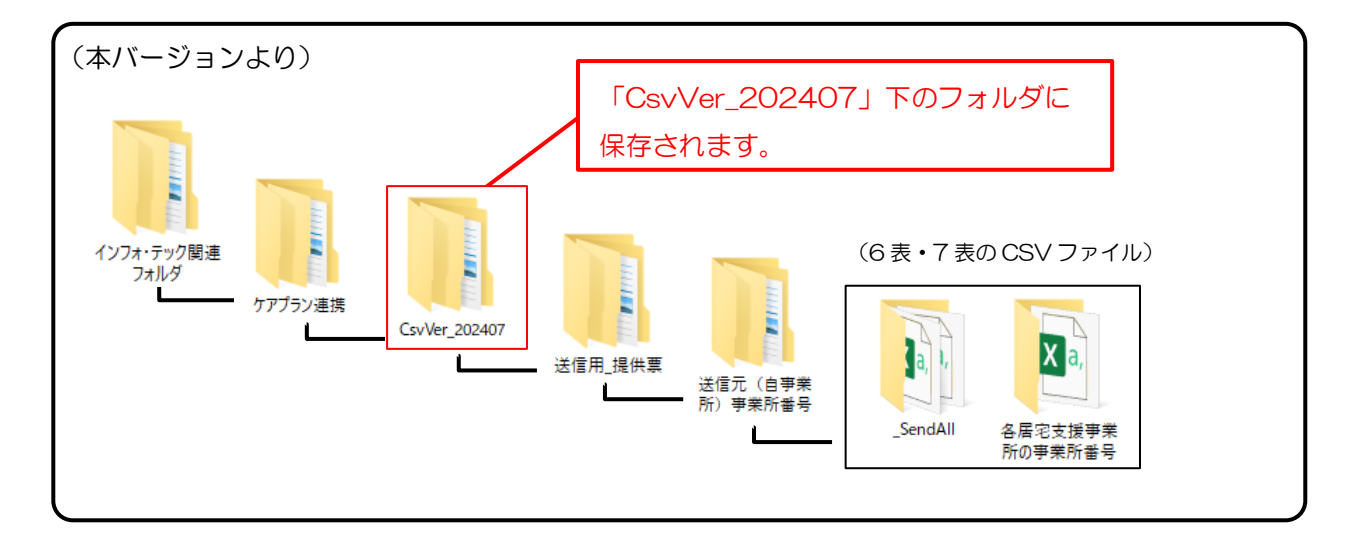

#### ■「ケアプラン連携」フォルダ内をクリアしてから作成」の活用

今後、フォルダやファイルが増えると CSV ファイルの探索が難しくなり、誤ったファイルの送信にもつ ながります。CSV ファイルを作成時に「「ケアプラン連携」フォルダ内をクリアしてから作成」をチェック してファイルを作成すると、最新の CSV ファイルが保存されたフォルダのみ残るので、作成したファイル が明確となるのでご活用ください。エクスポート時は既定値でチェックが付きます。

(例) 居宅介護支援事業所が Ver.202407 の6、7表の CSV ファイルを作成する場合

| 🎇 居宅介護) ケアブランデータエクスポート エクスポート先設定                                             | _                                       |                       | ×           |
|------------------------------------------------------------------------------|-----------------------------------------|-----------------------|-------------|
| C:¥Users¥kanazawa¥Desktop¥インフォ・テック関連フォル<br>¥CsvVer_202208¥送信用_利用票¥0000012345 | ダ¥ケアプラン連                                | 镌                     |             |
| □ 「日付は指定しない」分を調整 0 1日 0 末日 □ 17,67を含む                                        | $\subset$                               | 実行                    | $\supset$   |
| ※福祉用具貸与にて「日付は指定しない」で入力されたデータは<br>30日分の明細が作成されます                              | <ul> <li>「ケアプラン連<br/>クリアしてから</li> </ul> | 202208<br>携Jフォル<br>作成 | 3 ↓<br>/ダ内を |
|                                                                              |                                         |                       |             |

<居宅介護支援事業所の場合> Ver202407 でエクスポートした場合

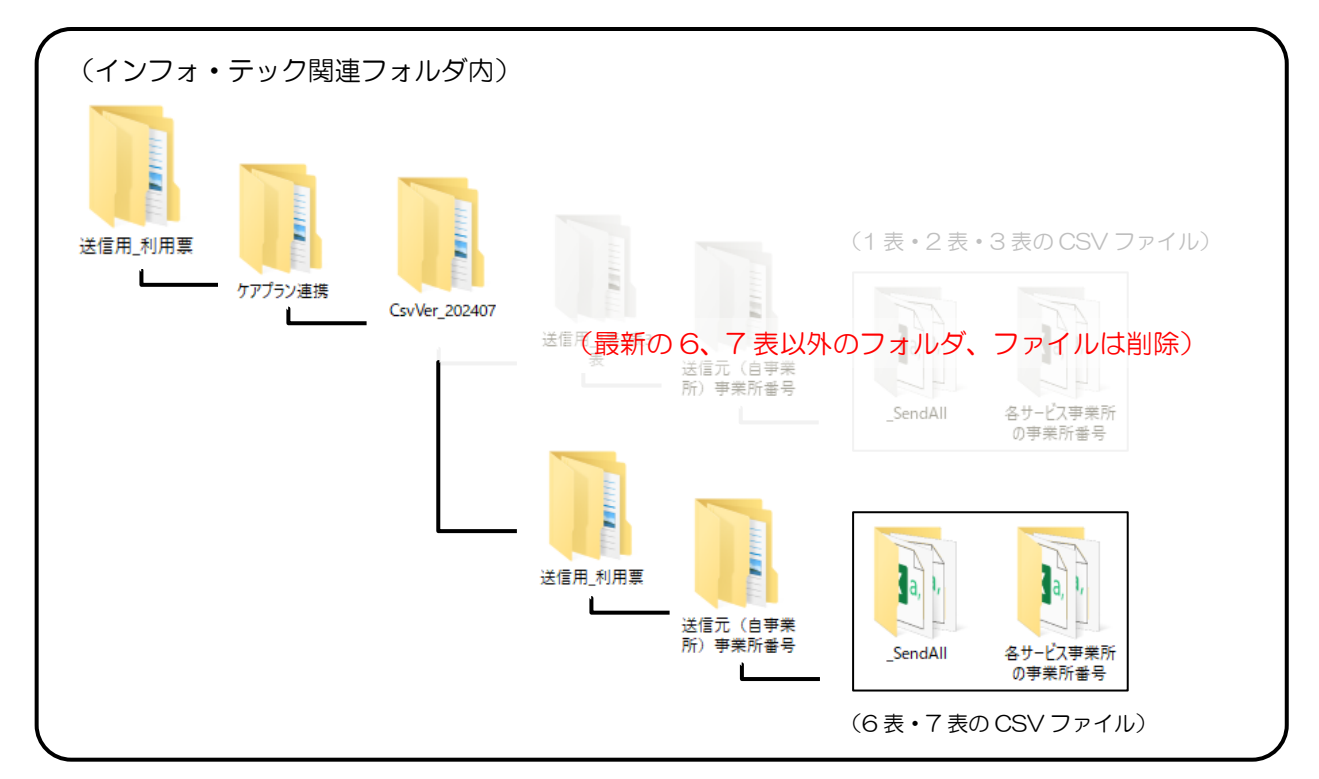

■ 7月対応予定のメニュー表示について

エクスポート等のメニューに7月対応予定の項目も表示されますが、本バージョンではクリックできません。

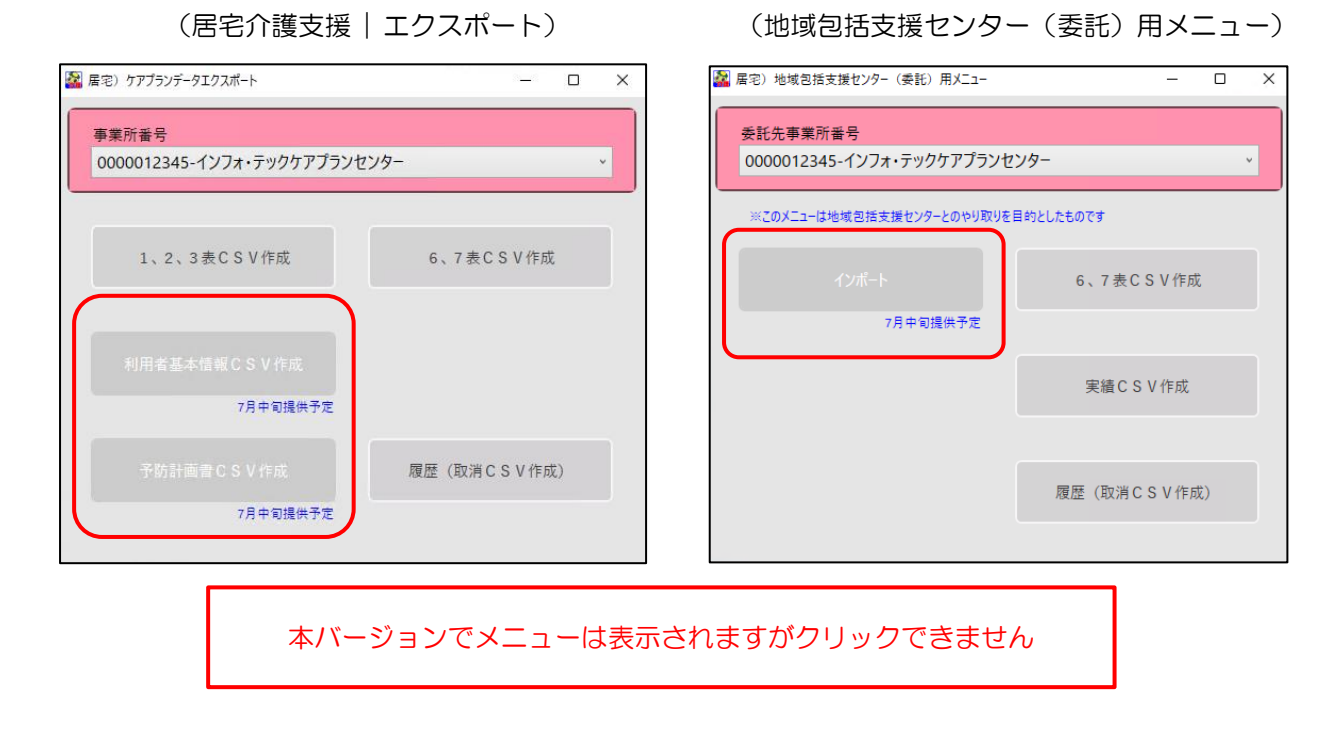

# 2-1-1.利用票6表、別表7表の新様式への対応

【対象システム:居宅介護支援、サービス事業所】

6表、7表の4月からの新様式のエクスポート・インポートに対応しました。エクスポートやインポート手順の変更はありません。※サービス事業所のエクスポートはケアプランデータ連携の仕様上、7表は含まれません。

(6表)

(7表)

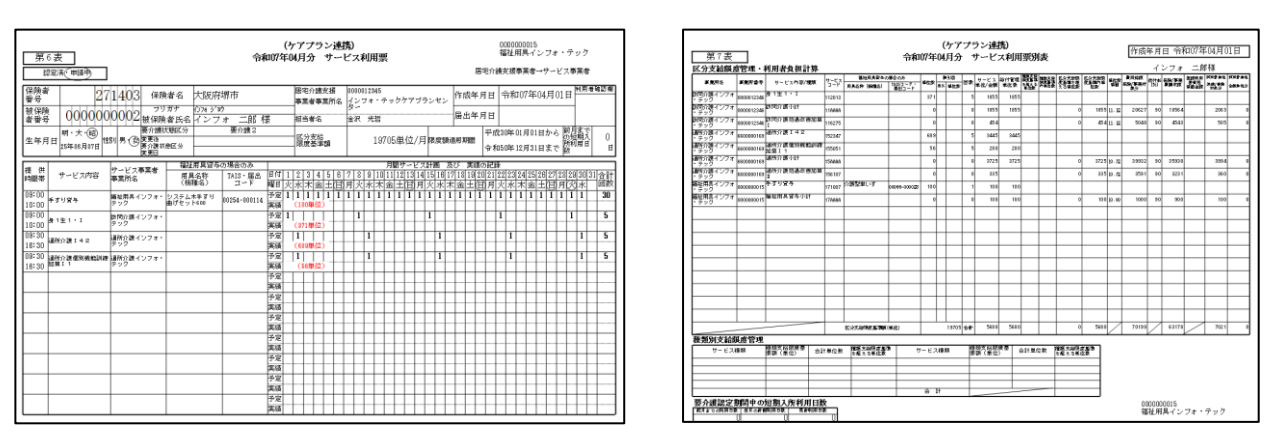

#### ■ エクスポート時

エクスポートの手順は今までと変更ありません。エクスポート先設定画面で「202407」を選択してエク スポートすると新様式でのエクスポートができます。

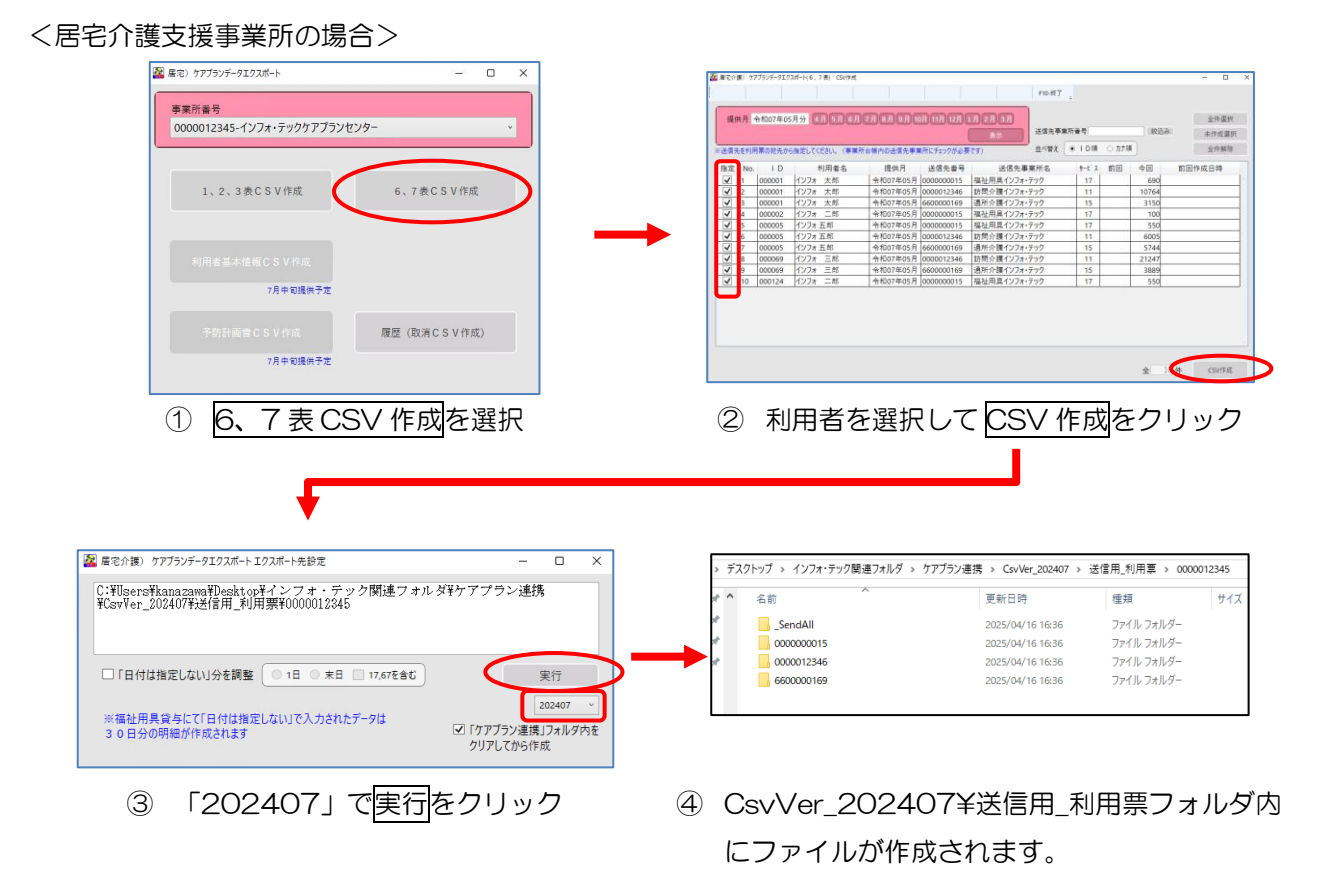

<サービス事業所の場合> (例)訪問介護

※サービス事業所の場合、ケアプランデータ連携の仕様上、6表のみの出力となります。

| 🧱 サービス事業所) 提供専実編データエクスポート 🛛 🗆 🗙                                                                                                    | 2 サービス事業所) 株計業業項子・92.93パート CSVPM: - ロ                                                                                                    | 1 ×      |
|----------------------------------------------------------------------------------------------------|----------------------------------------------------------------------------------------------------|----------|
|                                                                                                    | PROFILE .                                                                                                    |          |
| <b>事業所</b> 番号                                                                                                    | 提供月 令和D07年05月分 4月 5月 6月 7月 6月 9月 10月 11月 12月 1月 2月 3月 2月 3月                                                                                                    | 18R      |
| 0000012346-訪問介護インフォ・テック 、                                                                                                    | 東京 事業性書号 000002541 未作成品                                                                                                    | 截时:      |
|                                                                                                    | ◎ 送援先を利用罪の死先から強定してくださし、(事業所は勝内の送援先事業所にチェックが必要です) 型べ留文 ● 10個 ○ 20.00                                                                                                    | -        |
| 6表CSV作成<br>履歴 (取消CSV作成)                                                                                                    | 10 No 10 利用率名 田田子 近着兆単号 近着兆単子 近着水単子 201 平田子 10 平田 平田子 10 平田子 10 平田 10 平田 10 平田 10 平田 10 平田 10 平田 10 平田 10 平田 10 平田 10 平田 10 平田 10 平田 10 平田 10 平田 10 平田 10 平田 10 平田 10 平田 10 平田 10 平田 10 平田 10 平田 10 平田 10 平田 10 平田 10 平田 10 日 10 日 10 平田 10 平田 10 日 10 日 10 日 10 日 10 日 10 日 10 日 10 | ς.       |
| ① 6表CSV 作成を選択<br>◆                                                                                                    | <ol> <li>利用者を選択して CSV 作成をクリック</li> </ol>                                                                                                    | 7        |
| 🎇 居宅介護) ケアブランデータエクスポートエクスポート先設定 — 🗆 🗙                                                                                                    | ・デスクトップ > インフォ・テック関連フォルダ > ケアブラン連携 > CsvVer_202407 > 送信用_提供菓 > 0000012346                                                                                                    | _        |
| C:WigeneWang zamaWieskt on Wインフォ・テック関連フォルダWケアプラン連携                                                                                          | ▲ 名前 ▲ 更新日時 種類 サイズ                                                                                                    |          |
| ¥CsvVer_202407¥送信用_提供票¥0000012346                                                                                                    | AllSend 2025/04/16 17:23 797 II. 7+ ILZ                                                                                                    |          |
|                                                                                                    | Alisend 2023/04/16/7:25 7/1// 7/1// 7/1// 7/1//                                                                                                    |          |
|                                                                                                    | 2025/04/10/17:25 77/1// 78/07-                                                                                                    |          |
|                                                                                                    |                                                                                                    |          |
| □「日付は指定しない」分を調整 ○ 1日 ○ 末日 □ 17,67を含む 実行 実行                                                                                                  |                                                                                                    | <b>_</b> |
| □ 空白の作成年月日に1日を設定<br>※福祉用具督与にて「日付は指定しない」で入力されたデータは<br>3 0 日分の明極が作成されます<br>202407 ・<br>202407 ・<br>202407 ・<br>② 「ケアブラン連携」フォルタ内を<br>クリアしてから作成 |                                                                                                    |          |
| ③ 「202407」で実行をクリック                                                                                                    | <ul><li>④ CsvVer_202407¥送信用_提供票フォル</li></ul>                                                                                                    | レダ       |

内にファイルが作成されます。

### ■ インポート時

インポートの手順は今までと変更ありません。取込したファイルが Ver2O24O7 の提供月 4 月以降分のファイルであれば、新様式で反映されます。

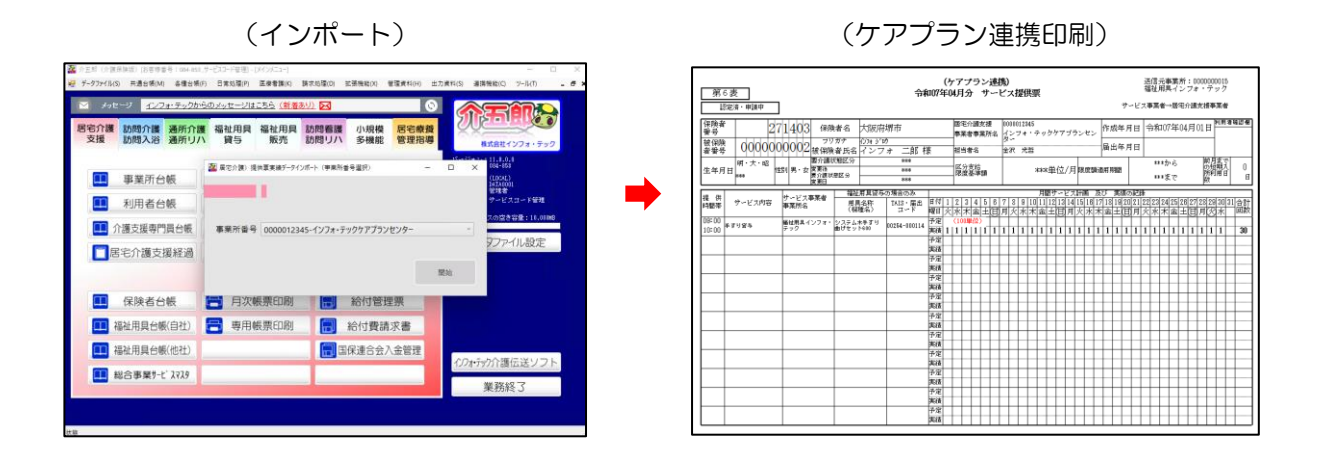

注意!

【(居宅介護支援事業所・福祉用具事業所様向け)福祉用具貸与サービスのエクスポートについての注意点】 以前からの注意点ではありますが、6表7表の新様式開始に伴って居宅介護支援事業所と福祉用具事業 所間での連携が増えると見込まれますので、改めて注意点を記載いたします。ケアプランデータ連携システ ムではサービス提供日の情報が必須となるため、介五郎では下記対応を行っています。

| 1 | 予定入力を「日  | 付は指定しない」 | で作成した場合、 | 、30日分の明細でファイルが作成されます。 |  |
|---|----------|----------|----------|-----------------------|--|
|   | (基本サービス、 | 業務継続未策定減 | (算)      |                       |  |

| 新規 検索 視写 削除 参昭 111717、 E11611 答稳 終了                                                                                                    |                                                                 | 🖷 サービス内容入力                                                                                                    |                                                                                                    | >                                                                                                    |
|----------------------------------------------------------------------------------------------------|-----------------------------------------------------------------|----------------------------------------------------------------------------------------------------|----------------------------------------------------------------------------------------------------|----------------------------------------------------------------------------------------------------|
| where many parts instant bound where where we are                                                                                                    |                                                                 |                                                                                                    |                                                                                                    |                                                                                                    |
| 提供月令和07年04月分 4月3 5月 5月 7月 8月 5月 1月 1月 1月 1月 2月 3月                                                                                                    |                                                                 | サービス区分                                                                                                    | 1-介護保険                                                                                                    |                                                                                                    |
| 利用者ID 000124 〒 履歴 番号 0123451234                                                                                                    | 作成年月日 3                                                         | サービス種類                                                                                                    | 17-福祉用具貸与                                                                                                    | ✓ Ctr1+S                                                                                                    |
| 利用者名 インフォ 二郎 頭金珠状能区分 22-再企業2 計開通話支給限度第 19705単位 。                                                                                                    | 届出年月日<br>認定有効期間                                                 | 事業所名                                                                                                    | 000010 ~ 福祉用具ィ                                                                                                    | · ンフォ・テック                                                                                                    |
| 变更後要介護反 2 安斤護2 。 前向通州文船隊及額 19703年回 高<br>変更後要介護度 。                                                                                                    | 80年月20月11日<br>- ビン適用期間                                          | 時間岸                                                                                                    |                                                                                                    |                                                                                                    |
| 変更日 年月日                                                                                                    | 護支援事業所 🛛                                                        | elleite                                                                                                    | 1001 東京学校伝                                                                                                    | 100単位                                                                                                    |
| 合権読込単位競洗込 再計算 前月までの短期/                                                                                                    | 人所利用日数                                                          | サービス名                                                                                                    | 1001-車(19頁子                                                                                                    |                                                                                                    |
| +利用票(介護保険) +別表(介護保険) 利用票(総合事業) 別表(総合事業)                                                                                                    |                                                                 |                                                                                                    | 1000001 √ 介護型重V                                                                                                    |                                                                                                    |
| No 開始 サージスタ 01 12 03 04 05 06 07 08 09 10 - 42 13 14 15<br>約7 単葉時名 火水大会 土日月火水大会 土日月火                                                                                                    | 5 16 17 18 19 20                                                |                                                                                                    | 福祉田里公輔 • 他社                                                                                                    |                                                                                                    |
| 1         車いす資与           福祉用具インフォ・テック         1                                                                                                    |                                                                 |                                                                                                    |                                                                                                    | 「日付は指定しない」で                                                                                                    |
|                                                                                                    |                                                                 |                                                                                                    | コノナリキャット                                                                                                    |                                                                                                    |
|                                                                                                    |                                                                 |                                                                                                    |                                                                                                    | 予定を作成してエクスホート                                                                                                    |
|                                                                                                    |                                                                 |                                                                                                    |                                                                                                    |                                                                                                    |
|                                                                                                    |                                                                 |                                                                                                    |                                                                                                    |                                                                                                    |
|                                                                                                    | _                                                               | _                                                                                                    |                                                                                                    |                                                                                                    |
|                                                                                                    |                                                                 |                                                                                                    |                                                                                                    |                                                                                                    |
|                                                                                                    |                                                                 |                                                                                                    |                                                                                                    |                                                                                                    |
|                                                                                                    |                                                                 |                                                                                                    |                                                                                                    |                                                                                                    |
|                                                                                                    |                                                                 |                                                                                                    |                                                                                                    |                                                                                                    |
|                                                                                                    |                                                                 |                                                                                                    |                                                                                                    |                                                                                                    |
| (同・ヘエロ)                                                                                                    | ᄴᇷᆂ                                                             |                                                                                                    |                                                                                                    |                                                                                                    |
| (例:介五郎(                                                                                                    | の備征用                                                            | ミンステム                                                                                                    | ビインホート                                                                                                    | しに場合)                                                                                                    |
| ※体中いつトに ドル・+                                                                                                    | ᇣᄴᆓᇫ                                                            | ショー                                                                                                    | わちけ田たっ                                                                                                    | 可能性があります                                                                                                    |
| ※使用ソフトにより、1                                                                                                    | 远识崇八                                                            | の反映のさ                                                                                                    | ミロロは浜なる                                                                                                    | 9月1日かのります。                                                                                                    |
|                                                                                                    |                                                                 |                                                                                                    |                                                                                                    |                                                                                                    |
|                                                                                                    | A-4                                                             | (ケアプラン連携                                                                                                    | 馬)<br>A                                                                                                    | 0000000015<br>福祉用具インフォ・テック                                                                                                    |
| 第6表                                                                                                    | 令和                                                              | 107年04月分 サービ                                                                                                    | 1 ス利用票                                                                                                    | The subscription of the second second s |
| 1 Boundary and Articles 1                                                                                                    |                                                                 |                                                                                                    |                                                                                                    | 民党会議会議会 (1) (1) 市業家                                                                                                    |
| 認定済・申請中                                                                                                    |                                                                 |                                                                                                    |                                                                                                    | 居宅介護支援事業者→サービス事業者                                                                                                    |
| 認定済・申請中<br>  保険者<br>  293860 保険者名 - OC                                                                                                    | )市-                                                             | 居宅介護支援                                                                                                    | 0000012345<br>インマナ・ニックケマゴニング                                                                                                    | 居宅介護支援事業者→サービス事業者                                                                                                    |
| □ 認定済・申請中     □     □     □     □     □     □     □     □     □     □     □     □     □     □     □     □     □     □     □     □     □     □     □     □     □     □     □     □     □     □     □     □     □     □     □     □     □     □     □     □     □     □     □     □     □     □     □     □     □     □     □     □     □     □     □     □     □     □     □     □     □     □     □     □     □     □     □     □     □     □     □     □     □     □     □     □     □     □     □     □     □     □     □     □     □     □     □     □     □     □     □     □     □     □     □     □     □     □     □     □     □     □     □     □     □     □     □     □     □     □     □     □     □     □     □     □     □     □     □     □     □     □     □     □     □     □     □     □     □     □     □     □     □     □     □     □     □     □     □     □     □     □     □     □     □     □     □     □     □     □     □     □     □     □     □     □     □     □     □     □     □     □     □     □     □     □     □     □     □     □     □     □     □     □     □     □     □     □     □     □     □     □     □     □     □     □     □     □     □     □     □     □     □     □     □     □     □     □     □     □     □     □     □     □     □     □     □     □     □     □     □     □     □     □     □     □     □     □     □     □     □     □     □     □     □     □     □     □     □     □     □     □     □     □     □     □     □     □     □     □     □     □     □     □     □     □     □     □     □     □     □     □    □     □     □     □     □     □     □     □     □     □     □     □     □     □     □     □     □     □     □     □     □     □     □     □     □     □     □     □     □     □     □     □     □     □     □     □     □     □     □     □     □     □     □     □     □     □     □     □     □     □     □     □     □     □     □     □     □     □     □     □     □     □     □     □     □     □     □     □     □     □     □     □     □     □     □     □     □     □     □     □    □    □    □    □    □    □    □   | 〇市-<br>1919                                                     | 居宅介護支援 事業者事業所名                                                                                                    | 0000012345<br>インフォ・テックケアブランゼ<br>ダー                                                                                                    | 居宅介護支援事業者→サービス事業者<br>、<br>、<br>作成年月日 今和07年03月01日<br>開用者確認想<br>日<br>                                                                                                    |
| 武空済・申請中     保険者     名     日本     日本 | )市-<br><sup>1000</sup><br>フォ 六郎 様                               | 居宅介護支援<br>事業者事業所名<br>祖当者名                                                                                                    | 0000012345<br>インフォ・テックケアブランゼ<br>ダー<br>ケアマネージャーA                                                                                                    | 居宅介護支援事業者→サービス事業者<br>・・<br>作成年月日 令和07年03月01日<br>開用者確認者<br>局出年月日                                                                                                    |
| 武空済・申請中<br>保険者<br>留号<br>報号<br>初告号<br>123451234<br>花径険<br>番号     の123451234     花径映者氏名<br>マリガテ<br>フリガテ<br>マリガテ<br>マリガテ<br>マリガテ<br>マリガテ<br>マリガテ<br>マリオテ<br>マリオテ<br>マリオテ<br>マリオテ<br>マリオテ<br>マリオテ<br>マリオテ<br>マリオテ<br>マリオテ<br>マリオテ<br>マリオテ<br>マリオテ<br>マリオテ<br>マリオテ<br>マリオテ<br>マリオテ<br>マリオテ<br>マリオテ<br>マリオテ<br>マリオテ<br>マリオテ<br>マリオテ<br>マリオテ<br>マリオテ<br>マリオテ<br>マリオテ<br>マリオテ<br>マリオテ<br>マリオテ<br>マリオテ<br>マリオテ<br>マノオ<br>マリオテ<br>マノオ<br>マリオテ<br>マノオ<br>マノオ<br>マリオテ<br>マノオ<br>マノオ<br>マリオテ<br>マノオ<br>マノオ<br>マノオ<br>マノオ<br>マノオ<br>マノオ                                                                                                    | 〇市-<br><sup>1000</sup><br>「フォ 六郎 様<br>要介護2                      | 居宅介護支援<br>事業者事業所名<br>祖当者名<br>区分支給<br>限度基準額                                                                                                    | 0000012345<br>インフォ・テックケアブランゼ<br>ター<br>ケアマネージャーA<br>19705単位/月限度                                                                                                    | 居宅介護支援事業者→サービス事業者<br>・・・ 作成年月日 今和07年03月01日 <sup>   用者確認着</sup><br>   届出年月日   「一日」 「日本の30年02月01日から」 「同月まで」 28<br>い分類明月 28                                                                                                    |
| 認定済・申請中           保険者         293860         保険者名         -○○           報号         293860         保険者名         -○○           被保険         0123451234         被保険者氏名         イン           生年月日         明・大・(電)         (型)(勇)、女 愛家隆<br>家渡町(月01日         (型)(第)、女 愛家隆                                                                                                    | )市-<br><sup>5000</sup><br>ワオ 六郎 様<br>要介護2                       | 居宅介護支援<br>事業者事業所名<br><br>提当者名<br><br>図 反 分支給<br><br>限度基準額                                                                                                    | 0000012845<br>インフォ・テックケアブランセ<br>ケアマネージャーA<br>19705単位/月 現度                                                                                                    | 居宅介護支援事業者→サービス事業者<br>・・  ・  ・  ・  ・  ・  ・  ・  ・  ・  ・  ・  ・                                                                                                    |
| 認定済・申請中           保険者         293860         保険者名         ○○○           報号         0123451234         被保険者氏名         ○○           被保険         0123451234         被保険者氏名         <○○           生年月日         明・大・(電)         要介護状態区分         要介護状態区分           生年月日         (生年月日)         (生日)         第・女 要介護状態区分           提供         サービス市家         サービス事業者         第日の日                                                                                                    | )市-<br>i フォ 六郎 様<br>要介護2                                        | 居宅介護支援<br>事業者事業所名<br>祖当者名<br>区分支給<br>限度差單額                                                                                                    | 0000012345<br>インフォ・テックケアブランセ<br>ター<br>ケアマネージャーA<br>19705単位/月限環<br>月間サービス計画<br>71810110110101101101                                                                                                    | 居宅介護支援事業者→サービス事業者<br>・ ・ ・ ・ 作成年月日 令和07年03月01日   ● 用用者確認着<br>一 品出年月日 ・ ・ ・ ・ ・ ・ ・ ・ ・ ・ ・ ・ ・ ・ ・ ・ ・ ・ ・                                                                                                    |
| 武空済・申請中<br>保険者<br>留号<br>報号<br>生年月日<br>世部<br>生年月日<br>世部<br>生年月日<br>世部<br>サービス内容<br>サービス事業者<br>東美館<br>生年月名<br>世部<br>サービス事業者<br>東美館<br>生産<br>田<br>田                                                                                                    | )市-<br>フォ 六郎 様<br>要介護2                                          | 居宅介護支援         事業者事業所名           担当者名         日分支給           限度基準額         日付123456           日付123456         1456                                                                                                    | 0000012345<br>インフォ・テックケアブランセ<br>ター<br>カアマネージャーA<br>19705単位/月 限度<br>月間サービス計画<br>7 8 [10]11121314[15]1<br>月入水人本本工(10]月入入                                                                                                    | 居宅介護支援事業者→サービス事業者<br>・ ・ ・ ・ ・ ・ ・ ・ ・ ・ ・ ・ ・ ・ ・ ・ ・ ・ ・                                                                                                     |
| 武空済・申請中<br>保険者<br>報号                                                                                                    | 〇市-<br>173 六郎 様<br>要介護2<br>であ場合のみ<br>TAIS・届出<br>00088-000028    | 居宅介護支援         事業者事業所名           担当者名         日付1234156           昭位之平額         日付11234156           市村、木木金土(日)         111111111111111111111111111111111111                                                                                                    | 0000012345<br>インフォ・テックケアブランセ<br>ター<br>カアマネージャーA<br>19705単位/月 限度<br>月間サービス計画<br>718 910[11]12]13]4[15]1<br>月大水水本 上[17]13]4[15]1<br>月大水水本 上[17]13]14[15]1<br>月 1 1 1 1 1 1 1 1 1                                                                                                    | 居宅介護支援事業者→サービス事業者       ・     作成年月日     令和07年03月01日       岡田年月日     日       (調通町明期)     中成30年02月01日から     阿君家での<br>(約1月)       大び     実績の起跡     28<br>(約1111)       0171811020211222324258027128293031     日       大田     10712511027     日                                                                                                    |
| 武空済・申請中<br>保険者<br>報号<br>牧仔険<br>牧子時                                                                                                    | 〇市-<br>173 六郎 様<br>夏ヶ護2<br>15の場合のみ<br>1515 - 届出<br>00086-000028 | 居宅介護支援<br>事業者事業所名           担当者名           日付123445           日付112344           日付1111111111           天宿(150年位)           天宿(150年位)           天宿(150年位)           天宿(11111111)           天宿(1111111)           天宿(1111111)           天宿(1111111)                                                                                                    | 0000012845<br>インフィ・テックケアブランゼ<br>ケアマネージャーA<br>19705単位/月 限度<br>月間サービス計画<br>7 8 9 10111213141151<br>月大本 水金<br>1 1 1 1 1 1 1 1 1 1 1<br>1 1 1 1 1 1 1 1                                                                                                    | 居宅介護支援事業者→サービス事業者                                                                                                    |
| 武空済・申請中<br>保険者<br>報号<br>牧仔険<br>牧子時                                                                                                    | 〇市-<br>173 六郎 様<br>夏ヶ護2<br>1505<br>1515 - 届日<br>00086-000028    | 居宅介護支援<br>事業者事業所名           担当者名           ログ方給<br>限度差準額           日付1234456           日付123445           市大木木金工(2)<br>テ定11111111           天復(550単位)           天復(1111111111)           天復(550単位)           天日111111111           天復(550単位)                                                                                                    | 0000012845<br>インフォ・テックケアブランゼ<br>ケアマネージャーA<br>19705単位/月 限度<br>19705単近/11111111111111<br>111111111111111111<br>111111                                                                                                    | 磨宅介護支援事業者→サービス事業者<br>・ ・ ・ ・ ・ ・ ・ ・ ・ ・ ・ ・ ・ ・ ・ ・ ・ ・ ・                                                                                                     |
| 武空済・申請中<br>保険者<br>報号<br>牧仔険<br>牧子時                                                                                                    | 〇市-<br>173 六郎 様<br>夏ヶ護2<br>1505<br>1515 - 届出<br>00086-000028    | 居宅介護支援<br>事業者事業所名           担当者名           ログ方給<br>限度差準額           日付1234458           日付1234458           日付11314111111           東張(550単位)           東張(550単位)           東廣(550単位)           東廣(550単位)                                                                                                    | 0000012845<br>インフォ・テックケアブランゼ<br>ター・<br>19705単位/月 限度<br>19705単位/月 限度<br>1971314151<br>789101121314151<br>789101121314151<br>789101121314151<br>789101121314151<br>789101121314151<br>789101121314151<br>78910121314151<br>7891012151<br>7891012151<br>7891012151<br>7891012151<br>7891012151<br>7891012151<br>7891012151<br>7891011151<br>789101151<br>789101151<br>789101151<br>789101151<br>789101151<br>789101151<br>789101151<br>789101151<br>789101151<br>789101151<br>78910151<br>78910151<br>78910151<br>78910151<br>78910151<br>78910151<br>78910151<br>78910151<br>78910151<br>78910151<br>78910151<br>78910151<br>78910151<br>78910151<br>78910151<br>78910151<br>78910151<br>78910151<br>78910151<br>78910151<br>78910151<br>78910151<br>7891051<br>7891051<br>78910555555555555555555555555555555555555 | 居宅介護支援事業者→サービス事業者       少     作成年月日     令和107年03月01日       周出年月日     第第第第第       (第二日年月日)     第第第第第第       (第二日年)     28       (第二日年)     第11日から       (第二日年)     第11日から       (第二日年)     第11日から       (第11日年)     第11日から       (第11日年)     第11日から       (第11日年)     第11日から       (第11日年)     第11日から       (第11日年)     第11日から       (第11日年)     第11日から       (第11日年)     第11日から       (第11日年)     第11日の       (11日年)     11日日       (11日日日)     11日日       (11日日日)     11日日       (11日日日)     11日日       (11日日日日)     11日日       (11日日日日日)     11日日       (11日日日日日日)     11日日       (11日日日日日日日)     11日日       (11日日日日日日日日日日日日日日日日日日日日日日日日日日日日日日日日日日日                                                                                                    |
| 認定済・申請中           保険者         293860         保険者                                                                                                    | 〇市-<br>173 六郎 様<br>東小課2<br>15の場合のみ<br>15.5 届出<br>00086-000028   | 居宅介護支援<br>事業者事業所名           担当者名           日付1234456           日付11234456           市大水水(本)五1(2)           予定1111111111           東省(550単位)           実績(550単位)           東省(50単位)           東省(50単位)                                                                                                    | 0000012845<br>インフォ・テックケアブランゼ<br>ター<br>カアマネージャーA<br>19705単位/月 限度<br><u>月間サービス計画</u><br>7 8 9 10111213141151<br>7 8 9 10111213141151<br>7 8 9 10111213141151<br>1 1 1 1 1 1 1 1 1 1 1<br>1 1 1 1 1 1 1                                                                                                    | 居宅介護安護事業者→サービス事業者       小     作成年月日     令和107年03月01日       一届出年月日     一日       (第週期間)     中成30年02月01日から     第月第一日       (第週期間)     中の50年12月31日まで     28       (第71181192012112223)24[25]20[27]203[29]30]31]     61       1     1     1     1       1     1     1     1       1     1     1     1       1     1     1     1       1     1     1     1       1     1     1     1       1     1     1     1       1     1     1     1                                                                                                    |
| 認定済・申請中           保険者         293860         保険者         ○○           被保険         0123451234         被保険者 氏名         ○○           数番号         0123451234         被保険者 氏名         イン           生年月日         (第)、女 愛古護状態区分         要         (第)、女 愛古護状態区分           生年月日         (日)、(第)、女 愛古護状態区分         (日)         (日)           提供         サービス内容         サービス事業者         (日)         (日)           提供         サービス内容         サービス事業者         (日)         (日)           単いす 24         第         (日)         (日)         (日)         (日)           単の (日)         (日)         (日)         (日)         (日)         (日)         (日)           単の (日)         (日)         (日)         (日)         (日)         (日)         (日)           単の (日)         (日)         (日)         (日)         (日)         (日)         (日)           単の (日)         (日)         (日)         (日)         (日)         (日)         (日)           単いす (日)         (日)         (日)         (日)         (日)         (日)         (日)           単いす (日)         (日)         (日)         (日)         (日)         (日)         (日)         (日)                                                                                                    | 〇市-<br>1737 六郎 様<br>夏ヶ護2<br>1715 - 屋山<br>00086 -000028          | 居宅介護支援<br>事業者事業所名           担当者名           日付123145           取扱差準額           現成差準額           現成支援           項目           大木(木(動土(口)))           予定111111111           実績           (550単位)           二           二                                                                                                    | 0000012445<br>インフォ・テックケアブランセ<br>ケアマネ・ジャーA<br>19705単位/月 限度<br>月間サービス計画<br>7 8 9 1011121314151<br>月大林 A型<br>1 1 1 1 1 1 1 1 1 1<br>1 1 1 1 1 1 1 1 1                                                                                                    | B\$C1:342:347       A       A       <                                                                                                    |
| 設定済・申請中           保険者         293860         保険者名         -00           報告         293860         保険者名         -00           被保険         0123451234         被保険者氏名         -00           生年月日         野・大・(金)         (壁川東)         (要う意味)         -00           生年月日         (日・大・(金))         (世別)         (要)         (要)         -00           生年月日         (日・大・(金))         (世別)         (要)         (要)         (要)         -00           提供         サ・ナ・ス内容         第三(日本)         (日本)         (日本)         (日本)         (日本)           単いする         サービス内容         事業所名         (日本)         (日本)         (日本)         (日本)           単いする         第三(日本)         (日本)         (日本)         (日本)         (日本)         (日本)           単いする         第三(日本)         (日本)         (日本)         (日本)         (日本)         (日本)           第日         (日本)         (日本)         (日本)         (日本)         (日本)         (日本)           第日         (日本)         (日本)         (日本)         (日本)         (日本)         (日本)           第日         (日本)         (日本)         (日本)         (日本)         (日本)         (日本) <th>〇市-<br/>DFDの<br/>フォ 六郎 様<br/>要介調2</th> <td>居宅介護支援         事業者事業所名           原見会支給         民公支給           原規定準備         日付1           2         3         4           万力         7         1           東後         (550単位)         7         1           万定         1         1         1         1           東後         (550単位)         7         1         1         1           東後         (-5単位)         7         1         1         1         1</td> <td>0000012445<br/>インフォ・テックケアブランゼ<br/>ケアマネージャーA<br/>19705単位/月 限度<br/>7 8 9 1011121314151<br/>7 8 9 10111121314151<br/>7 8 9 10111121314151<br/>7 8 9 10111121314151<br/>1 1 1 1 1 1 1 1 1 1 1<br/>1 1 1 1 1 1 1</td> <td>B&amp;Ch 38 支援事業者→サービス事業者</td>                                                                                                    | 〇市-<br>DFDの<br>フォ 六郎 様<br>要介調2                                  | 居宅介護支援         事業者事業所名           原見会支給         民公支給           原規定準備         日付1           2         3         4           万力         7         1           東後         (550単位)         7         1           万定         1         1         1         1           東後         (550単位)         7         1         1         1           東後         (-5単位)         7         1         1         1         1                                                                                                    | 0000012445<br>インフォ・テックケアブランゼ<br>ケアマネージャーA<br>19705単位/月 限度<br>7 8 9 1011121314151<br>7 8 9 10111121314151<br>7 8 9 10111121314151<br>7 8 9 10111121314151<br>1 1 1 1 1 1 1 1 1 1 1<br>1 1 1 1 1 1 1                                                                                                    | B&Ch 38 支援事業者→サービス事業者                                                                                                    |
| 認定済・申請中           保険者         293860         保険者名         -00           報告         293860         保険者名         -00           被保険         0123451234         被保険者氏名         -02           生年月日         野、大・(部)<br>25年01月01日         (野)ま         安置算法<br>要引き         -02           提供         サ・大・(部)<br>25年01月01日         (日)         (中)、大・(部)<br>要示意         -02           提供         サ・大・(部)<br>25年01月01日         (日)         (中)、大・(部)<br>要示意         -02           提供         サ・レビス内容         学業所名<br>第三項目         -02         -02           単いす常う         毎些現見インフォ・<br>テック         -02         -02           ■ いすなり<br>高大賞 文 調算         毎些現見インフォ・<br>テック         -02         -02                                                                                                    | 〇市-<br>DPDの<br>フォ 六郎 様<br>要介調2                                  | 居宅介護支援         原宅介護支援           東東省事業所名         広公支給           反公支給         原規定準備           日付1<23456                                                                                                    | 0000012445                                                                                                    | B名介護安護事業者→サービス事業者         レ       作成年月日       令和107年03月01日       阿用電電路電         (加止年月日       一       日       日         (調通明期間)       中の50年12月31日まで       28       28         (初111111122121312121212121212121212121212                                                                                                    |
| 認定済・申請中       保険者     293860     保険者     つびガチ (2)21       報告     293860     保険者(長名)     マリガチ (2)21       被保険     0123451234     被保険者(氏名)     イン       生年月日     男・大・(金)     愛介護状態区の     愛介護状態区の       生年月日     男・大・(金)     (生卵)     安置第二       提供     サ・大・(金)     (生卵)     安置第二       提供     サ・ビス内容     サービス市業者     用具名作       第間帯     サ・ビス内容     「毎年月47277・     介護型       車いする     毎年月47277・     介護型車いす       ■いする     毎年月47277・     介護型車いす                                                                                                    | 〇市-<br>DFD<br>フォ 六郎 様<br>要介護2                                   | 歴宅介護支援       事業者事業所名       広公支給<br>限度基準額       日付 1 2 3 4 5 6       理社<br>アクローム       日行 1 2 3 4 5 6       アクローム       日行 1 1 1 1 1       東浜 (550単位)       ア定 1 1 1 1 1 1       東浜 (550単位)       ア定 1 1 1 1 1       東浜 (550単位)                                                                                                    | 0000012845<br>ダンマネ・ジックケアブランセ<br>ケアマネージャーA<br>19705単位/月際度<br>7 8 9 100111213141151<br>7 8 9 110111213141151<br>7 8 9 110111213141151<br>7 8 9 1101111213141151<br>1 1 1 1 1 1 1 1 1 1 1<br>1 1 1 1 1 1 1                                                                                                    | BEACHBERSERAGE       PHILICIAN         1       1       1       1       1       1       1       1       1       1       1       1       1       1       1       1       1       1       1       1       1       1       1       1       1       1       1       1       1       1       1       1       1       1       1       1       1       1       1       1       1       1       1       1       1       1       1       1       1       1       1       1       1       1       1       1       1       1       1       1       1       1       1       1       1       1       1       1       1       1       1       1       1       1       1       1       1       1       1       1       1       1       1       1       1       1       1       1       1       1       1       1       1       1       1       1       1       1       1       1       1       1       1       1       1       1       1       1       1       1       1       1       1       1                                                                                                    |
| 認定済・申請中       保険者     293860     保険者名     〇〇       被保険     0123451234     夜険者氏名     イン       水(保険     町、大(電)     愛介護状態区分     愛介護状態区分       生年月日     男・大(電)     安万歳状態区分     愛介護状態区分       北京中     サ・大(電)     学の見の日     第一参 (電気)       提供     サービス内容     サービス市業者     用具名作       時間帯     サービス内容     事業所名     (電気)       車いすぎ     事業所名     「電気)     第二章       車いすぎ     事業所名     第二章     第二章       車いすぎ     電鉱用具インフォ・     デック                                                                                                    | 〇市-<br>17オ 六郎 様<br>要介護2<br>第5の場合のみ<br>TAIS・届出<br>00088-000028   |                                                                                                    | 0000012845<br>ダンマネ・ジックケアブランセ<br>ケアマネージャーA<br>19705単位/月際度<br>7 8 9 100111213144150<br>7 8 9 100111213144150<br>7 水 本 土 上377人7<br>1 1 1 1 1 1 1 1 1 1 1<br>1 1 1 1 1 1 1 1                                                                                                    | BEACHBERSHADD-UCXARSA         1       中市広中日         1       1         1       1         1       1         1       1         1       1         1       1         1       1         1       1         1       1         1       1         1       1         1       1         1       1         1       1         1       1         1       1         1       1         1       1         1       1         1       1         1       1         1       1         1       1         1       1         1       1         1       1         1       1         1       1         1       1         1       1         1       1         1       1         1       1         1       1         1       1         1       1                                                                                                    |
| 認定済・申請中           保険者         293860         保険者         つびガテ (241)           保険者         293860         保険者         マンガテ (241)           者番号         0123451234         被保険         アンガテ (241)           生年月日         野・大・(36)         愛介徴状態区分         愛示意味能区分           生年月日         野・大・(36)         世別, (35)         安原の後状態区分           提供         サービス内容         サービス市業者         用具名称           単いす宮ち         第293         福祉用具インフォ・         一           単、する素務種類は         福祉用具インフォ・         デック         1                                                                                                    | 〇市-<br>173 六郎 様<br>要介護2<br>であ場合のみ<br>TAIS・届出<br>00088-000028    | 居宅介護支援       事業者事果所名       広分支給       民分支給       現量者名       日付123345       日付123345       日付1123345       日付112345       市台大小小市山101       予定1111111111       東張(-5単位)                                                                                                    | 0000012845<br>ダンマネ・ジックケアブランセ<br>ケアマネージャーA<br>19705単位/月際度<br>7 8 9 100111213141150<br>月間サービス計画<br>7 8 9 10011121314150<br>月1 1 1 1 1 1 1 1 1 1<br>1 1 1 1 1 1 1 1 1 1                                                                                                    | BEACHBERHERSHOPPECARREN         1       中市広中日         1       1         1       1         1       1         1       1         1       1         1       1         1       1         1       1         1       1         1       1         1       1         1       1         1       1         1       1         1       1         1       1         1       1         1       1         1       1         1       1         1       1         1       1         1       1         1       1         1       1         1       1         1       1         1       1         1       1         1       1         1       1         1       1         1       1         1       1         1       1         1       1                                                                                                    |
| 認定済・申請中           保険者         293860         保険者         つびガテ (2)41           保険者         123451234         被保険者 (123451234)         (2)4         (2)4           水(保険<br>者等号         0123451234         (2)3451234         (2)34         (2)34         (2)34           生年月日         (1)123451234         (2)3451234         (2)34         (2)34         (2)34         (2)34           生年月日         (1)123451234         (2)3451234         (2)34         (2)34         (2)34         (2)34           生年月日         (1)12345         (2)345         (2)34         (2)34         (2)34         (2)34           提供         (1)1234         (1)123         (2)34         (2)34         (2)34         (2)34           提供         (1)1234         (1)123         (2)34         (2)34         (2)34         (2)34           提供         (1)1234         (1)123         (2)34         (2)34         (2)34         (2)34           単町         (1)123         (2)34         (2)34         (2)34         (2)34         (2)34           単いすぎょ         (2)34         (2)34         (2)34         (2)34         (2)34         (2)34           単いすぎょ         (2)34         (2)34         (2)34                                                                                                    | 〇市-                                                             | 居宅介護支援         事業者事果所名           第業者事果所名         広分支給           度は医生調         日付1 1 2 3 4 5 6           市村         1 2 3 4 5 6           市村         人小小市山山(1)           実活         (560単位)           予定         1 1 1 1 1 1 1           1 1 0 1 1 1 1 1 1         1 1           今日         1 0 0                                                                                                    | 0000012845<br>ダンイ・テックケアブランセ<br>ケアマネージャーA<br>19705単位/月際度<br>7   8   9   10   11   21   1   1<br>7   8   9   10   11   21   1   1<br>7   1   1   1   1   1   1   1<br>1   1   1   1   1   1   1   1<br>30   E                                                                                                    | BEChityは想要素もつサービスの集結<br>$1 \rightarrow \frac{1}{1}$ 作成年月日 令和07年03月01日 所用面唱回面<br>通出年月日<br>一 如如30年02月01日から、 所見まて、 28<br>今和50年12月31日まで 数101月<br>1 日<br>1 1 1 1 1 1 1 1 1 1 1 1 1 30<br>1 1 1 1 1 1 1 1 1 1 1 30<br>1 1 1 1 1 1 1 1 1 1 1 1 30<br>日<br>日<br>日<br>日<br>日<br>日<br>日<br>日<br>日<br>日<br>日<br>日<br>日                                                                                                    |
| 認定済・申請中           保険者         293860         保険者名         〇〇           被保険         0123451234         被保険者氏名         イン           営事号         0123451234         被保険者氏名         イン           生年月日         明・大・(電)         要介護状態公分         要示読予           生年月日         明・大・(電)         (生産)         (生産)         (生産)           提供         サービス内容         サービス事業者         福祉用具公室           単いす宮キ         一般日月47277・         (電磁会)           単いす宮キ         一般日月47277・         介護型車いす           ■いず宮キ素常確認許         福祉用具インフォ・         「電磁会)                                                                                                    | 〇市-                                                             | 居宅介護支援         事業者事果所名           第二十二十二         第二十二十二           日付         1         2         3         4         5         6           日付         1         2         3         4         5         6           日付         1         2         3         4         5         6           第二十         人本         小         小         1         1         1         1           予定         1         1         1         1         1         1         1         1         1         1         1         1         1         1         1         1         1         1         1         1         1         1         1         1         1         1         1         1         1         1         1         1         1         1         1         1         1         1         1         1         1         1         1         1         1         1         1         1         1         1         1         1         1         1         1         1         1         1         1         1         1         1         1         1         1 <td< th=""><th>0000012845<br/>ダンゴ・テックケアブランセ<br/>ケアマネージャーA<br/>19705単位/月際度<br/>718910111213144150<br/>月間サービス計画<br/>718910111213144150<br/>月間サービス計画<br/>711111111111111<br/>1111111111111</th><th>BEChityは想要素もサービスの集め</th></td<> | 0000012845<br>ダンゴ・テックケアブランセ<br>ケアマネージャーA<br>19705単位/月際度<br>718910111213144150<br>月間サービス計画<br>718910111213144150<br>月間サービス計画<br>711111111111111<br>1111111111111                                                                                                    | BEChityは想要素もサービスの集め                                                                                                    |

 2 エクスポート画面の「「日付は指定しない」分を調整」と「17,67を含む」機能について (基本サービス、業務継続未策定減算)

前ページの①の方法では、福祉用具事業所側の使用ソフトによっては明細行が30行できる可能性があり ます。(標準様式で明確に定められていない点のため、使用ソフトによりどのように提供票に反映されるか が異なります。)そのため1日又は末日の1日分のみの明細で作成できる補助機能を設けております。 「「日付は指定しない」分を調整」にチェックをつけて、「1日」または「末日」を選択してエクスポートす ると、1日または末日のみの明細でファイルを作成できます。1日分のみの明細となり、福祉用具事業所側 の使用ソフトによっては請求に影響を及ぼす可能性があるので、事業所間で相談の上で必要な場合のみご使 用ください。

| ● 居宅介護)利用菓子定入力 ● F1 F2 F3 F4 F5 F5 F5 F5 F5 F6 F6 F6 F6 F6 F6 F6 F6 F6 F6 F6 F6 F6                                                                                                    | 💀 サービス内容入力                |                                                                           | ×                  |
|----------------------------------------------------------------------------------------------------|---------------------------|---------------------------------------------------------------------------|--------------------|
| 新規模案 複写 前除 参照 取込 時間 盛發 終了                                                                                                    | 1                         | 1 小堆/口炉                                                                   | TWA                |
| 1推研月 〒744/7年44月27 558 586 586 586 586 586 586 586 586 586                                                                                                    | リービス区分                    | 17/1時1米映                                                                  | ✓ 1推定              |
| 利用者ID         000124 ∨         履歴         1000124 ∨         1000124 ∨         1000124 ∨         1000124 ∨         1000124 ∨         1000124 ∨         1000124 ∨         1000124 ∨         1000124 ∨         1000124 ∨         1000124 ∨         1000124 ∨         1000124 ∨         1000124 ∨         1000124 ∨         1000124 ∨         1000124 ∨         1000124 ∨         1000124 ∨         1000124 ∨         1000124 ∨         1000124 ∨         1000124 ∨         1000124 ∨         1000124 ∨         1000124 ∨         1000124 ∨         1000124 ∨         1000124 ∨         1000124 ∨         1000124 ∨         1000124 ∨         1000124 ∨         1000124 ∨         1000124 ∨         1000124 ∨         1000124 ∨         1000124 ∨         1000124 ∨         1000124 ∨         1000124 ∨         1000124 ∨         1000124 ∨         1000124 ∨         1000124 ∨         1000124 ∨         1000124 ∨         1000124 ∨         1000124 ∨         1000124 ∨         1000124 ∨         1000124 ∨         1000124 ∨         1000124 ∨         1000124 ∨         1000124 ∨         1000124 ∨         1000124 ∨         1000124 ∨         1000124 ∨         1000124 ∨         1000124 ∨         1000124 ∨         1000124 ∨         1000124 ∨         1000124 ∨         1000124 ∨         1000124 ∨         1000124 ∨         1000124 ∨         1000124 ∨         1000124 ∨         1000124 | リーとス種類                    | 177個性用具具学                                                                 | V                  |
| 要介護状態区分 22-要介護2 が問通所支給限度額 19705単位 認定有効期間<br>変更後要介護度                                                                                                    | ●未川伯                      | 000010 ~ 福祉用具インフォ・デック                                                     |                    |
| ② 変更日 <u></u> 年月_日 ∨ 居宅介護支援事業所                                                                                                    | 時間帯                       |                                                                           |                    |
| 台辅読込 単位数読込 再計算 前月までの短期入所利用日数                                                                                                    | サービス名                     | 1001-車いす貸与                                                                | ~ 550单位            |
| +利用票(介護保険) +別表(介護保険) 利用票(総合事業) 別表(総合事業)                                                                                                    |                           |                                                                           | い」で予定た作成           |
| No. 製紙 サービスス 01.02.03.04.05.06.07.06.09.04.05.04.15.04.17.08.09.2<br>約7 専業所名 文水木 金土日月 欠水木 金土日月 欠水木 金土                                                                                                    |                           |                                                                           |                    |
| 1 単いす貸与<br>福祉用具インフォ・テック                                                                                                    |                           |                                                                           |                    |
|                                                                                                    |                           | 日付は指定しない                                                                  | ● 一月 ○ 半月          |
|                                                                                                    |                           |                                                                           |                    |
|                                                                                                    |                           |                                                                           |                    |
| •                                                                                                    |                           |                                                                           |                    |
|                                                                                                    | <b>•</b>                  |                                                                           |                    |
| 🕍 居宅介護) ケアブランデータエクスポート エクスポート先割                                                                                                    | 9定                        | - 0 ×                                                                     |                    |
| C:判Sers¥kanazawa¥Desktop¥インフォ<br>¥ConvVon 202407¥3¥/今日 利田西¥0000                                                                                                    | ナ・テック関連フォ<br>012345       | ルダ¥ケアプラン連携                                                                |                    |
| tusvver_20240/+达信用_和用票t0000                                                                                                    | 012040                    |                                                                           |                    |
|                                                                                                    |                           |                                                                           |                    |
|                                                                                                    |                           |                                                                           |                    |
| ▲1日11は損圧しない1分を調整 ●1日(                                                                                                    | ○ 木口 💌 17,67を含む           | 美行                                                                        |                    |
| ※遠延田具督点に7「日付け掲売したい」で入                                                                                                    | カされたデータは                  | 202407 ~                                                                  |                    |
| 30日分の明細が作成されます                                                                                                    | (20 CH V/C2 / 218         | 「「日付け指定」たい」                                                               | 分を調敕」と             |
|                                                                                                    |                           | ריאטעזאנאוניו די יי                                                       | ノこ間走」し             |
|                                                                                                    |                           | 「17,67 を含む」にチ                                                             | エック、「1日」を指         |
|                                                                                                    |                           | ー<br>中レ マテ カ フ ポー レ                                                       |                    |
|                                                                                                    |                           | EUCLUXMER                                                                 |                    |
|                                                                                                    |                           | L                                                                         |                    |
|                                                                                                    |                           |                                                                           |                    |
| (例:介五郎の福祉日                                                                                                    | 目見システハ                    | でインポートした場合)                                                               |                    |
|                                                                                                    |                           |                                                                           |                    |
| ※使用ソフトにより、提供票/                                                                                                    | への反映のさ                    | れ方は異なる可能性があ                                                               | ります。               |
|                                                                                                    |                           |                                                                           |                    |
|                                                                                                    | (ケアプラン連携                  | )<br>0000000015<br>福祉用具イン                                                 | フォ・テック             |
| - 第 6 表                                                                                                    | 〒和107年04月分 サーヒ            | : ス利用票<br>居宅介護支援事業者→                                                      | サービス事業者            |
|                                                                                                    | 居宅介護支援                    | 0000012345 仮成年日日 全和07年0                                                   | 3日01日 利用者確認問       |
| 番号 250000 味味香石 ○○00-<br>被保険 012224512224 フリガナ 070 かか                                                                                                    | 事業者事業所名                   | インフォ・テックケアブランセン   F#2+73日   77407年0<br>ター<br>屋山在目日                        |                    |
| 者番号   リ143/131/43                                                                                                    |                           | アアマネージャーA 四山十月日                                                           | I I                |
| 生年月日<br>26年01月01日<br>世紀川第1-女際東部<br>度第1世紀日<br>度第1世紀日                                                                                                    | 区分支船<br>限度基準額             | 19705単位/月曜度額通用期間 1日の                                                      | の明細で作成される          |
| 提供サービス内容 #福祉用具貿与の場合のみ<br>#1999年 サービス内容 福祉用具貿与の場合のみ                                                                                                    | 出目付1234581                | 月間サービス計画 及び 実績<br>7 8 9 10 11 12 13 14 15 18 17 18 19 20 21 2 173 24 25 2 | 8271281291301311合計 |
|                                                                                                    | 曜日 火水 木金王(日)              | 1火水木金王(1月火水木金王(1月) 水木金                                                    | 自有灾 和 回数           |
| 単いす 275   第 <sup>110</sup> - 273   介護型車いす   00088-0001<br>  単いす 255素務権統計<br>  単いす 255素務権統計   福祉田県 インフォー                                                                                                    | 028<br>実績 (550単位)<br>予定 1 |                                                                           |                    |
| <u></u><br>画示策定道第<br>デック<br>                                                                                                    | 実績 (-6単位)                 |                                                                           |                    |
|                                                                                                    | 実績                        |                                                                           |                    |
|                                                                                                    |                           |                                                                           |                    |

# 2-1-2. 居宅サービス計画3表(週間スケジュール表)への対応

【対象システム:居宅介護支援、サービス事業所】

居宅サービス計画書1表2表に加えて3表のエクスポート・インポートが可能になりました。

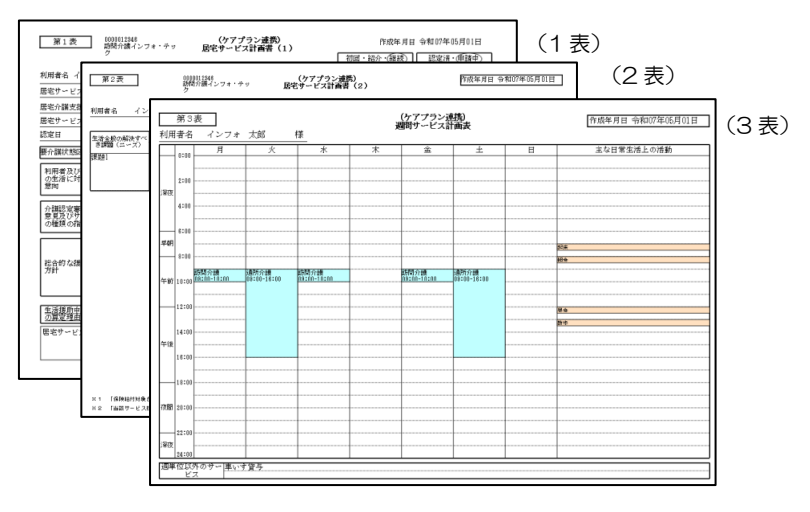

### ■ 居宅介護支援事業所のエクスポート

居宅サービス計画書で1表、2表、3表を作成すれば、エクスポートが可能です。エクスポートの手順は変 更ありません。今までの居宅サービス計画書1表2表の作成手順で3表も同時にエクスポートが可能です。

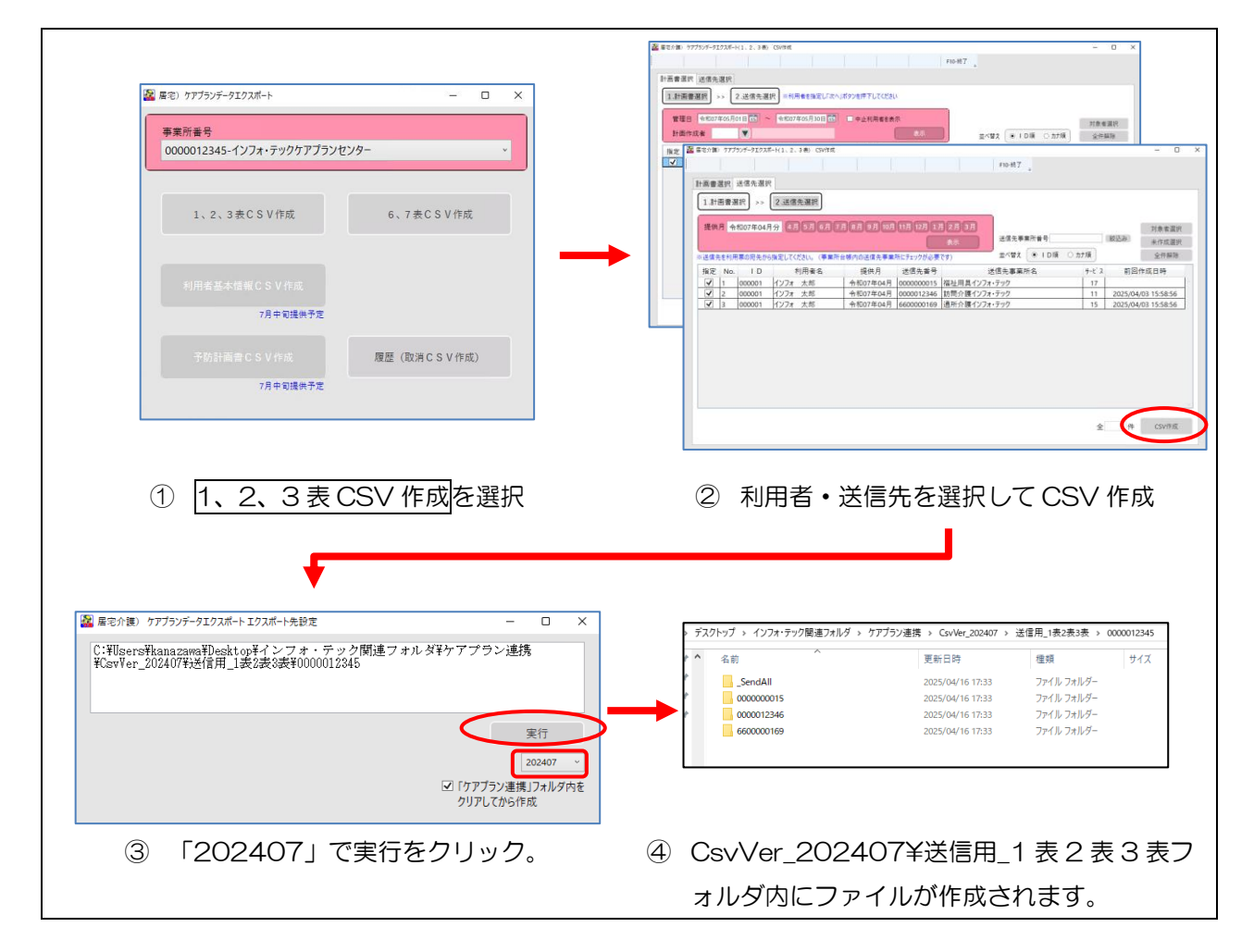

Ver202407 でエクスポートする場合、居宅サービス計画書は 1 表 2 表 3 表すべてを作成する必要があ ります。1 表 2 表 3 表のいずれかが作成されていない場合、エクスポート時にエラーが表示されます。 (例) 1 表・2 表は作成して、3 表は未作成の場合

#### エラー&警告リスト

【利用者 I D:000001 利用者名:インフォ 太郎】 エラー: [1表] 対応する 3表のCSVが作成されないのでCSV作成を行いません。 エラー: [2表] 対応する 3表のCSVが作成されないのでCSV作成を行いません。 エラー: [補足] 対応する 3表のCSVが作成されないのでCSV作成を行いません。

(例)1表・3表は作成して、2表は未作成の場合

注意!

#### エラー&警告リスト

【利用者 I D:000001 利用者名:インフォ 太郎】 エラー: [1表]対応する 2表のCSVが作成されないのでCSV作成を行いません。 エラー: [3表]対応する 2表のCSVが作成されないのでCSV作成を行いません。 エラー: [補足]対応する 2表のCSVが作成されないのでCSV作成を行いません。

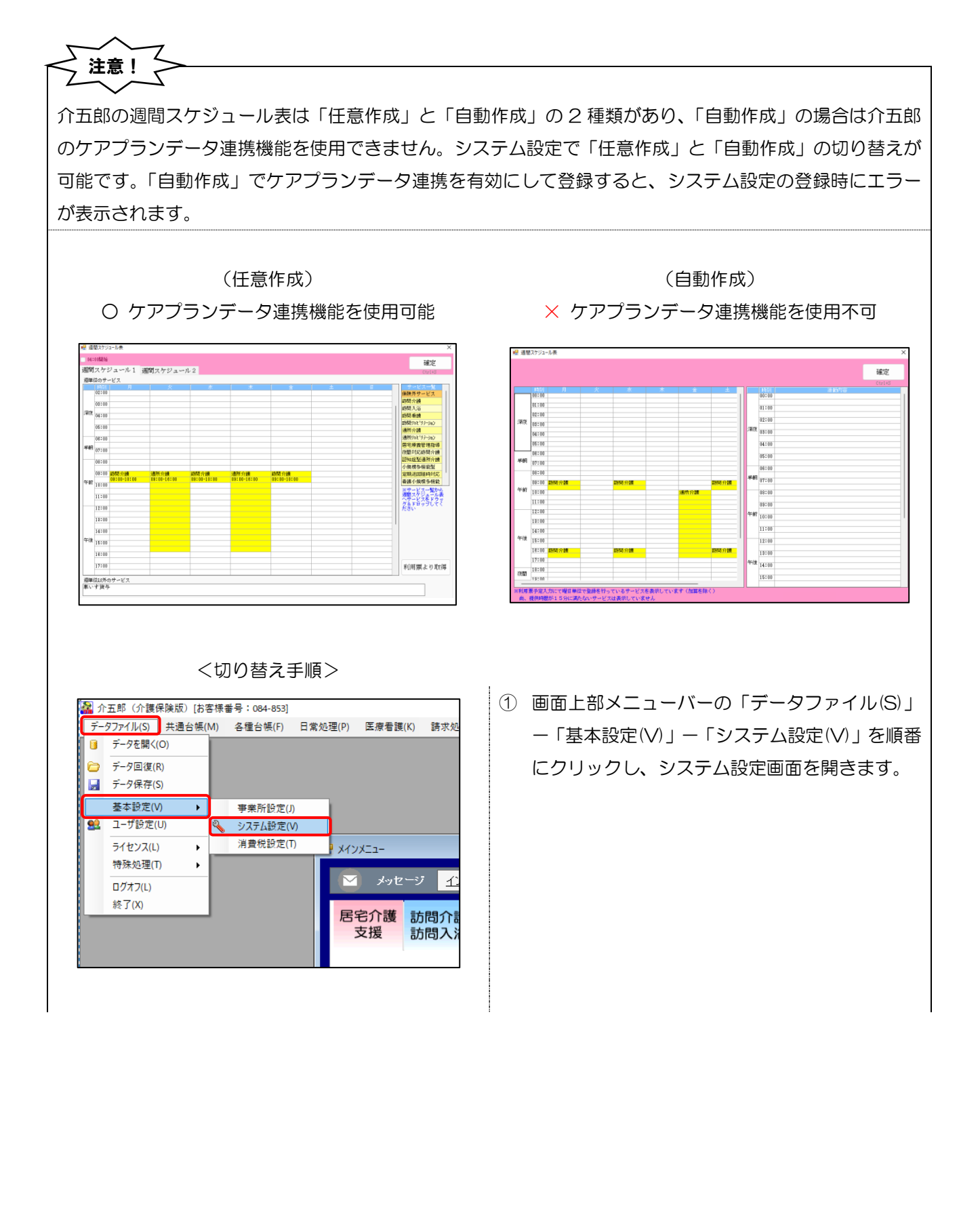

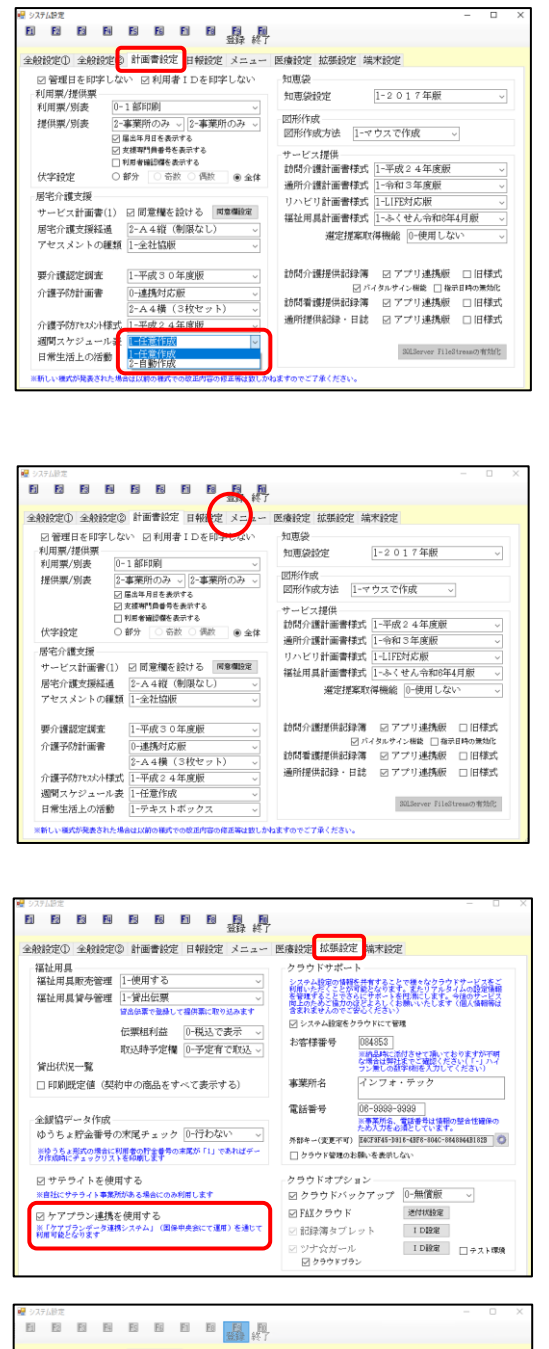

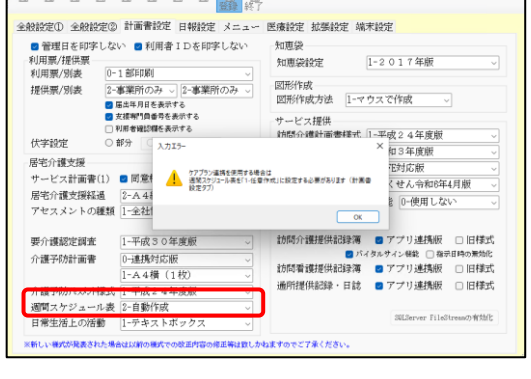

 計画書設定タブの「週間スケジュール」を「任意 作成」にします。

#### F9登録で登録します。

※ 拡張設定の「ケアプランデータ連携を使用する」 が有効、かつ「週間スケジュール」が自動作成の 場合、登録時にエラーが表示されます。ケアプラ ンデータ連携を使用時は「任意作成」への切り替 えをお願いします。

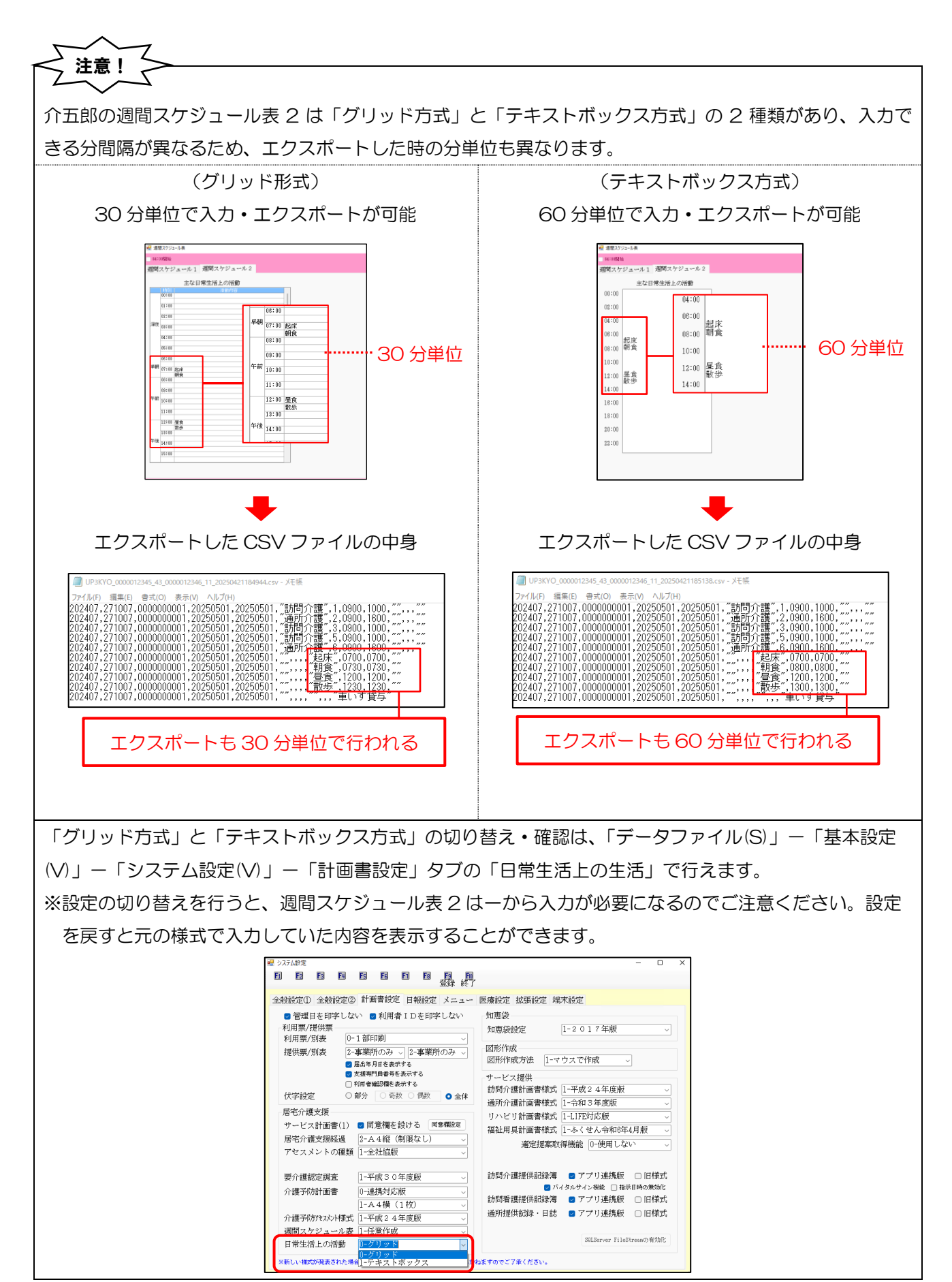

# ■ サービス事業所のインポート

【対象システム:サービス事業所】

今までの居宅サービス計画書インポート方法で、1表2表に加えて3表もインポートされるので操作面の変更はありません。インポートした計画書は、履歴画面などから印刷が可能です。

<1、2、3表のインポート手順>

| サービス事業所)ケアプランデータインボート(事業所番号選択) - ロ ×                                                                                                    |                                                                                                    |
|----------------------------------------------------------------------------------------------------|----------------------------------------------------------------------------------------------------|
|                                                                                                    | <ul> <li>1.2.3表 インボート月 金和27800万分 二単型数を含めて表示 取取のの表示</li> </ul>                                                                                                    |
|                                                                                                    | - 6,7素 送信元業業研究会 000000000-ABI安 - 由小型ス + I D 級 ・カナ級                                                                                                    |
|                                                                                                    | No. 10 241/284 42241/884 241/220 18 28 28 10                                                                                                    |
| 事業所番号 0000012346-訪問介護インフォ・テック ~                                                                                                    |                                                                                                    |
|                                                                                                    |                                                                                                    |
|                                                                                                    |                                                                                                    |
| 開始                                                                                                    |                                                                                                    |
|                                                                                                    |                                                                                                    |
|                                                                                                    | □ 置約配除 全計運動 ++のTexeShiLlowExeCtVY1021e3.ct.cr                                                                                                    |
|                                                                                                    |                                                                                                    |
| ① インハート開始                                                                                                    | $\bigcirc$ $\bigcirc$ $\bigcirc$ $\bigcirc$ $\bigcirc$ $\bigcirc$ $\bigcirc$ $\bigcirc$ $\bigcirc$ $\bigcirc$                                                                                                    |
|                                                                                                    |                                                                                                    |
|                                                                                                    |                                                                                                    |
| ♥                                                                                                    |                                                                                                    |
|                                                                                                    |                                                                                                    |
|                                                                                                    |                                                                                                    |
| асиоль» – о х                                                                                                    | ≩avo#→ - □ X                                                                                                    |
| - 0 X<br>ФЖ/Х: 0 X<br>                                                                                                    | ▲CM10 <sup>45</sup> - ロ X<br>参照(1): (同時の考加3000年後日月、東京大学大学・テック開き了きた5年5777222週末 × 世界 各名第一<br>和2014年1月、東京大学大学の1010年後日月、東京大学大学の1014年後年の101138年<br>本の日本中                                                                                                    |
| ▲ CM/05-> - 0 ×<br>●思パス: 0 ×<br>0 ×<br>0 ×<br>0 ×<br>0 ×<br>0 ×<br>0 ×<br>0 ×<br>0 ×<br>0 ×<br>0 ×<br>0 ×                                                                                                    | ▲ GV/5/5+ - ロ X<br>参照(大): (FloreFlammaneFlambals of 2 ) - 7 + - 9 - 9 (56) 7 + 5 - 9 + 7 - 7 - 7 - 2 - 25 - 7 - 7 - 7 - 7 - 25 - 25                                                                                                    |
| ▲ CWO55-> - D ×<br>●第四(ス: ● 第四<br>- 27/0486 78/04/845-1 第ロクボール(型15:57)<br>- 17/0486 78/04/845-1 第ロクボール(型15:57)<br>- 182 CMO74-148<br>- 282 ER974-148<br>- 282 ER974-1 | B CVC/0++         -         ロ         X           参照(X):              ・ (● (○ (○ (○ (○ (○ (○ (○ (○ (○ (○ (○ (○ (○                                                                                                    |
| ▲ GWO55-> - D ×<br>●第八(ス) ●第二(ス) ●第二 全計通信<br>■27/0486 UPC144054年651 RED:                                                                                                    | ▲ GWC/#+ - ロ ×           ● 用してた:         ● 用してた:         ● 用         ● 用         ● 用         ● 用           ● 用してた:         ● 用         ● 用                                                                                                    |
| ▲ GWOSE→ - D X<br>● BE(ス: ● PE 全部選択<br>+ 27/6488 TRUE-F4(28)5.87<br>+ 28.25 - Algebraic 43*144 (048*192.05*14.Alg48).<br>※ 第 CM77/14 高君を学習後 18 28 28 48 78 82 Ruce   年年                                                                                                    | ▲ GWC/8+ × ・ ・ ・                                                                                                    |
| ▲ GWOSE→ - 0 ×<br>使用(ス: 学習 全部規則<br>1770/88 CM/ALES##1 ROP-+QED:87<br>1781/25-Ale###20-4-HESTE, GREATELIN-DALAGES.<br>21日日日日日日日日日日日日日日日日日日日日日日日日日日日日日日日日日日日日                                                                                                    | ▲ Circle+ ロ ×  ● R1(1): 「現日日秋田田田田田田田田田田田田田田田田田田田田田田田田田田田田田田田田田田田                                                                                                    |
| ▲ GWOSE→ - 0 ×<br>使用(ス: 学習 全部選択<br>1770/88 CM16425##51 ROD-10(25:5:27<br>1781-025##525-06215:27<br>1782-025-06215:27<br>1882 CM77146 名意を学習所を 18 28 28 78 82 Rute 89<br>18 28 CM77146 名意を学習所を 18 28 78 78 82 Rute 89<br>18 28 CM77146 名意を学習所を 18 28 78 78 82 Rute                                                                                                    | ▲ Circle+ ロ ×  ● BL(3:: 「RenetHassameRinks(2:1)」フォーマットが成了フォースパヤアプラン通路 ※ 部語 単和温化 ※和温化 ※和温化 ※和温化 ※和温化 ※和温化 ※和温化 ※和温化 ※                                                                                                    |
| ▲ GWOR5-5 - 0 ×<br>● BU(X: ● 99 全部設計<br>1770688 GWOR5-6 RED-5-0825.87<br>1788-02-94288-583 CL-5-144 CL-5-144 CL                                                                                                    | ▲ Carcus+                                                                                                    |
| CHORS+     - C X     SHERE     SHERE                                                                                                    | 第二(1):       「日田市町町田田田田田田田田田田田田田田田田田田田田田田田田田田田田田田田田田田                                                                                                    |
| Concisto - 0 x     State     State     S                                                                                                    | ▲ CHOLGH+       - ロ ×         ●目(1,1:::::::::::::::::::::::::::::::::::                                                                                                    |
| ≧ CHO/S+>                                                                                                    | ▲ CMC/d+h         - 0 ×           ● 第二(1):         ● 第三(1):         ● 第三(1):         ● 第         ● 第         ● ●         ● ●         ●         ●         ●         ●         ●         ●         ●         ●         ●         ●         ●         ●         ●         ●         ●         ●         ●         ●         ●         ●         ●         ●         ●         ●         ●         ●         ●         ●         ●         ●         ●         ●         ●         ●         ●         ●         ●                                                                                                            |
| 3< 参照からインポートするファイルを選択                                                                                                    | ●         ●         ●         ●         ●         ●         ●         ●         ●         ●         ●         ●         ●         ●         ●         ●         ●         ●         ●         ●         ●         ●         ●         ●         ●         ●         ●         ●         ●         ●         ●         ●         ●         ●         ●         ●         ●         ●         ●         ●         ●         ●         ●         ●         ●         ●         ●         ●         ●         ●         ●         ●         ●         ●         ●         ●         ●         ●         ●         ●         ●         ●         ●         ●         ●         ●         ●         ●         ●         ●         ●         ●         ●         ●         ●         ●         ●         ●         ●         ●         ●         ●         ●         ●         ●         ●         ●         ●         ●         ●         ●         ●         ●         ●         ●         ●         ●         ●         ●         ●         ●         ●         ●         ●         ●         ●         ●                                                                                                            |
| 3< 参照からインポートするファイルを選択                                                                                                    | With the state of the state of the st |

<インポートした1表、2表、3表の確認手順> 2種類の確認方法があります。

#### 確認方法①

送信元事業所(居宅介護支援事業所)と利用者を選択して確認する方法です。

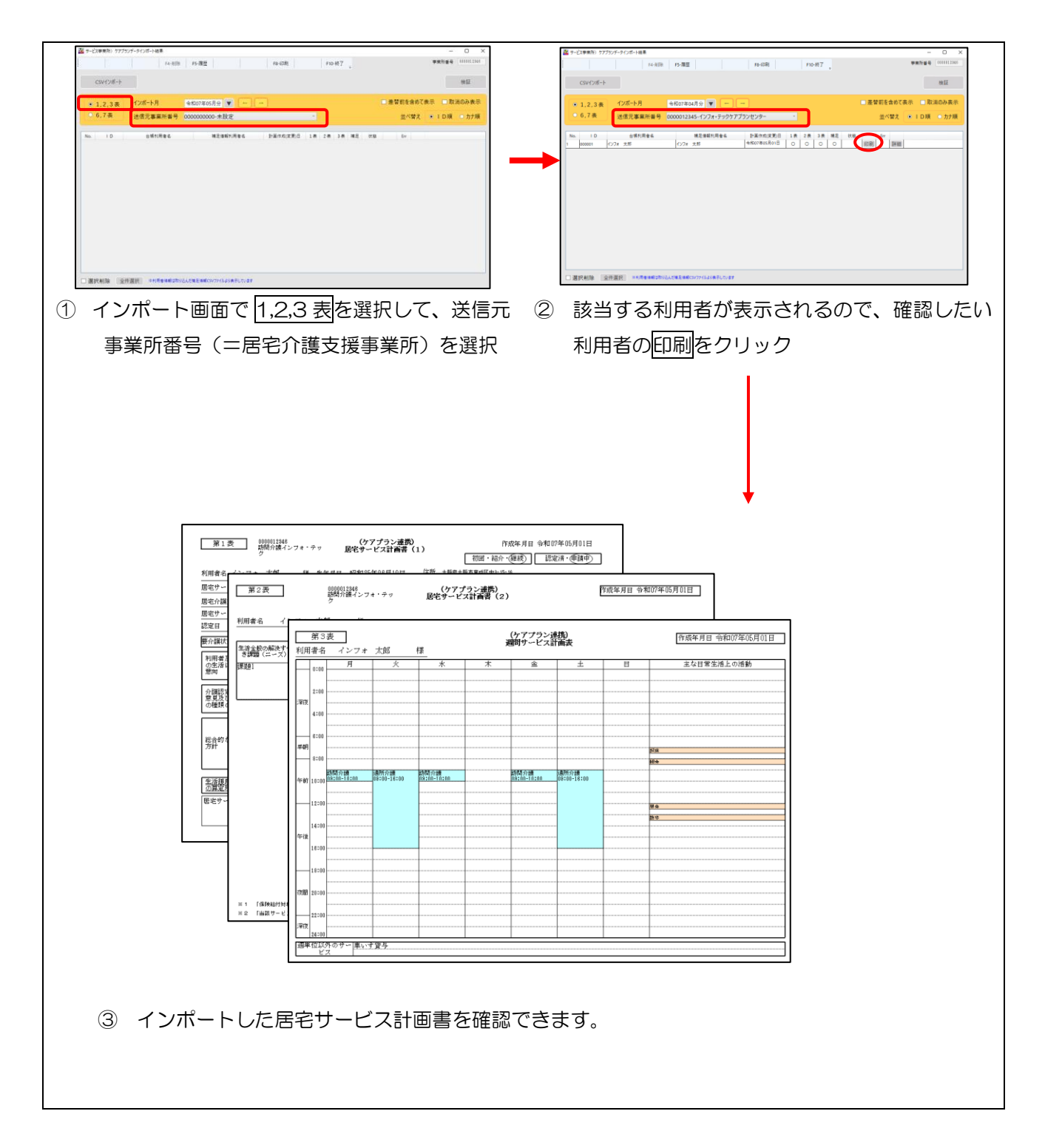

#### 確認方法②

インポートした CSV ファイルの一覧から確認する方法です。

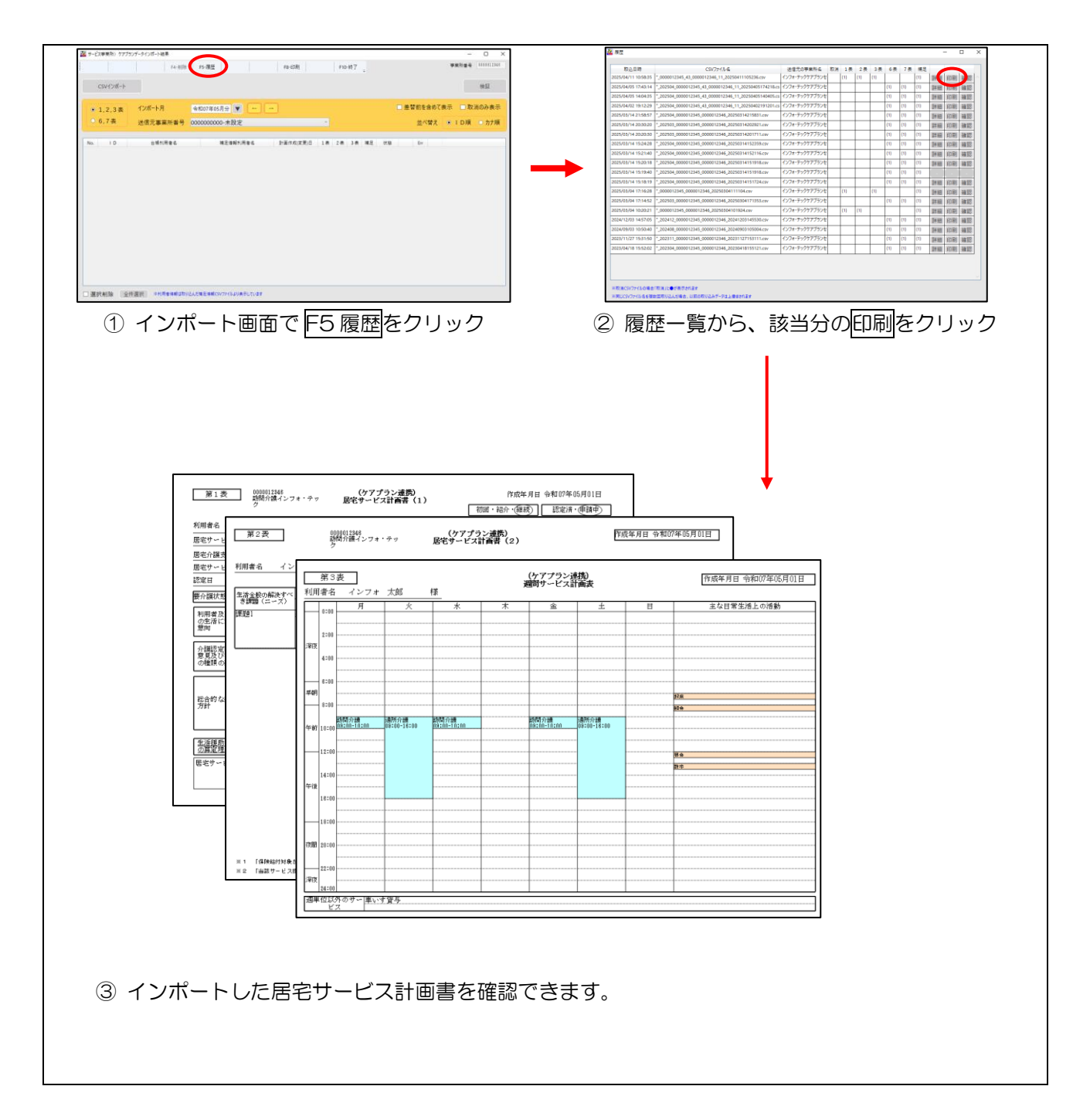

# 2-1-3. 地域包括支援センター向けの予定、実績データのエクスポート

【対象システム:居宅介護支援】

地域包括支援センター向けの、利用票予定(6、7表)、利用票実績(6表)の作成に対応しました。履歴 画面から取消 CSV データの作成も可能です。。

#### ■事前準備①

地域包括支援センターヘケアプランデータ連携システムで CSV ファイルを送るためには、あらかじめ地域 包括支援センターの事業所台帳で送信先の対象事業所にする設定が必要です。

# <送信先事業所の設定>

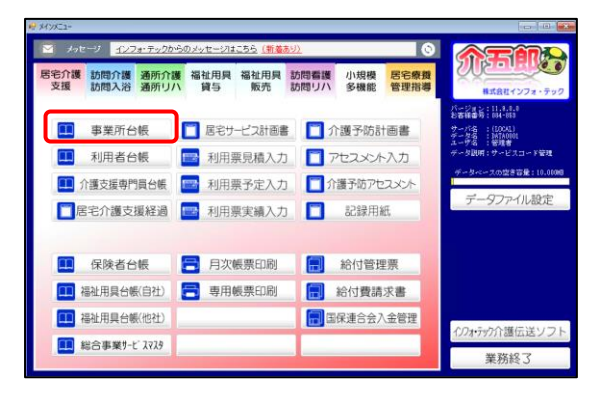

| 2 1 1                | <b>_</b>                      |                                              |                                        |                                                             | 23                         |
|----------------------|-------------------------------|----------------------------------------------|----------------------------------------|-------------------------------------------------------------|----------------------------|
| 新規模                  |                               |                                              |                                        |                                                             |                            |
| 基本情報                 | - 李秉所検索                       |                                              |                                        |                                                             | ×                          |
| 本業所<br>(795)。<br>本業所 | 事業計名カナ       電話番号       事業所番号 | サービス種類           施設区分                        | 48-介護予防支援                              | <ul> <li>回 順</li> <li>回 自事業所のみ</li> <li>回 居宅介護支援</li> </ul> | 1止事業所を表示<br>+表示<br>軍業者のみ表示 |
| 法人                   | サービス区分全体                      | 介護導鉄 介護予防 地域空管 3                             | 総学防 総合事業 並べ替え [                        | DMA カテMA                                                    | 条件クリア                      |
| 郵便書<br>住所            | フリガナ<br>全体<br>本菜所10 サテライト     | 7 カ 9 タ J<br>事業所番号                           | <ul> <li>ハマヤラ</li> <li>事業所名</li> </ul> | <b>7 他</b><br>電話番号 7                                        | 決定<br>ビス種類                 |
| 電話書                  | 001058 1-本体事業所<br>111111      | 0000012345 インフォ・テックケ<br>1111111111 地域包括インフォ・ | アブランセンター<br>テック                        | 08-0808-0808 48-3                                           | ▶滕子防友援<br>◎滕子防友援           |
| 代表者                  |                               |                                              |                                        |                                                             |                            |
| 法人制                  |                               |                                              |                                        |                                                             |                            |
| 本業用                  |                               |                                              |                                        |                                                             |                            |
| 地域运                  |                               |                                              |                                        |                                                             |                            |
| サート                  |                               |                                              |                                        |                                                             |                            |
| サーと                  |                               |                                              |                                        | _                                                           |                            |
| 裏同国                  |                               |                                              |                                        |                                                             |                            |
| 委託書                  |                               |                                              |                                        |                                                             |                            |
| 外部:                  |                               |                                              |                                        |                                                             |                            |
|                      |                               |                                              |                                        |                                                             |                            |
|                      |                               |                                              |                                        |                                                             |                            |

| ₩₩₩             |                                      |                        |          |                           | -                       |
|-----------------|--------------------------------------|------------------------|----------|---------------------------|-------------------------|
| 5本情報 医療情        | ● 事業所廃止 ※事業所要考加定更になる場                | 前は時期に管理型録を             | notsnav  |                           | D 111111                |
| 事業所番号           | 11111111111 自社分分 1-本体事業所 -           | 特别地域加算                 |          | 縣會時訪問                     |                         |
| (フリカ゚ナ)         | すくちもうカラインフォテンテック                     | 中川周辺市                  |          | 着護体制強化                    |                         |
| 事業所名            | 地域包括インフォ・テック                         | 2級サ青配置                 |          | 初別管理体明                    |                         |
| 法人              | 000004 🔍 法人ディセンバー                    | 身体20分未満                |          | 常期活動                      |                         |
| 郵便委号            | 545-0003 ###                         | 事業所加算                  | ✓ IE     | 精神和医師                     |                         |
| 住所              | 大阪府大阪市阿倍野区美意園                        | 送迎体制                   |          | 夜間勤務                      |                         |
|                 |                                      | 機能卸除率                  |          | リハビリ体制                    |                         |
| 電話香号            | 08-0000-0000 FAX 06-0000-1111        | 食事提供                   |          | 認知症專門棟                    |                         |
| 代表者             |                                      | 入浴介助<br>林心へ時           |          | 中重度者体制                    |                         |
| Set A ment      |                                      | 10/10/100              |          | 移行支援                      |                         |
| WHENCY A        | 1_8-47-87-88-86                      | +#/16/4-8/40198        |          | 32.787932030              | ~                       |
| 4P9871165.0     |                                      | 21510414-0220130       |          |                           | CONSOLUTION             |
| 167307-33 (E08) | 6-2 极地 / 旧 地加区分印刷                    | 施設区分                   |          |                           | 977 703星清<br>9797 503星清 |
| サービス区分          | 2-介護予防 ~                             | 人員配置                   |          |                           | ******                  |
| サービス種類          | 46-介護予防支援 ~                          | 処遇改善加算                 | 0-なし 🗸 🛛 | 空室 保険者(0)                 | たですが単一の事業               |
| 創引率             | 100% ※単形体しの場合は100を設定してください           | 全和時時月まで                | 0-621    |                           | ★行失変業所                  |
| 要託者コード          |                                      | * 特定処遇改善<br>^*~77=7*支援 | 0-&C     | 空田 (特殊者(0)<br>21日 (新興者(0) | 48-11-19-19-19-1        |
| 外部キー            | F2EETAD1-A88D-4208-8058-103278525688 | 井生型                    | 0-121    |                           | IF不肯定山八<br>※利用會議求書(標準理  |

メインメニューの事業所台帳をクリックします。

 F2 検索より連携先の事業所を画面に呼び出し ます。

③ 「送信先事業所」のチェックを入れます。

④ F9登録をクリックし、登録します。

| 事業所台場                                                                                                    | $\sim$          |            |         |            | × .                                   |
|----------------------------------------------------------------------------------------------------|-----------------|------------|---------|------------|---------------------------------------|
|                                                                                                    |                 |            |         |            |                                       |
|                                                                                                    | NEWS COLORA     | 会は新想に合併登録を | けってください |            | ► ID [11111]                          |
| 20-4-18 Million                                                                                                    |                 |            |         |            | - 10                                  |
| 事業所番号 1111111111 自社行                                                                                                    | 94 1-本体事業所 -    | 特别地域加算     | ~       | 感急時訪問      | ×                                     |
| (プリカッナ) タイキもウカラインフォテンテック                                                                                                    |                 | 中山間加算      | ~       | 着護体制強化     | × .                                   |
| 事業所名 地域包括インフォ・                                                                                                    | テック             | 2級サ責配置     |         | 特別管理体制     | ×                                     |
| 決人 0000041~ 読人ディ                                                                                                    | センバー            | 身体20分未満    |         | 常勤医師       | ~                                     |
| 新研業長 545-0002 (Arth                                                                                                    |                 | 事業所加算      | ✓ IE    | 101000月1日  | <u> </u>                              |
| (#16) -t-epite-t-epite | (7 羊倉庫)         | 14107/8-81 |         | 7次間新兆      |                                       |
| CHECKIN CONTRACTOR INCOME                                                                                                    | 0.764-00        | 機能加速       |         | 105FULK®I  |                                       |
| 電話委号 06-0000-0000 F                                                                                                    | XX 06-0000-1111 | 食事提供       |         | 初知信事門被     |                                       |
| 代表書                                                                                                    |                 | 入浴介助       |         | 中重度者体制     | ~                                     |
| 1.000                                                                                                    |                 | 特治介助       |         | 移行支援       | · · · · · · · · · · · · · · · · · · · |
| 法人種別                                                                                                    |                 |            |         | 生活相談員      | ×                                     |
| 事業所区分 1-指定事業所                                                                                                    |                 | 提供体制加算     |         | 18         | その他の加減難設定                             |
| 地域区分(R08) 8-2 級地                                                                                                    | → 旧 地加区分印刷      | 偏龄区分       |         |            | ウァァ゚ラン連携                              |
| サービス区会 2-会議予防                                                                                                    |                 | 人員配置       |         |            | 979/1枚番                               |
|                                                                                                    |                 |            |         |            | ※ケアブランでは9<br>ナライト管理は非対                |
| リービス権限 46つ 「限予防支援                                                                                                    | Y               | 処地の香加具     | 0-420   | 記定 保快者(0)  | 所への炊事目室は可                             |
| 割引率 100% ※#約なしの場                                                                                                    | 会は100を設定してください  | 特定机调改等     | 0-221.  | 12家 保持者(0) | ☑ 送信先事業所                              |
| 要託者コード                                                                                                    |                 | ヘ*ースアップ支援  | 0-なし -  | 設定 保険者(0)  | 請求書美出人                                |
| 外部中~ F2EETAD1-A880-4208-8158                                                                                                    | -103278525688   | 共生型        | 0-なし    |            | ※利用會議求書(標準種                           |
|                                                                                                    |                 |            |         |            | TOTOBRO HAT                           |

## ■事前準備②

委託先支援事業所に自社を設定する必要があります。委託先支援事業所に自社が設定されていない場合、エ クスポートができません。利用票予定/実績の場合は、公費情報から確認ができます。

| -0 e m     | 5. /. 1 <b>7</b>   |                                                                                                    |                       |                                                                       |
|------------|--------------------|----------------------------------------------------------------------------------------------------|-----------------------|-----------------------------------------------------------------------|
| 4          | 品品品                |                                                                                                    |                       | クラウド連携                                                                |
| 墨本         | 情報 拡張情報1           | 拡張情報2 医療情報 医療(旧) その他 住居図                                                                                   | 口座情報                  | ID 000070                                                             |
|            | <b>香号</b><br>住所    | 1234500000         頭腔         ※加伊藤春香号が定更になる場合は<br>新聞に合味量源を行ってく方さい           000-0000         検索         伯県 | 開始日/中止日<br>中止の理由      |                                                                       |
| 被保険        | 電話番号               | 大阪府大阪市○〇区1-1-1<br>08-0000-0000 08-0000-0000<br>中山間珍坂(該南 既 )                                                | 要介護状態区分<br>認定年月日      | 認定情報<br>13-要支援2 、<br>令和03年01月01日                                      |
| 者<br>征     | 氏名 (計)             | (27# 2/13<br>インフォ 花子 様                                                                                     | 認定の有効規制<br>展家サービス     | 令和03年01月01日<br>協和50年12月31日<br>区分支給製度基準額<br>今和03年01月01日<br>今和50年12月31日 |
|            | 生年月日<br>性別         | ■30027年01月01日 73歳<br>02-女性 ~                                                                               | adr cr                | 1ヶ月あたり 10531単位                                                        |
| 保険者        | 交付年月日              | 271007-大阪府大阪市<br>今和03年01月01日 保険給付率 90%                                                                     | 住所地特例保険:              | #<br>                                                                 |
|            | 公費情報               | 負担者番号 受給者番号 適用開始日/終了日自働<br><u></u> 月_日<br>日_日                                                              | 医宅介護支 11<br>委託事業所 89  | 1111 > 地域包括インフォ・テック<br>3990 > インフォ・テックケアプランセン                         |
|            | ~<br>~             |                                                                                                    | 1018 In 17-1 (h 2).   | ■田平月日 14403年01月01日<br>□自己作成                                           |
|            | 医傍用(医控)            | 年_月_日<br>公費本人負担 (円)                                                                                        | 理由ケアマネジ・<br>■ 居宅 ■ 訪問 | ◎ 通所 ◎ 福祉 ◎ 看護 ◎ 小規模 ◎ 液管                                             |
| ×28<br>利用者 | 19月日(一体型)を利用<br>タグ | <b>夏の場合は医伴用にチェックを入れる必要があります(医療費/認</b> 念)                                                                   |                       | クラウドブラン対象<br>タグ入力                                                     |

(利用者台帳)

(利用票 | 公費情報)

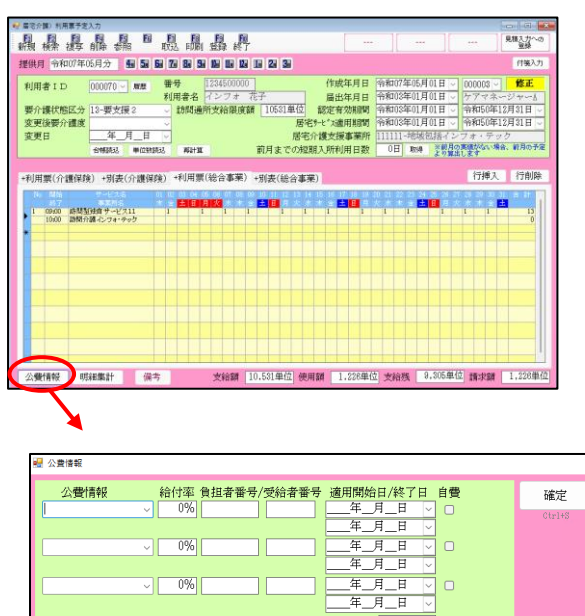

公費本人負担

委託先支援事業所 999990 < インフォ・テックケアプランセンター 00-0000-0000

居宅介護支援事業所 111111 ✓ 地域包括インフォ・テック

#### ① 地域包括支援センター宛の利用票予定(6・7表)のエクスポート

地域包括支援センター宛の利用票予定(6・7表)のエクスポート方法について説明します。

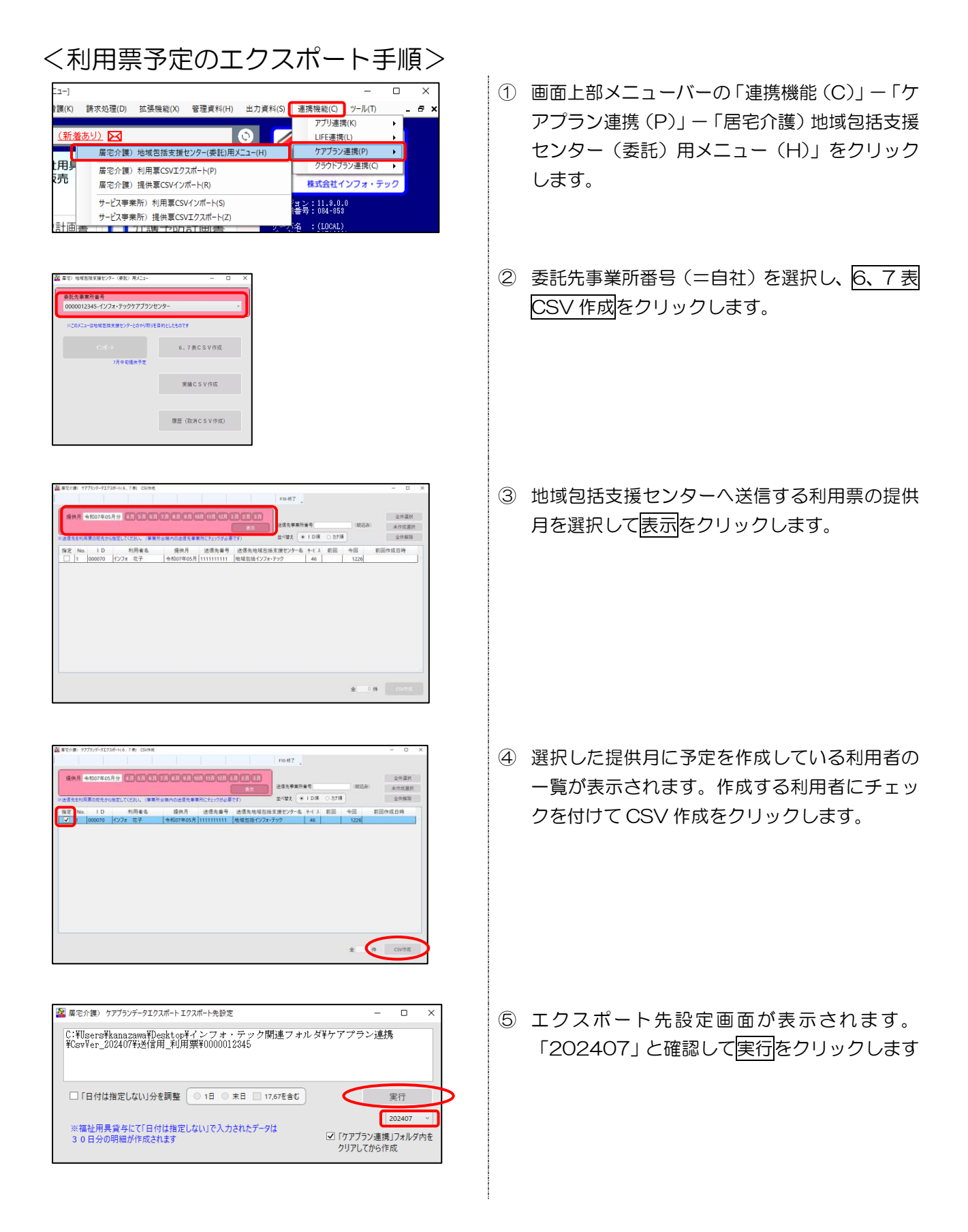

| エクスポート確認               | $\times$ |
|------------------------|----------|
| CSVエクスポートを行います。よろしいですか |          |
| [はい(Y)] いいえ(N)         |          |

| CSVIクスポート完了 ×    |
|------------------|
| CSVエクスポートを完了しました |
| ОК               |

| A CSVIクスポート完了                                                                     | -         |    | × |
|-----------------------------------------------------------------------------------|-----------|----|---|
| 以下のフォルダに作成しました                                                                    |           |    |   |
| C:判Users¥kanazawa判Desktop¥インフォ・テック関連フォルダ¥ケアフ<br>¥CsvVer_202407¥送信用_利用票¥0000012345 | "ラン連携     | 5  |   |
|                                                                                   | $\square$ |    |   |
|                                                                                   | :         | 完了 |   |

- 6 確認画面が表示されます。はい(Y)をクリックします。
- ⑦ 完了画面が表示されます。OK をクリックして ください。
- ⑧ エクスポート完了画面が表示されて CSV ファ イルをエクスポートしたファイルの保存先を確 認します。確認して完了をクリックして、エクス ポート完了です。

#### ② 地域包括支援センター宛の利用票実績(6表)のエクスポート

地域包括支援センター宛の利用票実績(6表)のエクスポート方法について説明します。

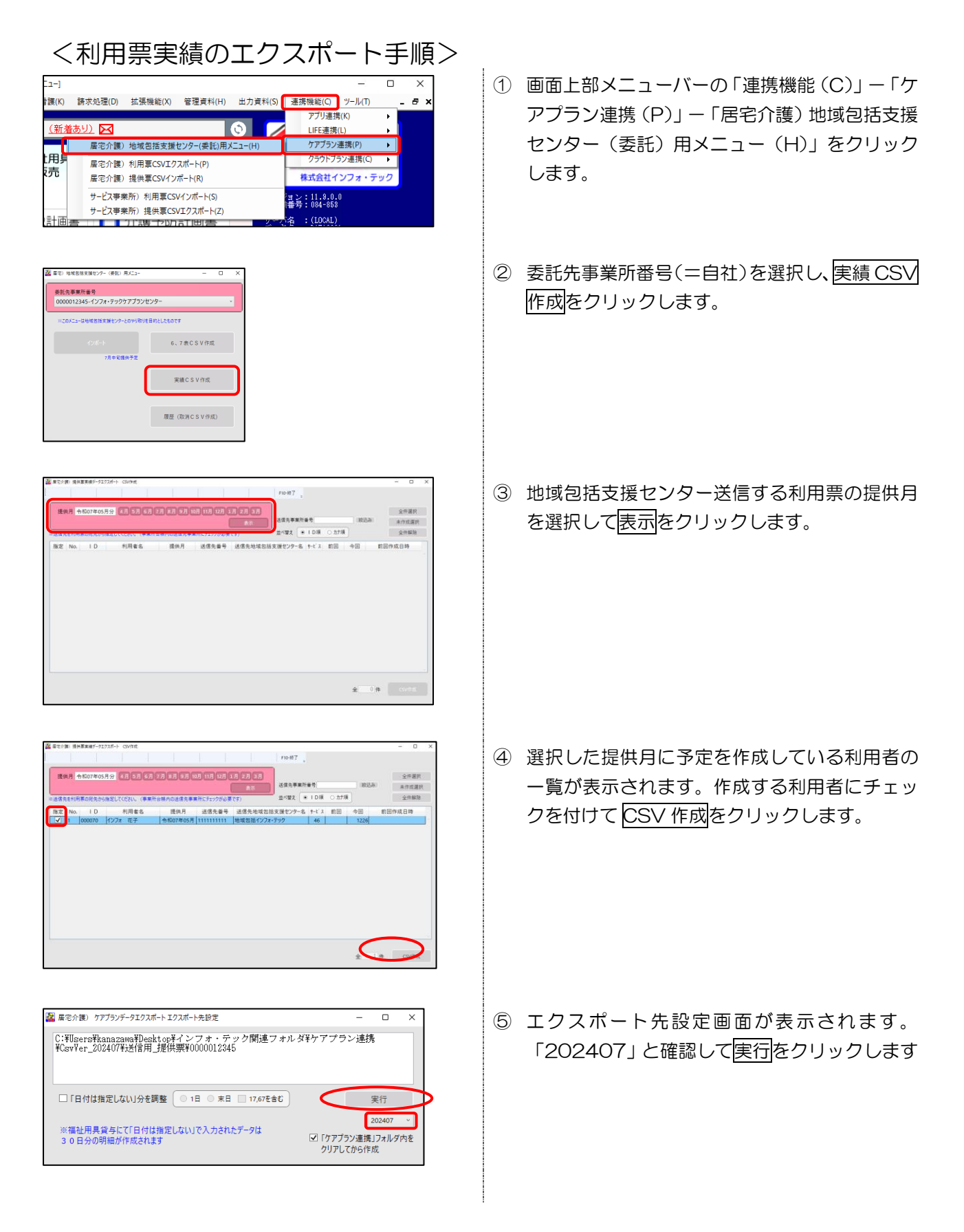

| エクスポート確認 ×<br>CSVエクスポートを行います。よろしいですか<br>はい(Y) いいえ(N)                                                                                                    | ⑥ 確認画面が表示されます。はい(Y)をクリックします。                                                                                    |
|----------------------------------------------------------------------------------------------------|----------------------------------------------------------------------------------------------------|
| CSVIクスポート完了 ×<br>CSVIクスポートを完了しました                                                                                                    | ⑦ 完了画面が表示されます。 OK をクリックして<br>ください。                                                                              |
| <ul> <li>         SVIDスポート売了 – ロ ×         以下のフォルダに作成しました         C:判UgersずKanazawa¥Deaktop#インフォ・テック間速フォルダギケアプラン連携         KsvVer_202407¥送信用」提供票¥0000012345         </li> <li>         完了     </li> </ul> | <ul> <li>8 エクスポート完了画面が表示されて CSV ファ<br/>イルをエクスポートしたファイルの保存先を確<br/>認します。確認して完了をクリックして、エクス<br/>ポート完了です。</li> </ul> |

### ⑨ エクスポート履歴の確認方法と取消 CSV の作成方法

地域包括支援センター宛のエクスポートした履歴は「履歴(取消 CSV 作成)」メニューから確認できます。 また、履歴画面からは取消用の CSV ファイルを作成することもできます。

# < 作成履歴の確認、取消ファイルの作成手順>

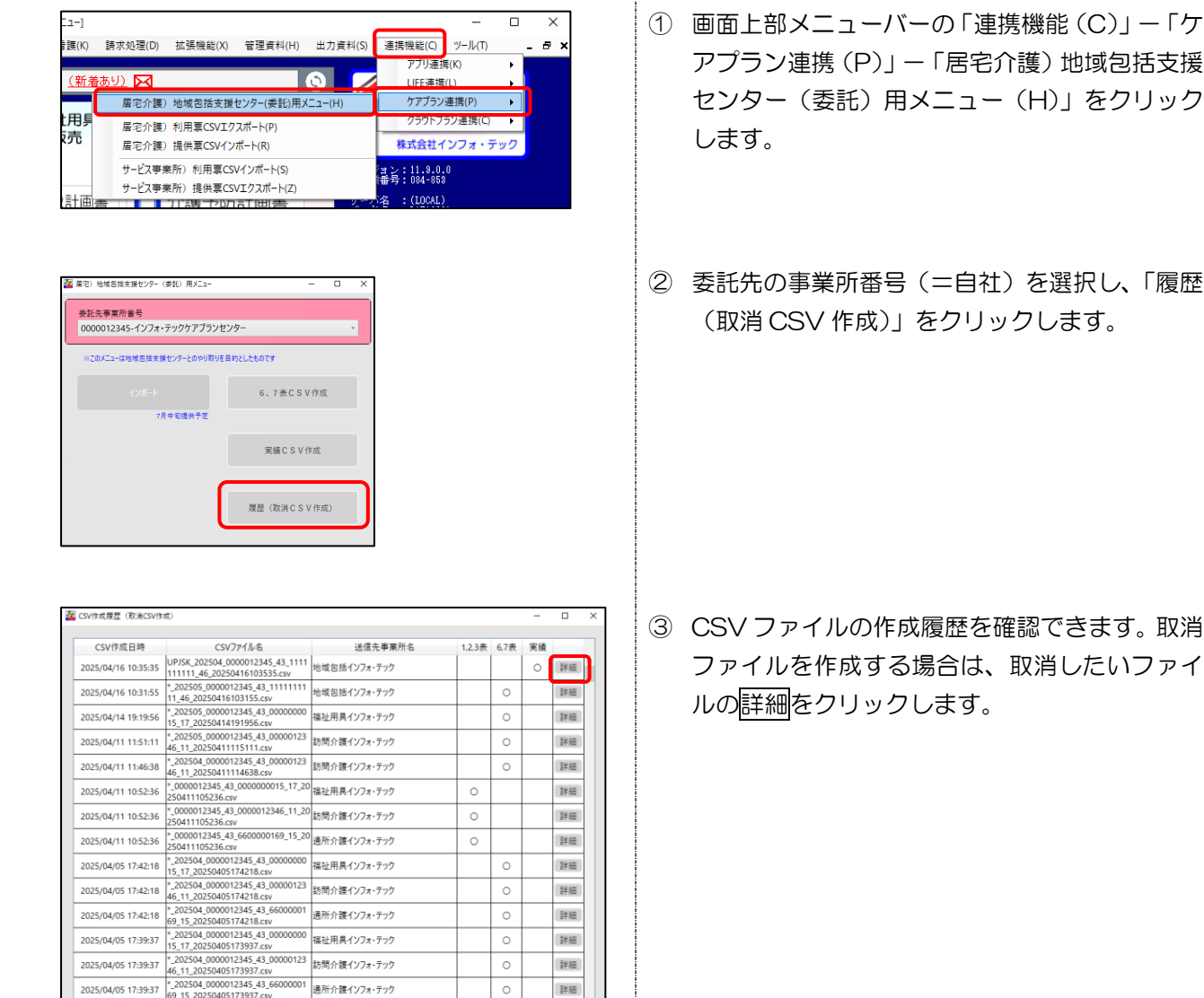

0

0

詳細

詳細

| ~ | 10     | _    | ***** | サービス構成          |            | サービフ車番託々     |     |                       |
|---|--------|------|-------|-----------------|------------|--------------|-----|-----------------------|
| ñ | 000070 | 127# | 花子    | 67 介護予防福祉用具貸与   | 0000000015 | 福祉用具インフォーテック | 612 | and the second second |
| 1 | 000070 | 127# | 花子    | A2 訪問型サービス (独日) | 0000012346 | 訪問介護インフォーテック |     |                       |
|   |        |      |       |                 |            |              |     |                       |
|   |        |      |       |                 |            |              |     |                       |

※○・・・通常CSVファイル、●・・・取消CSVファイル

④ 履歴詳細画面が表示されます。取消したい分の 指定欄にチェックを付けて取消 CSV 作成をク リックします。

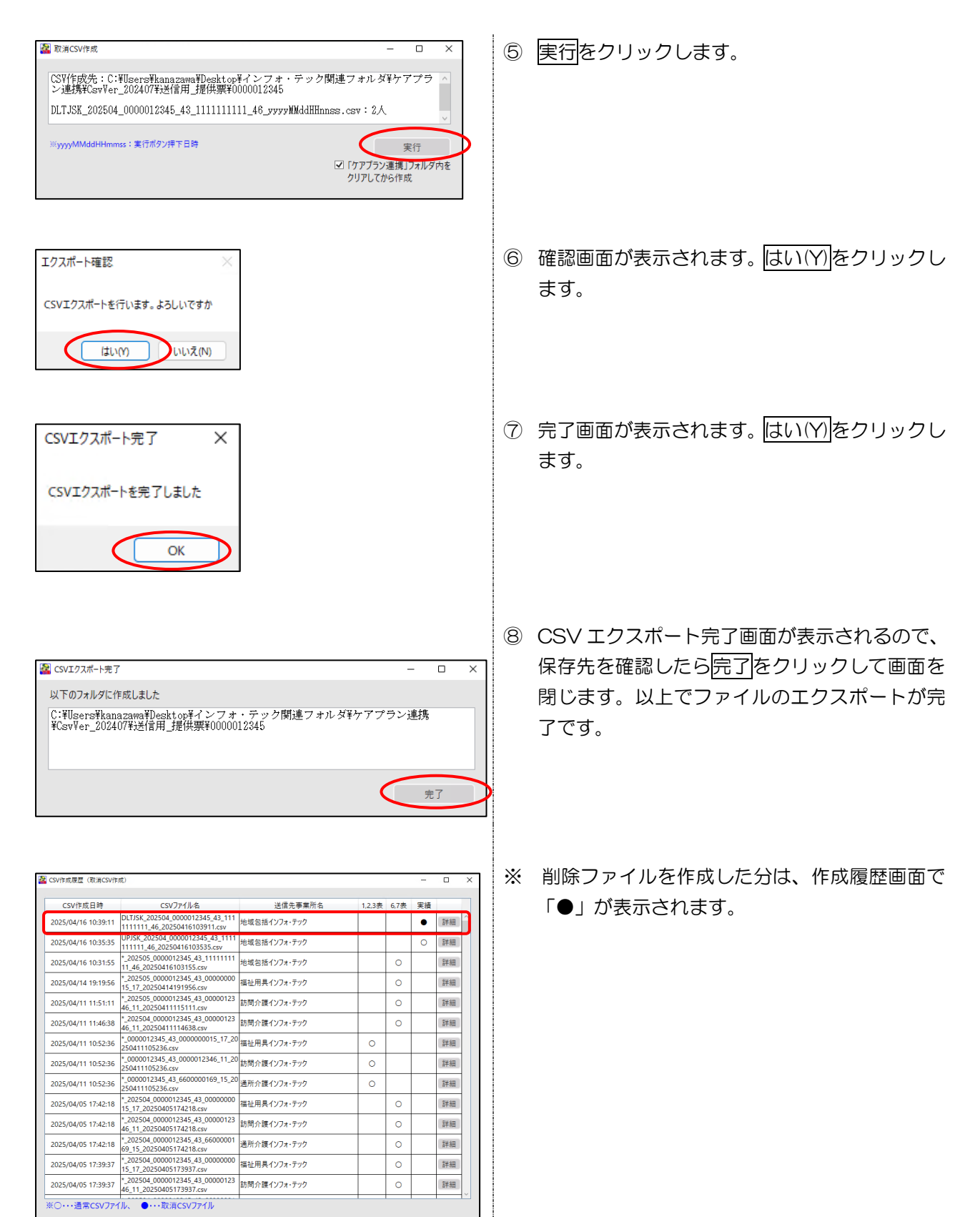

|                                                                                                    | Т                                                                                                    |                                                                                                    |                      |                      |         |                                                                                    |                                                 |
|----------------------------------------------------------------------------------------------------|----------------------------------------------------------------------------------------------------|----------------------------------------------------------------------------------------------------|----------------------|----------------------|---------|------------------------------------------------------------------------------------|-------------------------------------------------|
| )履歴画                                                                                                    | /<br>面はサービス                                                                                                    | 事業所宛のエ                                                                                                    | クス                   | ポ-                   | -  -    | ·履歴                                                                                | をと共有画面となります。                                    |
| CSV作成履歴(取消CSV作                                                                                                    | (成)                                                                                                    |                                                                                                    |                      | _                    | -       | 0                                                                                  | <ul> <li></li> </ul>                            |
| CSV作成日時                                                                                                    | CSVファイル名                                                                                                    | 送信先事業所名                                                                                                    | 1.2.3表               | 6.7表                 | 実績      |                                                                                    |                                                 |
| 2025/04/16 10:35:35                                                                                                    | UPJSK_202504_0000012345_43_1111<br>111111_46_20250416103535.csv                                                                                                    | 地域包括インフォ・テック                                                                                                    |                      |                      | 0       | 詳細                                                                                 |                                                 |
| 2025/04/16 10:31:55                                                                                                    | *_202505_0000012345_43_1111111<br>11_46_20250416103155.csv                                                                                                    | 地域包括インフォ・テック                                                                                                    |                      | 0                    |         | 詳細                                                                                 | 地域包括支援センター宛分と                                   |
| 2025/04/14 19:19:56                                                                                                    | *_202505_0000012345_43_00000000<br>15_17_20250414191956.csv                                                                                                    | 福祉用具インフォ・テック                                                                                                    |                      | 0                    |         | 詳細                                                                                 | サービス事業所宛分が混在して表示されます                            |
| 2025/04/11 11:51:11                                                                                                    | *_202505_0000012345_43_00000123<br>46_11_20250411115111.csv<br>*_202504_0000012345_42_00000123                                                                                                    | 訪問介護インフォ・テック                                                                                                    |                      | 0                    |         | 詳細                                                                                 |                                                 |
| 2025/04/11 11:46:38                                                                                                    | 46_11_20250411114638.csv                                                                                                    | 訪問介護インフォ・テック                                                                                                    |                      | 0                    |         | 詳細                                                                                 |                                                 |
| 2025/04/11 10:52:36                                                                                                    | *_0000012345_43_0000000015_17_20<br>250411105236.csv                                                                                                    | 福祉用具インフォ・テック                                                                                                    | 0                    |                      |         | 詳細                                                                                 |                                                 |
|                                                                                                    |                                                                                                    |                                                                                                    |                      |                      |         |                                                                                    |                                                 |
|                                                                                                    |                                                                                                    | 一宛の実績作                                                                                                    | 成が<br>123ま           | 新記                   | 受さ<br>- | :nt                                                                                | ■<br>Eため、履歴画面に「実績」欄を設けました。                      |
| <ul> <li>         世域包         <ul> <li></li></ul></li></ul>                                                                                                    | 括支援センタ-<br><sup>(成)</sup><br>(VP)5K_202504_0000012345_43_11111                                                                                                    | - 宛の実績作<br><sup>送信先事業所名</sup><br><sup>地域和話(174-579</sup>                                                                                                  | 成が<br>1.2.3表         | 新記                   |         |                                                                                    | 」<br>こため、履歴画面に「実績」欄を設けました。                      |
| 2) 地域包<br>CSVF成用度 (取用CSVF<br>CSVF成日時<br>2025/04/16 10:35:35<br>2025/04/16 10:31:55                                                                                                    | 括支援センタ-<br>(#)<br>CSV77/I//街<br>UPJSK,202504,0000712345,43,1111<br>11111114,6205504(16)10335.cvv<br>*202050,0000712345,43,11111111<br>11111114,6205504(16)10315.cvv                                                                                                    | ー 宛の実績作<br><sup>送信先事業所を</sup><br>地域包括127a・7979<br>地域包括127a・7979                                                                                           | 成が<br>1.2.3ま         | 新言<br>6.7#           |         |                                                                                    | ■<br>こため、履歴画面に「実績」欄を設けました。                      |
| <ol> <li>地域包</li> <li>CSVF#成局間 (取用CSVF#</li> <li>CSVF#成日時</li> <li>2025/04/16 10:35:35</li> <li>2025/04/16 10:31:55</li> <li>2025/04/14 19:19:56</li> </ol>                                                                    | 括支援センター<br>(#)<br>CSV77/I/名<br>UP5K,202504_000012345_43_1111<br>1111114_6225041610355.cw<br>-202505_000012345_43_1111111<br>114_62205411610355.cw<br>-202505_000012345_43_0000000<br>5_17_20250414191956.cw                                                                                                    | ー 宛の実績作<br><sup>送信先専業所名</sup><br><sup>地域包括インフォ・テック</sup><br>地域包括インフォ・テック<br>福祉用具インフォ・テック                                                                  | で<br>成<br>が<br>1.23表 | 新言<br>6.7素<br>〇      |         | <ul> <li>れた</li> <li>詳細</li> <li>詳細</li> </ul>                                     | ■<br>こため、履歴画面に「実績」欄を設けました。<br>「<br>「実績」欄を新設しました |
| <ol> <li>地域包</li> <li>CSVIT成用型 (税)(ACSVIT)</li> <li>CSV(T成目時)</li> <li>2025/04/16 10:35:35</li> <li>2025/04/16 10:31:55</li> <li>2025/04/14 19:19:56</li> <li>2025/04/11 11:51:11</li> </ol>                                   | 括支援センター<br>(X)<br>(VPJK,202504,000012345,43,1111<br>11111,46,2025041510355.cv<br>- 202505,000012345,43,111111<br>11.46,20250415103355.cv<br>- 202505,000012345,43,0000012<br>4,012,025041191956.cv<br>- 202505,000012345,43,0000123<br>4,61,12,025041115111.cv                                                                                                    | <ul> <li>一宛の実績作</li> <li>送信先専業所名</li> <li>地域包括1778-579</li> <li>地域包括47278-5795</li> <li>福祉用具47278-5795</li> <li>訪問介護47278-5795</li> </ul>                 | · 成が<br>123ま         | 新言<br>6.7#<br>0<br>0 |         | <ul> <li>れた</li> <li>詳細</li> <li>詳細</li> <li>詳細</li> <li>詳細</li> </ul>             | ■<br>こため、履歴画面に「実績」欄を設けました。<br>「実績」欄を新設しました      |
| <ol> <li>地域包</li> <li>CSVIT成用面</li> <li>CSVIT成用面</li> <li>CSVIT成用面</li> <li>COST/04/16 10:35:35</li> <li>2025/04/16 10:31:55</li> <li>2025/04/14 19:19:56</li> <li>2025/04/11 11:51:11</li> <li>2025/04/11 11:46:38</li> </ol> | 括支援センター<br>(素)<br>(SV77/I/A<br>(SV77/I/A<br>(SV77/ | <ul> <li>一宛の実績作</li> <li>送信先事業所名</li> <li>地域包括インフォ・テック</li> <li>地域包括インフォ・テック</li> <li>塩祉用具インフォ・テック</li> <li>詰問介護インフォ・テック</li> <li>詰問介護インフォ・テック</li> </ul> |                      | 新言<br>6.7ま<br>0<br>0 |         | <ul> <li>れた</li> <li>詳細</li> <li>詳細</li> <li>詳細</li> <li>詳細</li> <li>詳細</li> </ul> | 」<br>こため、履歴画面に「実績」欄を設けました。<br>「実績」欄を新設しました      |

# 2-2. (福祉用具貸与)提供表予定入力へのデータ取込 対応

#### 【対象システム:福祉用具貸与】

福祉用具貸与の令和7年4月以降の提供票予定入力にて、居宅介護支援事業所からインポートした予定デ ータからの取込に対応しました。前バージョンまでは居宅介護支援事業所がTAISコードを管理しないことか ら連携データを取り込むメリットがないため、CSVファイルのインポートまでに対応していました。新標準 様式での利用票(第6表)/別表(第7表)の対応を踏まえて取込機能を設けました。

<前バージョンまで>

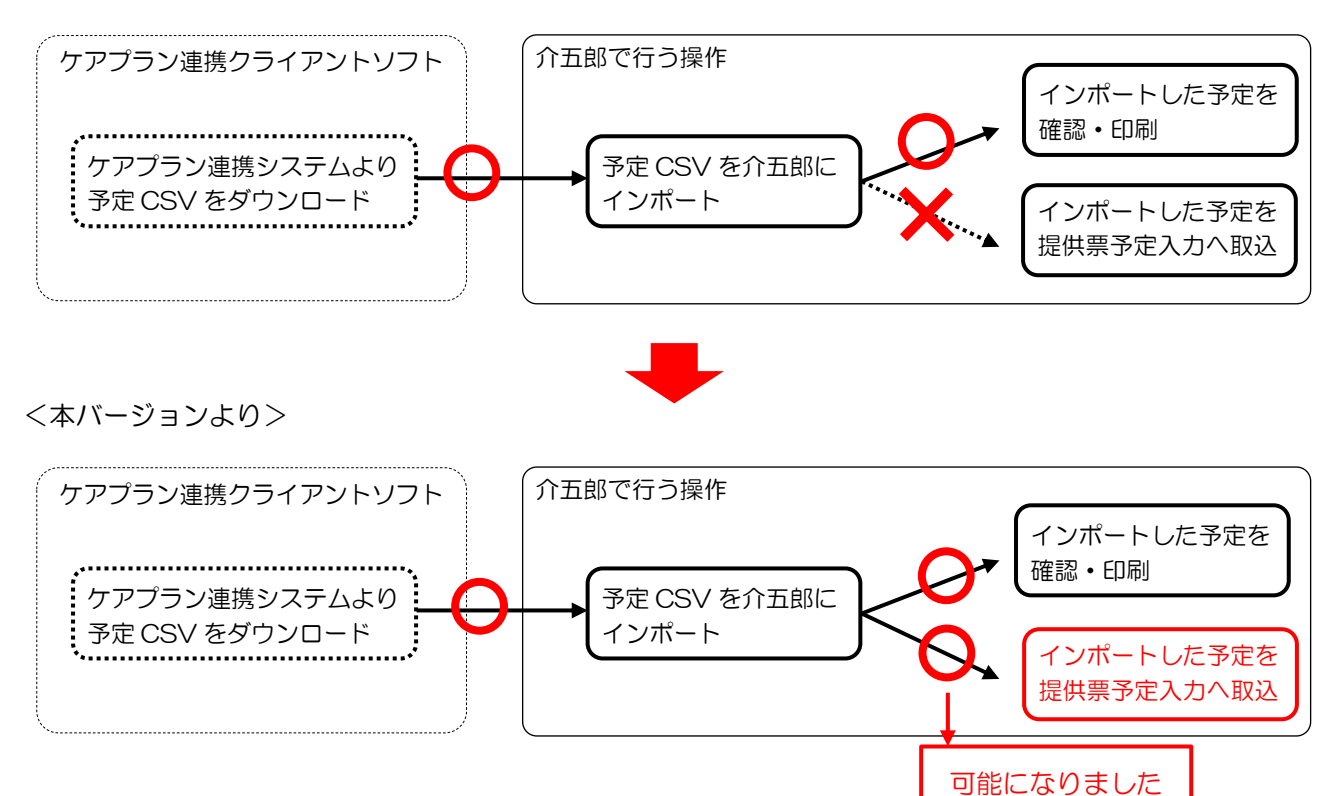

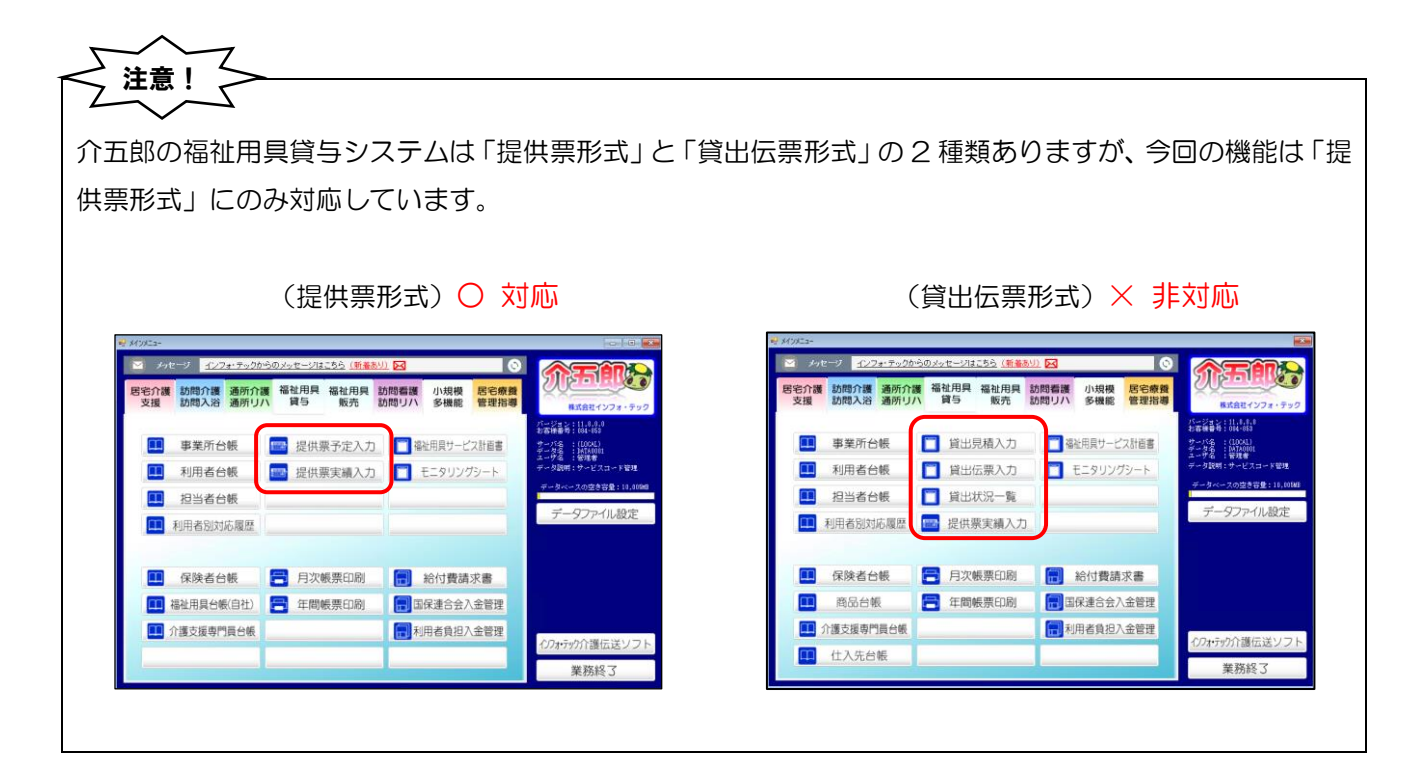

# 提供票予定入力への予定データの取込方法

提供票予定入力へ取込するためには、①ケアプランデータ連携システムからダウンロードした CSV ファイ ルを介五郎にインポートする、②インポートした予定データを提供票予定入力へ取込するの2つの操作が必要です。

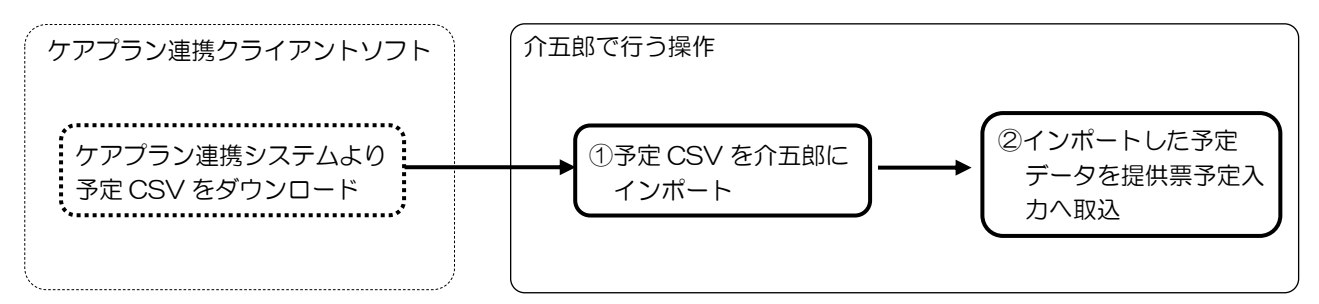

# <① 予定 CSV データを介五郎にインポートする手順>

| <ul> <li>連携機能(C) ツール(T)</li> <li>フデリ連病(K)</li> <li>LIFE連壊(L)</li> <li>ケアブラン連携(P)</li> </ul> | 屋宅介護) 利用草CSVIクスポート(P)   |  |
|---------------------------------------------------------------------------------------------|-------------------------|--|
| フラフトフラフノ連病(に)                                                                               | 屠宅介護)提供票CSVインポート(R)     |  |
|                                                                                             | サービス事業所)利用票CSVインボート(S)  |  |
|                                                                                             | リービス宇来所/提供賞CSVエクスパート(Z) |  |
| <u>はこちら</u>                                                                                 | 0                       |  |

## 

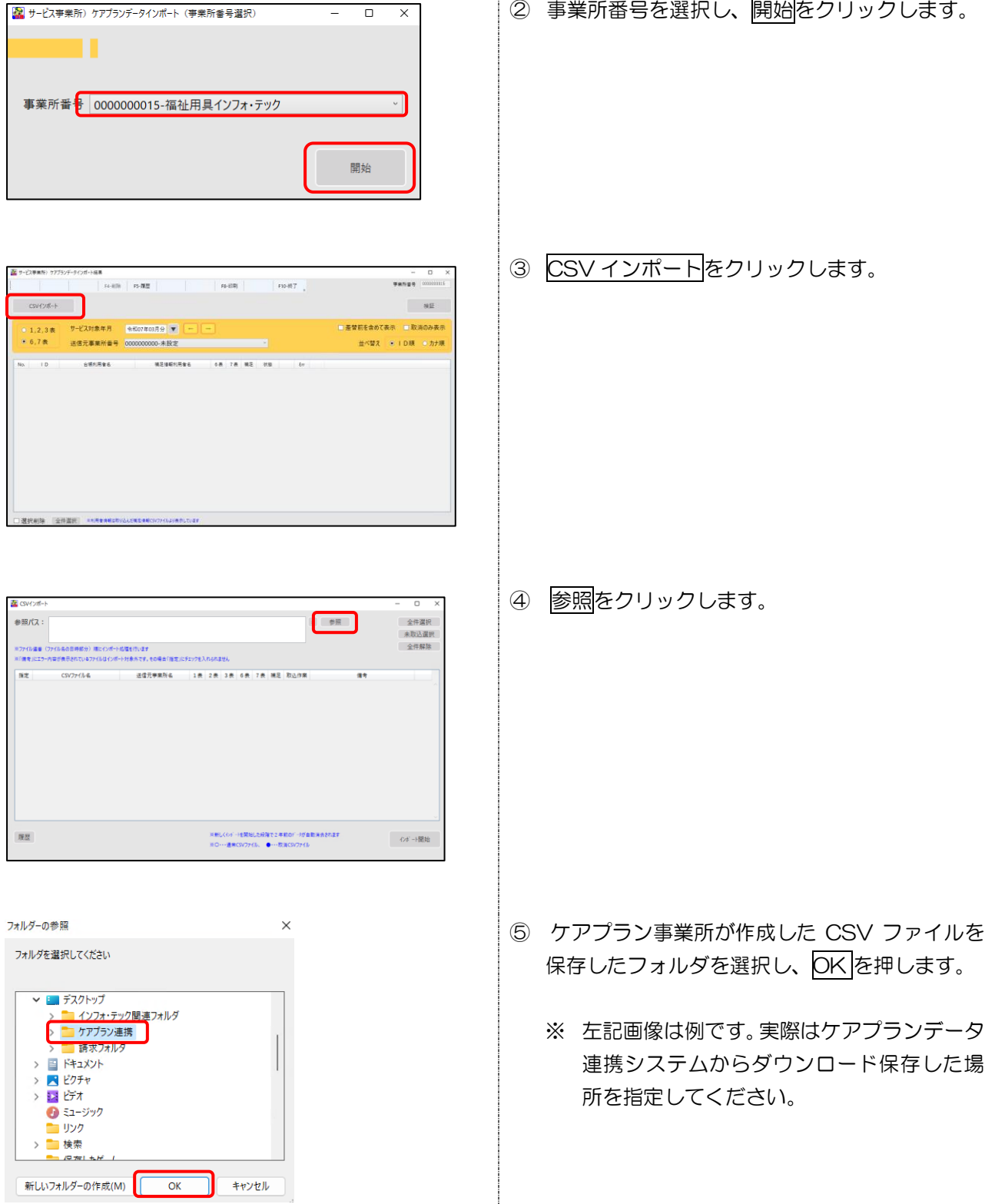

② 事業所番号を選択し、開始をクリックします。

| 第2017年1     - ロ ×       第2017年1     - ロ ×       第2017年1     1000000000000000000000000000000000000 | ⑥ エラー等がないか確認し、インポートするファ<br>イルを選択してからインポート開始をクリック<br>します。                         |
|---------------------------------------------------------------------------------------------------|----------------------------------------------------------------------------------|
| インボート確認<br>外部ファイルよりデータを読み込みます。ようしいですか<br>はい(Y) いいス(N)                                             | <ul> <li>⑦ 確認画面が表示されます。はい(Y)をクリックします。</li> </ul>                                 |
| CSVインボート完了 X<br>CSVインボートを完了しました<br>OK                                                             | <ul> <li>8 完了画面が表示されます。OK をクリックして<br/>ください。</li> <li>以上でインポートが完了しました。</li> </ul> |

| インボートした内容はエクスボート画面の F5 履歴また<br>して確認可能です。                                                                                                    | とは提供票予定入力のケアプラン連携印刷から印刷                                                                                                    |
|----------------------------------------------------------------------------------------------------|----------------------------------------------------------------------------------------------------|
| (エクスポート画面)                                                                                                    | (提供票予定入力)                                                                                                    |
| 基ナービマキBID 5775/-F1//F-HEB - □ × 95-985 15-985 15-985 15-985 15-985 15-985 15-985 15-985 15-98 10 10 10 10 10 10 10 10 10 10 10 10 10                                                                                                    |                                                                                                    |
|                                                                                                    | 実現日         単一月         日         財金合植支援事業所         図00-727 2・デラクケブランセンろ           e=40243         =649243         第3月までの規則人所利用目数         3日           e=10102(0.00253)         -8004030(0.00253)         日秋日         3日 |
| Bac.3P         CSV/r164         cdt 2449876         Rs 1 & 24         28         28         48         48         48         48         48         48         48         48         48         48         48         48         48         48         48         48         48         48         48         48         48         48         48         48         48         48         48         48         48         48         48         48         48         48         48         48         48         48         48         48         48         48         48         48         48         48         48         48         48         48         48         48         48         48         48         48         48         48         48         48         48         48         48         48         48         48         48         48         48         48         48         48         48         48         48         48         48         48         48         48         48         48         48         48         48         48         48         48         48         48         48         48         48         48         <                                                                                                    | 1<br>1<br>1<br>2<br>2<br>2<br>2<br>2<br>2<br>2<br>2<br>2<br>2                                                                                                    |
| 所でするごうない。         (ケアイラン活動)<br>電気用・レージックの         EXECUTION<br>電気用・レージックの         EXECUTION<br>(ロージーン・レージック)         EXECUTION<br>(ロージーン・レージック)         EXECUTION (ロージーン・レージック)         EXECUTION (ロージーン・レージック) |                                                                                                    |
|                                                                                                    |                                                                                                    |

# <② インポートした予定データを提供票予定入力へ取込する手順>

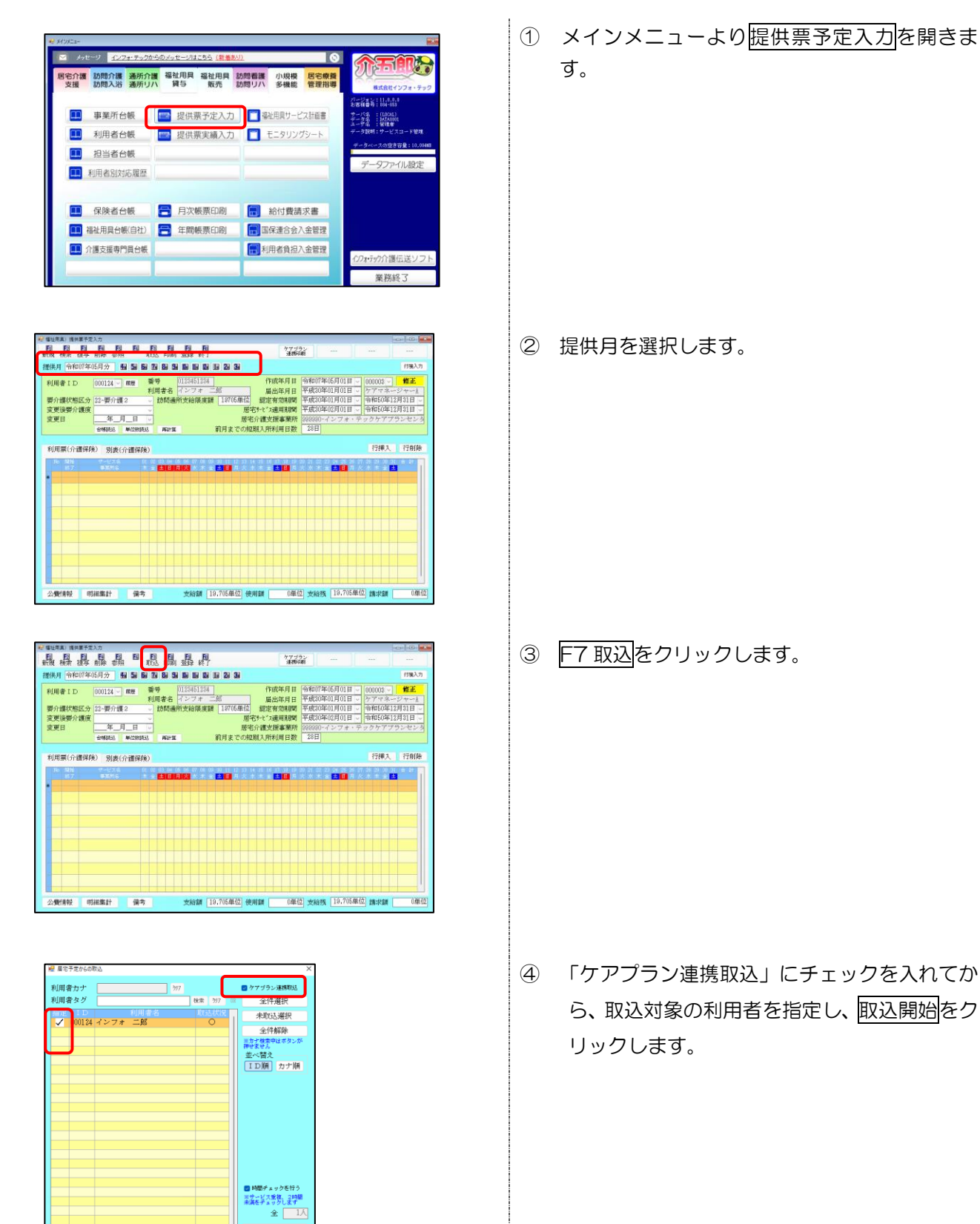

取込開始

参照元 ○ 福延用具合帳 ○ 商品合帳 (東す。取込(金)(作成年月日が高齢)

再取込を許可する

|                                            | 全 1人                 |
|--------------------------------------------|----------------------|
|                                            | 取込開始                 |
| 参照元<br>● 福祉用具台帳 ○ 商品台帳                     |                      |
| を行います。取込後は作成年月日が自動す<br>は事業所合帳が優先されます。同建滅算も | 設定されます<br>自動設定されません。 |

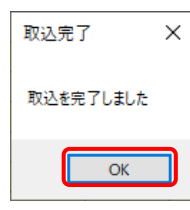

| (株用)         (中心の7年05月少)         (日本)         (日本)         (日 + +)         (日 + +)         (1 + +)         (1 + +)         (1 + +)         (1 + +)         (1 + +)         (1 + +)         (1 + +)         (1 + +)         (1 + +)                                                                                                    | 浪 禄 海                         | 回 E E E 的 的 参照                  | 取込 印刷                                  | 晶桿                             |                      | 7-<br>1                     | パブラン<br>携印刷    |                                                  |                                                                  |                                           |                         |
|----------------------------------------------------------------------------------------------------|-------------------------------|---------------------------------|----------------------------------------|--------------------------------|----------------------|-----------------------------|----------------|--------------------------------------------------|------------------------------------------------------------------|-------------------------------------------|-------------------------|
| 10 回 00124-0 画 ● ● ○ 22341234 作物体目 令和07年56月日 ● 000029-0 作量     取用素者 「シンフォーニ部 ■ 単年月 日 令和07年56月日 ● 000029-0 作量     取用素者 「シンフォーニ部 ■ 単年月 日 令和07年56月日 ● 000029-0 作量     取用素者 「シンフォーニ部 ■ 単年月 ● ○ 2242707月10日 ● 今和07年57月10日 ● 今和07年57月10日 ● 今和07年57月10日 ● 今和07年57月10日 ● 今和07年57月10日 ● 今和07年57月10日 ● 今和07年57月10日 ● 今和07年57月10日 ● 何和07年57月10日 ● 何和07年57月10日 ● 何和07年57月10日 ● 何和07年57月10日 ● 何和07年57月10日 ● 何和07年57月10日 ● 何和07年57月10日 ● 何和17年57月11日 ● ○ 21日 ● ○ 21日 ● ○ 01日 ● ○ 01日 ● ○ 01日 ● ○ 01日 ● ○ 01日 ● ○ 01日 ● ○ 01日 ● ○ 01日 ● ○ 01日 ● ○ 01日 ● ○ 01日 ● ○ 01日 ● ○ 01日 ● ○ 01日 ● ○ 01日 | 健供月 怜和07年                     | 05月分 🛃 🔙                        | 67 74 88 99                            |                                | 2 3                  |                             |                |                                                  |                                                                  |                                           | 付骗入                     |
|                                                                                                    | 利用者 I D<br>要介護状態区分<br>亦憲治問介護度 | 000124 - <i>國</i> 慶<br>22-要介護 2 | 番号<br>利用者名<br>动間通知                     | 0123451234<br>インフォニI<br>行支給限度額 | 5<br>19705単位         | 作成年月<br>届出年月<br>認定有効期       | 日午和一日日間日       | 07年05月01日<br>30年01月01日<br>30年01月01日<br>30年02月01日 | <ul> <li>00000</li> <li>ケアッ</li> <li>今和5</li> <li>会和5</li> </ul> | 3 ~<br><sup>1</sup> ネージ<br>0年12月<br>0年12日 | 修正<br>ヤーム<br>31日<br>21日 |
| 利用電(介護保険) 1分換(介護保険) 1分離入 行動                                                                                                    | 変更日                           | 年_月_日<br>合報読込 単位語               | 00000000000000000000000000000000000000 | 1                              | 居宅<br>居宅が<br>前月までの短期 | 》で X國用的<br>計畫支援事業<br>目入所利用日 | 所 9999<br>数 28 | 30-インフォ・<br>90-インフォ・<br>日                        | デックケ                                                             | 7プラ:                                      | シセン                     |
|                                                                                                    | 利用票(介護保)                      | ) +別表(介護保                       | 険)                                     |                                |                      |                             |                |                                                  | 行                                                                | 私                                         | 行削                      |
| 1 多マジロろ 1<br>福祉周見へンフォ・テック 0                                                                                                    | 16、開始                         | サービス名                           | 01 02 03 04 05                         | 06 07 08 09                    | 0 11 12 13 14        | 15 16 17 18                 | 19 20 21       | 22,23,24,25,2                                    | 7 3 2                                                            | 30 31 1                                   | n it                    |
|                                                                                                    |                               | 留与<br>国マンフォ・キャク                 |                                        |                                |                      |                             |                |                                                  |                                                                  |                                           | 1                       |

(参照元について)

※商品情報はインポートしたデータと福祉用具台 帳の TAIS コードを参照・照合して取込します。 介五郎で福祉用具販売メニューを使用している場 合など、商品台帳から情報を参照させたい場合は 「商品台帳」に切り替えてください。

- ⑤ 完了画面が表示されます。OK をクリックします。
- ⑥ 取得した内容が予定入力に反映されます。

| 予定へのケアプラ                                            | ランデータ連携取込                                                                                                    | 寺に「福祉用具商品か                                                                                                  | 未設定の明細が                                                                             | 存在します」と出た場                                                                                                    | 洽、商品を                           |
|-----------------------------------------------------|----------------------------------------------------------------------------------------------------|----------------------------------------------------------------------------------------------------|-------------------------------------------------------------------------------------|----------------------------------------------------------------------------------------------------|---------------------------------|
| 未設定の状態でき                                            | 予定を取込します。<br>                                                                                                    | 気因としては次の21                                                                                                  | パターンが考えら                                                                            | られます。                                                                                                    |                                 |
| 福祉用具                                                | 見(予定)                                                                                                    | 提供票取込チェック                                                                                                   | リスト                                                                                 | 提供月 令和07年04月分                                                                                                    |                                 |
| I D<br>000124                                       | <br>インフォ 二郎 商品未                                                                                                    | !<br>設定 福祉用具商品が未設定の明                                                                                        | 内容<br>細が存在します                                                                       |                                                                                                    | -                               |
| ● 爆战用具) 後代展下元入力                                     |                                                                                                    |                                                                                                    |                                                                                     |                                                                                                    |                                 |
| 日 日 日 日 日 日 日 日 日 日 日 日 日 日 日 日 日 日 日               | 問題 100 10 10 20 30 10 10 10 20 30                                                                                                    |                                                                                                    |                                                                                     |                                                                                                    | ×                               |
| 利用者 I D 000005 頭壁 番号<br>利用者<br>要介護状態区分 25-要介護 5 。 訪 | 000000005         作成年月日         令和073           音名         インフォ 五郎         届出年月日         平成30           周邊所支給限度額         36217単位         認定有分別時         平成30           尾端たち:油田県間         平成30         正すの |                                                                                                    | <ul> <li>分 1-介護保険</li> <li>類 17-福祉田見貸与</li> </ul>                                   | ~                                                                                                    | 確定<br>Ctrl+S                    |
| 金文陵安月 課法<br>室更日                                     | 居宅でて、X週用前前<br>居宅介護支援事業所<br>800000<br>#計算 前月までの短期入所利用日数<br>53日                                                                                                    | インフォ・テックケアプランセン                                                                                             | 000010 ~ 福祉用具イ                                                                      | 。<br>ンフォ・デック                                                                                                    |                                 |
| +利用票(介護保険) +別表(介護保険)                                | . 04 05 00 07 08 08 10 11 12 13 14 15 16 17 18 19 20 21 22<br>• 14 24 19 20 20 08 08 10 11 12 13 14 15 16 17 18 19 20 21 22                                                                               |                                                                                                    | : ~:<br>1001-車いす貸与                                                                  |                                                                                                    |                                 |
| 1 単いう 世子<br>型が用具インフォーテック<br>*                       |                                                                                                    |                                                                                                    |                                                                                     | IND 100%                                                                                                    | S・届出コード                         |
|                                                     |                                                                                                    |                                                                                                    | 商品参照元 • 福祉用具作                                                                       |                                                                                                    | 赵分                              |
|                                                     |                                                                                                    |                                                                                                    |                                                                                     |                                                                                                    |                                 |
|                                                     |                                                                                                    | 商                                                                                                    | 品名が空白で取                                                                             | 込されます                                                                                                    |                                 |
|                                                     |                                                                                                    |                                                                                                    |                                                                                     |                                                                                                    |                                 |
| 【パターン① -                                            | インポートしたデータ                                                                                                    | マの商品が、福祉用具                                                                                                  | 台帳に未登録の                                                                             | 場合】                                                                                                    |                                 |
| 福祉用具台帳は                                             | こ未登録の商品は予知                                                                                                    | 官に反映されません。                                                                                                  | 商品が正しい場                                                                             | 合は、まず福祉用具台                                                                                                    | 減への商品                           |
| 登録を行い、予知                                            | をで商品選択を行うた                                                                                                    | い、再度ケアプラン連                                                                                                  | 携取込を行って                                                                             | 商品を反映させてくた                                                                                                    | ごさい。                            |
| ケアプラン連掛                                             | 隽印刷メニューから、                                                                                                    | インポートしたデー                                                                                                   | タの用具名称・                                                                             | TAIS コード (または)                                                                                                    | 冨出コード)                          |
| を確認できます。                                            |                                                                                                    |                                                                                                    |                                                                                     |                                                                                                    |                                 |
| ➡ 福祉用具) 福州軍予定入力                                     |                                                                                                    |                                                                                                    |                                                                                     |                                                                                                    |                                 |
| 田    田    田    田    田    田    田                     | 日朝 日朝 日朝<br>日前前 登録 終了<br>日前 記録 総1 2 3 3 4                                                                                                    |                                                                                                    |                                                                                     |                                                                                                    |                                 |
| 利用者1D 000124 頭腰 番号<br>利用者<br>要介護状態区分 22-要介護2 ジ 訪    | 0123451234         作成年月日           音名         インフォ 二郎         届出年月日           間邊所文給限度額         19705単位         認定有効期間                                                                                     | 年03月01日 (000003) 修正                                                                                         | (ケアプラン連携)                                                                           | 000000015                                                                                                    |                                 |
|                                                     | 店も5°C X週用期回<br>第名中介護支援事業研<br>部計算 前月までの短期入所利用目数 2                                                                                                    | 第6表<br>認定済・単語中                                                                                              | 令和07年05月分 サービス                                                                      | 利用票 福祉用具インフォ<br>居宅介護支援事業者→サービ                                                                                                    | · テック<br>「ス事業者                  |
| *利用票(介護保険) +別表(介護保険)                                | (N) 等所可 (0) (0) (1) (2) (3) (1) (1) (1) (1) (2) (2)<br>(1) (1) (2) (2) (2) (2) (2) (2) (2) (2) (2) (2                                                                                                    | 保険者<br>番号<br>被保険<br>者番号<br>0123451234<br>機保険者氏名<br>イン                                                       | 市- 居宅介護支援 0000<br>事業者事業所名 イン<br>な<br>7 オ 二郎 様 担当者名 ケア・                              | 012845<br>フォ・テックケアブランセン<br>マネージャーA 届出年月日                                                                                                    |                                 |
| 1 手下り始ら<br>福祉問題インフォ・テック<br>*                        |                                                                                                    | 生年月日<br>25年01月01日<br>世記1<br>第)<br>安介護状態区分<br>度介護状態区分<br>度介護状態区分<br>度介護状態区分<br>度介護状態区分<br>度介護状態区分<br>度介護状態区分 | 要介護 2 区分支給<br>限度基準額                                                                 | 19705単位/月限度調通用期間<br>平成30年02月01日から<br>今和50年12月31日まで                                                                                                    | 前月まで<br>の短期入 28<br>所利用日 日       |
|                                                     |                                                                                                    | 提供 供 サービス内容 サービス事業者 福祉用 三官:<br>時間帯 サービス内容 事業所名 福祉用 三官:<br>用 三名称<br>(複雑名)<br>編社用 三 1:<br>第日名称                | 400場合のみ<br>TAIS・届出 日付 1 2 3 4 5 6 7 8<br>ユード 曜日 木 金 土田(月火水木<br>予定 1 1 1 1 1 1 1 1 1 | 月留サービス計画 及び 実績の起線<br>19 10 11 12 13 14 15 16 17 18 19 20 21 22 23 24 25 26 27 2<br>金 土 田 月 火 水 木 金 土 田 月 火 水 木 金 土 田 月 火 水<br>1 1 1 1 1 1 1 1 1 1 1 1 1 1 1 1 1 1 1 | 8293031合計<br>K末金土回数<br>1 1 1 31 |
|                                                     |                                                                                                    |                                                                                                    | 00204-000248<br>発症 (100単位)<br>予定 1 1 1 1 1 1 1 1<br>実確 (-1単位)<br>予定                 | 1 1 1 1 1 1 1 1 1 1 1 1 1 1 1 1 1 1 1 1                                                                                                    | . 1 1 1 31                      |
|                                                     |                                                                                                    |                                                                                                    | 東街           予定           英街                                                        |                                                                                                    |                                 |
|                                                     |                                                                                                    |                                                                                                    |                                                                                     |                                                                                                    |                                 |
|                                                     |                                                                                                    |                                                                                                    |                                                                                     |                                                                                                    |                                 |

【パターン② インポートした CSV ファイルが旧バージョン(Ver.2208 以前)の場合】 インポート CSV ファイルが旧バージョン(Ver.2208 以前)の場合、商品名・TAIS コード(または届 出コード)情報を含まないので、商品情報は反映されません。ケアマネジャーへ Ver.202407 様式の CSV データを送り直してもらうか、提供表予定入力にて直接商品を選択して反映させる必要があります。 ケアプラン連携印刷メニューで、旧様式で取込されたかの確認を行えます。旧バージョンのファイルをイ ンポートをした場合は旧様式の利用票が表示されます。

| *********************************** |                                                                                                    |
|-------------------------------------|----------------------------------------------------------------------------------------------------|
| 変更複数分類度<br>変更日                      | (ケアプラン連携)<br>予れ07/40/月分サービス利用票         000000015<br>福祉用メンフォ・テック           第6.表         120274・単18中         20211年           120274・単18中         120274・単18中         120274・単18中           (学校)         120274・単18中         120274・単18中           (学校)         120274・単18中         120274・単18中           (学校)         120274・単18中         120274・サックケアブランセン           (学校)         120274・サックケアブランセン         120274・サックケアブランセン           (学校)         120274・サックケアブランセン         120274・サックケアブランセン           (学校)         120274・サックケアブランセン         120274・サックケアブランセン           (学校)         120274・サックケアブランセン         120274・サックケアブランセン           (学校)         120274・サックケアブランセン         120274・サックケアブランセン           (学校)         120274・サックケアブランセン         120274・サックケアブランセン           (学校)         120274・サックケアブランセン         120274・サックケアブランセン           (学校)         120274・サックケアブランセン         120274・サックケアブランセン           (学校)         120274・サックケービス         120274・サックケービス           (学校)         120274・サックケービス         120274・サックケービス           (学校)         120274・サックケービス         120274・サックケービス           (学校)         120274・サックケービス         120274・サックケービス           (学校)         120274・サックケービス         120274・サックケービス           (学 |
|                                     | 度量音(1)         1         1         1         1         1         1         1         1         1         1         1         1         1         1         1         1         1         1         1         1         1         1         1         1         1         1         1         1         1         1         1         1         1         1         1         1         1         1         1         1         1         1         1         1         1         1         1         1         1         1         1         1         1         1         1         1         1         1         1         1         1         1         1         1         1         1         1         1         1         1         1         1         1         1         1         1         1         1         1         1         1         1         1         1         1         1         1         1         1         1         1         1         1         1         1         1         1         1         1         1         1         1         1         1         1         1<                                                                                                    |
| 旧バージョン                              | のファイルをインポートした場合、旧様式の利用票が表示されます                                                                                                    |

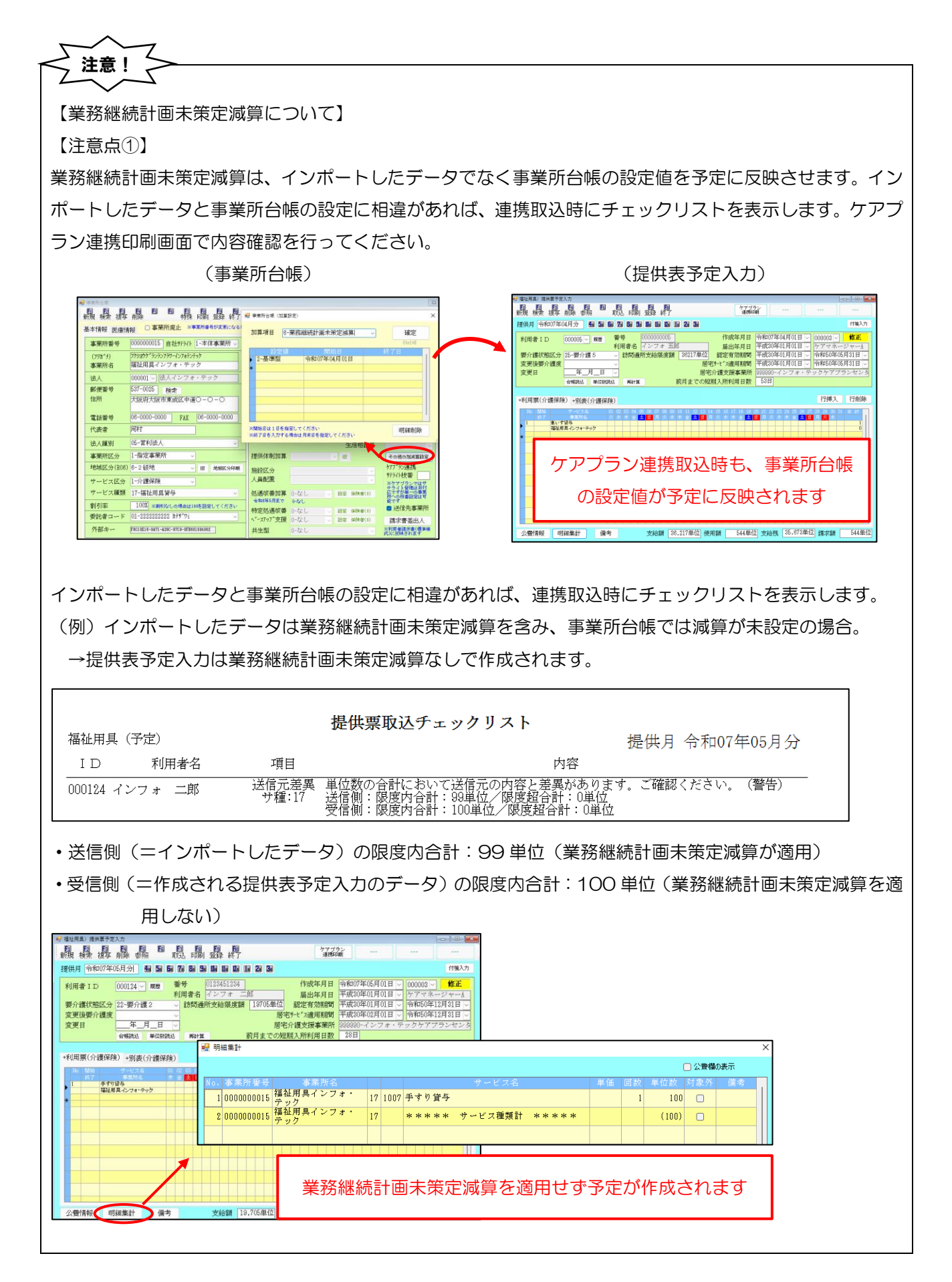

#### 【注意点②】

業務継続計画未策定減算は利用票(介護保険)の明細行には表示されません。明細集計または予定入力のプレビュー画面にて減算を確認してください。

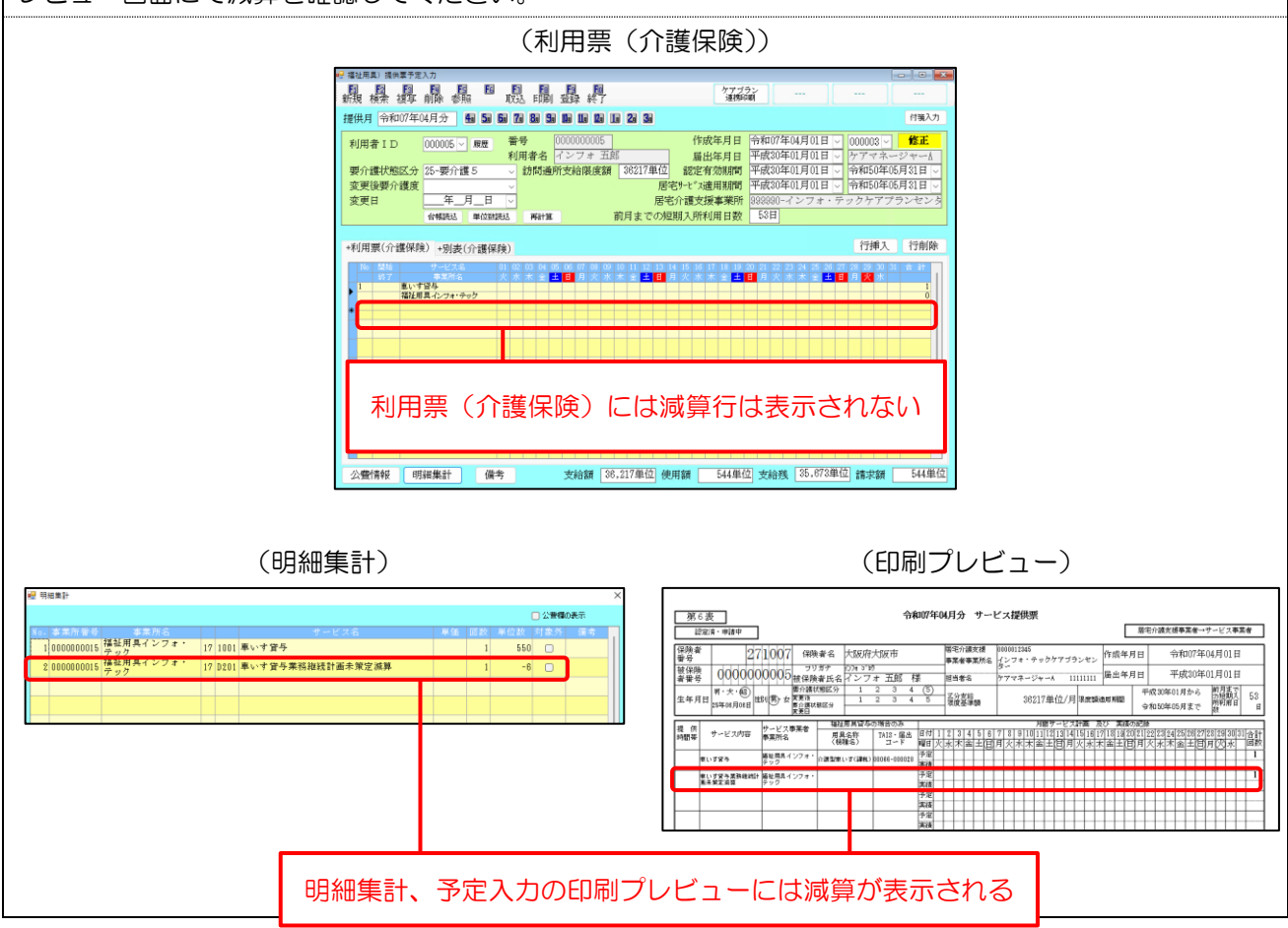

# 2-3. 同一建物減算の取込機能の改善

【対象システム:訪問介護/訪問入浴、訪問看護/訪問リハ】

# 2-3-1. 同一建物減算のインポートの改善

前バージョンまでは、インポートした予定データに同一建物減算が含まれていても介五郎の提供票予定入力 に反映させることができませんでしたが、本バージョンから同一建物減算の反映が可能になりました。予定デ ータの6表に同一建物減算が含まれている場合に介五郎へ反映されます。

| 対象サービス                                   |              |
|------------------------------------------|--------------|
| 「訪問介護、(予防)訪問入浴、(予防)訪問看護、(予防)訪問リハ、夜間対応型訪問 | 介護、訪問型独自サービス |
| ※上記サービスでも日割サービスは非対応となります。                |              |
|                                          |              |

① 同一建物減算情報を含む予定データを介五郎にインポート

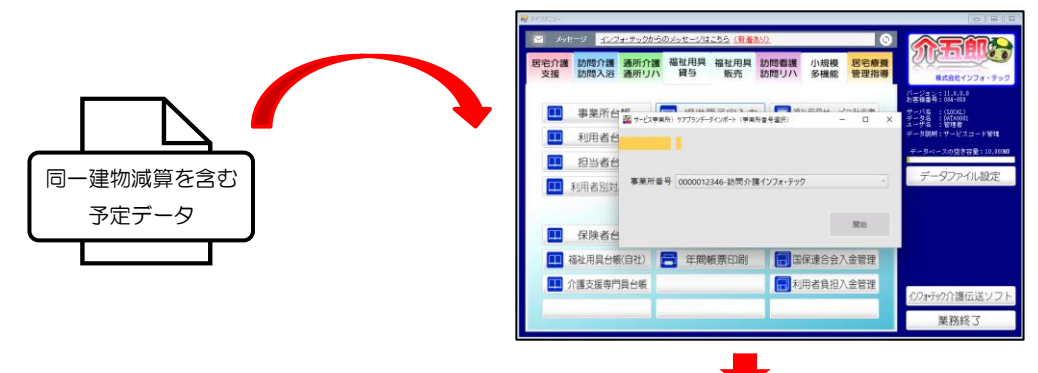

② 提供票予定入力でケアプラン連携取込すると、同一建物減算が反映されます。

(提供票予定入力 | 明細集計)

| D表示 |
|-----|
| 信念  |
|     |
| 同演1 |
| 同滅1 |
| 同滅1 |
| 6   |

(別表プレビュー)

| 第7支         令和07年05月分 サービス提供票別表         作成年月日 令和07年05月01日           区分支結銀度管理・利用者負担計算         インフォ 二郎 様 |            |                 |             |                      |                           |     |          |            |    |               |             |                           |                         |                       |           |                        |            |                  |                     |                       |                |
|----------------------------------------------------------------------------------------------------|------------|-----------------|-------------|----------------------|---------------------------|-----|----------|------------|----|---------------|-------------|---------------------------|-------------------------|-----------------------|-----------|------------------------|------------|------------------|---------------------|-----------------------|----------------|
| 事業所名                                                                                                   | 事業所書号      | サービス内容/種類       | サービス<br>コート | 編祉用具留与の<br>用具名称(機種名) | 場合のみ<br>TRISコート・<br>層出コード | 単位敗 | 2)<br>#% | 81後<br>単位数 | 回數 | サービス<br>単位/金額 | 結付管理<br>単位教 | 推拔 1/2<br>除女 1/2<br>内学 位本 | 区分支給課<br>原題課を設<br>える単位数 | 区分支/结果<br>原数是内里<br>位数 | 単位数<br>原始 | 兼用記録<br>(新見/事業対<br>集分) | 格付里<br>(%) | (19)4/憲業<br>世誌末詳 | 2004年<br>教祖<br>983年 | 利用書書盤<br>研設/実施<br>片教分 | 利用事责任<br>全要责任分 |
| 訪問介護インフォ<br>・テック                                                                                       | 0000012346 | 身1生1・1          | 112013      |                      |                           | 371 |          |            | 4  | 1484          | 1484        |                           |                         |                       |           |                        |            |                  |                     |                       |                |
| 訪問介護インフォ<br>・テック                                                                                       | 0000012346 | 訪問介護合計          |             |                      |                           |     |          |            |    | (1484)        | (1484)      |                           | 0                       | 1484                  | 11. 12    | 16502                  | 90         | 14851            |                     | 1651                  | 0              |
| 訪問介護インフォ<br>・テック                                                                                       | 0000012346 | 訪問介誦可一運物滅算<br>1 | 114114      |                      |                           |     |          |            |    | (-148)        |             |                           | (0)                     | (-148)                | 11. 12    | -1645                  | 90         | -1480            |                     | -165                  | 0              |
| 訪問介護インフォ<br>・テック                                                                                       | 0000012346 | 胡開介讓処遇改善加算<br>[ | 118275      |                      |                           |     |          |            |    | (327)         |             |                           | (0)                     | (327)                 | 11. 12    | 3636                   | 90         | 3272             |                     | 364                   | 0              |
|                                                                                                    |            |                 |             |                      |                           |     |          |            |    |               |             |                           |                         |                       |           |                        |            |                  |                     |                       |                |

Z

注意!

🛃 明細集計

10012348 訪問介護インフォ・ テック

テック 100012346 訪問介護インフォ・

公費情報 明細集計 備考

デック 112348 訪問介護インフォ・ テック

11 2013 身1生1

\*\*\*\*\* サービス種類計 \*\*\*\*\*

支給額 19,705単位 使用額 1,484単位 支給残 18,221単位 請求額 1,683単位

2 0000012346 第間分譲インフォ・11 4114 訪問介護同一建物滅算1 3 0000012346 第間分譲インフォ・11 6275 訪問介護処遇改善加算1

提供票予定入力に取込時、同一建物減算は1ヶ月すべてのサービスに適用されます。インポートしたデータ の同一建物減算が1ヶ月すべてでない場合でも、提供票予定入力へは1ヶ月すべてに同一建物減算が適用 されるためご注意ください。必要な場合は取込後に手修正が必要です。

(例) インポートしたデータの同一建物減算減算は、4 回提供中2回に適用されている場合 (ケアプラン連携印刷)

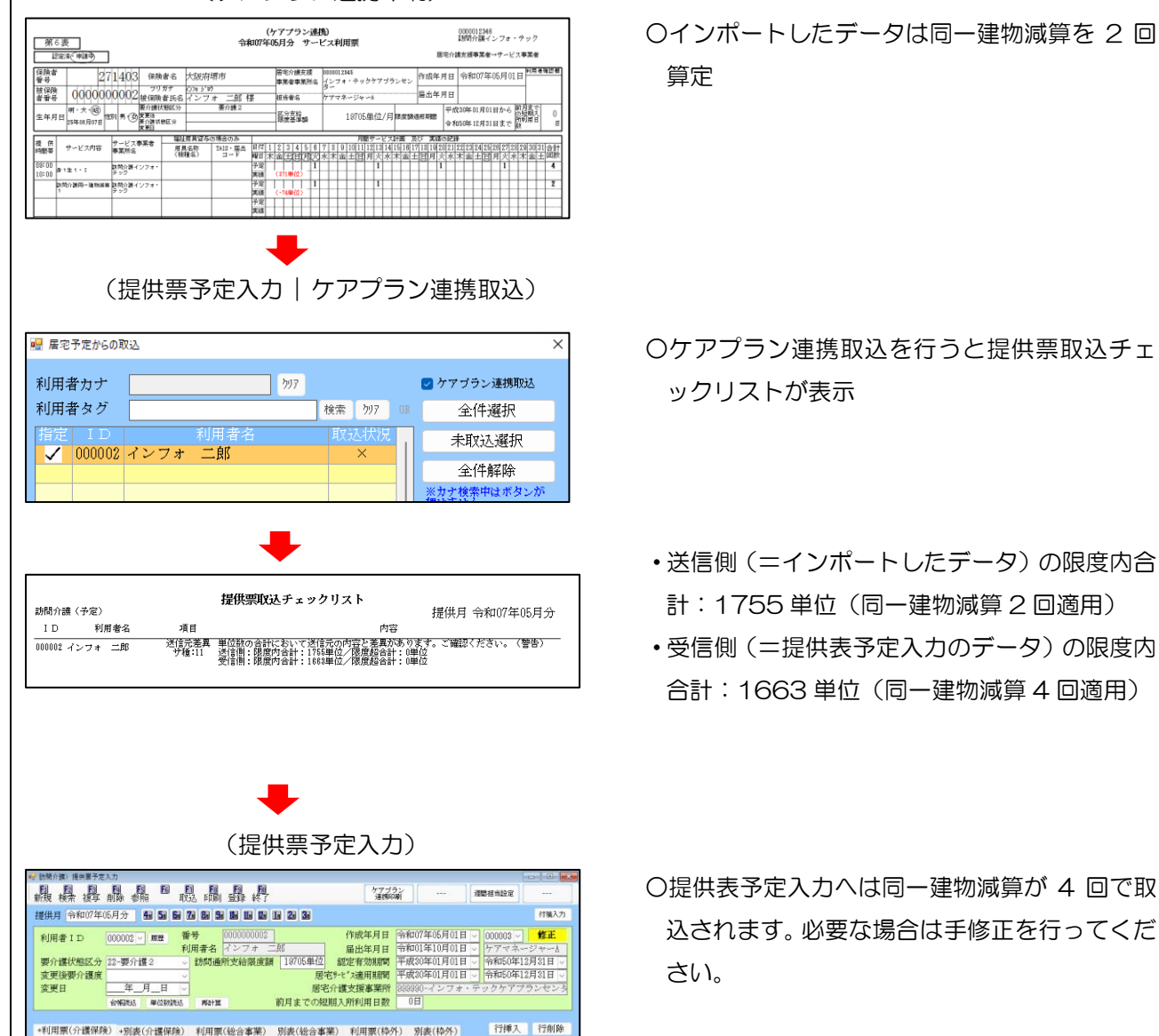

□ 公費欄の表示

1484

(0) -148 (0) 327 

1663)

# 2-3-2. 同一建物減算の補助機能の新設

居宅介護支援事業所からの予定データに同一建物減算が含まれていない場合や、本来と異なる減算が含まれ ている場合の対応方法として、同一建物減算有無を利用者一括で設定できる補助機能を設けました。インポートした予定データに関わらず、強制的に選択した同一建物減算の有無を設定できます。同一建物減算を算定す る利用者の多い、施設併設の事業所様などで活用いただけます。

#### 対象サービス

訪問介護、(予防)訪問入浴、(予防)訪問看護、(予防)訪問リハ、夜間対応型訪問介護、訪問型独自サービス ※上記サービスでも日割サービスは除きます。

#### (提供票予定 | ケアプラン連携取込)

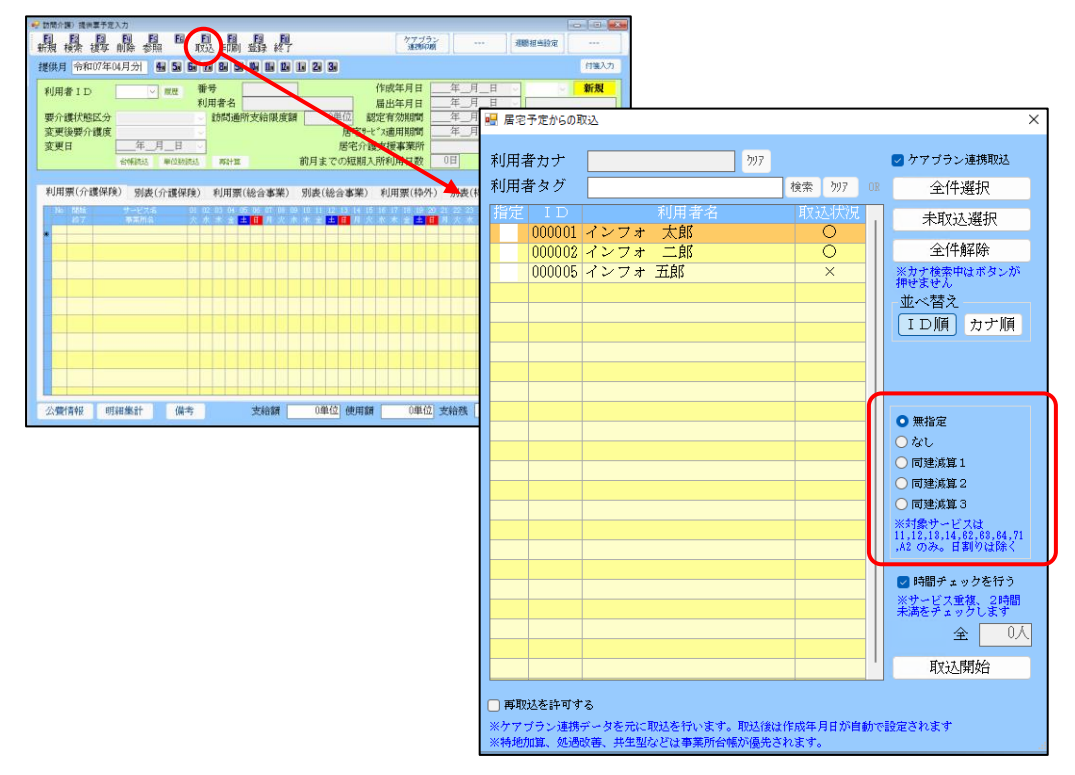

#### 設定項目(追加項目のみ)

| 項目名    | 説明                                         |
|--------|--------------------------------------------|
| 無指定    | 選択して取込開始すると、インポートしたデータのまま、予定に同一建物減算を適用します。 |
| なし     | 選択して取込開始すると、予定に同一建物減算を適用しません。              |
| 同一建物 1 | 選択して取込開始すると、選択した同一建物減算を予定に反映させます。          |
| 同一建物2  |                                            |
| 同一建物3  |                                            |

<同一建物減算を適用させる手順>

(例)インポートしたデータに同一建物減算が含まれておらず、予定に同一建物減算を反映させたい場合

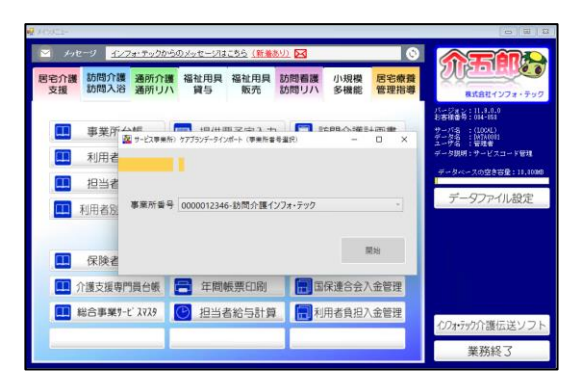

| 🛃 訪問介護) 提供要予定入力                       | -                                                                                                    |                       |                                             |                                                  |                    |
|---------------------------------------|----------------------------------------------------------------------------------------------------|-----------------------|---------------------------------------------|--------------------------------------------------|--------------------|
| · · · · · · · · · · · · · · · · · · · |                                                                                                    | ケアブミ<br>連携中           | й —                                         | 逻数组合数定                                           |                    |
| 提供月 令和07年05月分 📾 📓                     |                                                                                                    |                       |                                             |                                                  | 付援入力               |
| 利用者ID 000123 ₩ 層量                     | <ul> <li>         番号 0000056789     </li> <li>         利用者名 インフォ 直美     </li> </ul>                                                                                                    | 作成年月日<br>届出年月日        | 令和07年05月01日<br>平成30年01月01日                  | ■ 000003 ∨<br>■ ∨ ケアマネ~                          | <b>修正</b><br>・ジャーム |
| 要介護状態区分 22-要介護 2<br>変更後要介護度           | → 訪問通所支給限度額 19705単位 i<br>B宅9-<br>B宅9-                                                                                                    | 設定有効期間<br>t*ス適用期間     | 令和05年12月07日<br>令和05年12月01日                  | <ul> <li>○ 令和50年11</li> <li>○ 令和50年11</li> </ul> | 2月31日 -<br>2月31日 - |
| 変更日 日<br>会報決达 単位数                     | <ul> <li>医心211</li> <li>医心211</li> <l< th=""><th>美文規事業所<br/>U所利用日数</th><th>0日<br/>0日</th><th>* # 99417</th><th>92229</th></l<></ul> | 美文規事業所<br>U所利用日数      | 0日<br>0日                                    | * # 99417                                        | 92229              |
| 利用票(介護保険) 別表(介護保                      | 預) 利用票(総合事業) 別表(総合事業)                                                                                                    | 利用票(枠)                | h) 別表(枠外)                                   | 行挿入                                              | 行削除                |
| No 開始 サービス名<br>終了 事業所名                | 01 22 03 04 05 06 07 05 09 10 13 12 13 14 13<br>木 金 土 目 月 火 水 木 金 <mark>土 日</mark> 月 火 水 木                                                                                                    | 16 17 18 19 1<br>全主日月 | 30 21 22 23 24 25 3<br>冬水木金 <mark>土日</mark> | 3 21 23 29 50 3<br>月火水水全 <mark>4</mark>          | 8.11               |
|                                       |                                                                                                    |                       |                                             |                                                  |                    |
|                                       |                                                                                                    |                       |                                             |                                                  |                    |

| 📑 居宅予定からの取                                                  | <u>62</u>                                                                                                    |        |             |    |               |   | ×                                                                                                    |  |
|-------------------------------------------------------------|----------------------------------------------------------------------------------------------------|--------|-------------|----|---------------|---|----------------------------------------------------------------------------------------------------|--|
| 利用者カナ                                                       |                                                                                                    |        | <u>ð</u> 97 |    |               | C | ✔ ケアブラン連携取込                                                                                                    |  |
| 利用者タグ                                                       |                                                                                                    |        |             | 検索 | <i>7</i> 97 0 |   | 全件選択                                                                                                    |  |
| бнде I D<br>000002                                          | インフォ                                                                                                    | 利用者名二郎 |             | 取決 | 지大況<br>×      |   | 未取込選択                                                                                                    |  |
| 000123                                                      | インフォ                                                                                                    | 直美     |             |    | ×             |   | 全件解除<br>※サナ機業中はボタンが<br>神せません<br>並べ替え<br>【ID順】カナ順                                                                                                    |  |
|                                                             |                                                                                                    |        |             |    |               |   | <ul> <li>無指定         <ul> <li>なし</li> <li>同連演算1</li> <li>同連演算2</li> <li>同連演算3</li> <li>※打量サービスは11,12,14,02,69,69,71</li> <li>水2のある日期の以降4</li> </ul> </li> </ul> |  |
|                                                             |                                                                                                    |        |             |    |               |   | <ul> <li>時間チェックを行う</li> <li>※サービス重複、2時間<br/>未満をチェックしまず</li> <li>全</li> <li>1人</li> </ul>                                                                        |  |
| <ul> <li>再取込を許可す</li> <li>※ケアブラン連携ラ<br/>※特地加算、処遇</li> </ul> | ■ 取込開始<br>■ 再取込を許可する<br>※ケアブラン連携データを元に取込を行います。取込後は作成年月日が自動で設定されます<br>※純価加加 ● ● ● ● ● ● ● ● ● ● ● ● ● ● ● ● ● ● |        |             |    |               |   |                                                                                                    |  |

① まず介五郎へのインポートを済ませます。

② 提供表予定入力で F7 取込をクリックします。

③ 「ケアプラン連携取込」にチェックを付けて、取 込する利用者を選択します。

- ④ 「同建減算 1」を選択して取込開始をクリック して取込します。
- 利用者タグ 検索 ウリア OR 全件選択 未取込選択 ● 10
   ● 000002 インフォ 二郎
   ✓ 000123 インフォ 直美 全件解除 ※カナ検索中はボタン 押せません 並べ替え ID順 カナ順 ○ 無指定 \_ ○なし 
   同建減算1
   〇 同建減算 2 〇 同建減算 3 ※対象サービスは 11,12,13,14,62,68,64,71 ,A2 のみ。日割りは除く 🛃 時間チェックを行う ※サービス重複、2時間 未満をチェックします 取込開始 🗌 再取込を許可する マブラン連携データを元に取込を行います。取込後は作成年月日が自動で設定されます 秒0加算、処通改善、共生型などは事業所台幅が優先されます。

*5*97

🔽 ケアブラン連携取込

🔡 居宅予定からの取込

利用者カナ

| 訪問介護(予定)       |                | <b>提供票取込チェックリスト</b><br>提供月 令和07年05月分      |
|----------------|----------------|-------------------------------------------|
| ID 利用者名        | 項目             | 内容                                        |
| 000128 インフォ 直美 | 送信元差異<br>サ種:11 | 単位数の合計において適信元の内容と素真があります。ご確認ください。(警告)<br> |

| 🤐 訪問介護/ 現由軍手定入力                                                                                                    |                                                               | -                                                 |      |
|----------------------------------------------------------------------------------------------------|---------------------------------------------------------------|---------------------------------------------------|------|
|                                                                                                    | 透明被电投定                                                        |                                                   |      |
| 提供月 令和27年05月分 4日 5日 6日 7日 8日 5日 0日 0日 0日 2日 2日 3日                                                                                                    |                                                               | 付骗入力                                              |      |
| 10月巻110     200122     100     2005070     2005070     2005070     2005070     2005070     2005070     2005070     2005070     2005070     2005070     200507     200507     200507     200507     200507     200507     200507     200507     200507     200507     200507     200507     200507     200507     200507     200507     200507     200507     200507     200507     200507     200507     200507     200507     200507     200507     200507     200507     200507     200507     200507     200507     200507     200507     200507     200507     200507     200507     200507     200507     200507     200507     200507     200507     200507     200507     200507     200507     200507     200507     200507     200507     200507     200507     200507     200507     200507     200507     200507     200507     200507     200507     200507     200507     200507     200507     200507     200507     200507     200507     200507     200507     200507     200507     200507     200507     200507     200507     200507     200507     200507     200507     200507     200507     200507     200507     200507     200507     200507     200507     200507     200507     200507     200507     200507     200507     200507     200507     200507     200507     200507     200507     200507     200507     200507     200507     200507     200507     200507     200507     200507     200507     200507     200507     200507     200507     200507     200507     200507     200507     200507     200507     200507     200507     200507     200507     200507     200507     200507     200507     200507     200507     200507     200507     200507     200507     200507     200507     200507     200507     200507     200507     200507     200507     200507     200507     200507     200507     200507     200507     200507     200507     200507     200507     200507     200507     200507     200507     200507     200507     200507     200507     200507     200507     200507     200507     200507     200507     200507     200507     200507     200507 | 日 - 000002<br>日 -<br>ケアマネ<br>中和50年<br>日 -<br>中和50年<br>・ デックケア | <u>修正</u><br>ジャーA<br>112月31日<br>112月31日<br>フランセンタ |      |
| +利用 🤐 明細集計                                                                                                    |                                                               | 100.000                                           | ×    |
|                                                                                                    |                                                               | □ 公司                                              | 曜の表示 |
| ▶ Ko. 事業所署号 事業所名 サービス名                                                                                                    | 単価 回数                                                         | 単位数 対象:                                           | 外面考  |
| ■ 1 0000012346 翌間分離インフォ・ 11 2013 身 1 生 1 ・ 1                                                                                                    | 371 4                                                         | 1484 🗆                                            | 同派1  |
| 2 0000012348 訪問介護インフォ・ 11 4114 訪問介護同一建物演算 1                                                                                                    | 1                                                             | (0)<br>-148                                       |      |
| 3 0000012346 分离方式 11 6275 訪問介護処遇改善加募 1                                                                                                    | 1                                                             | 327 🜌                                             |      |
| 4 0000012346 訪問介護インフォ・ 11 ***** サービス種類計 *****                                                                                                    |                                                               | (1663)                                            |      |
|                                                                                                    |                                                               |                                                   |      |
|                                                                                                    |                                                               |                                                   |      |
| 公療情報 (明細案計) 備考 支給額 19.705単位 使用額 1.484単位 支給残 18.2                                                                                                    | 21単位]請求額                                                      | 1,663单位                                           |      |

- ⑤ インポートしたデータとこれから作成する予定 の単位数が変わるため、提供票取込チェックリ ストが表示されます。チェックリストは閉じま す。
- ⑥ 同一建物減算が適用されて予定が取込されます。

# 2-4. 出力ファイル (Ver.202407) について

Ver.202407 で出力されるファイルは下記の通りです。

| 利用者 | 《補足情報                                                              |
|-----|--------------------------------------------------------------------|
|     | UPHOSOKU_提供年月(YYYYMM)_送信元の事業所番号(10 桁)_送信元のサービス種類コード(2 桁)_送信先の事業所番号 |
|     | (10 桁)_送信先のサービス種類コード(2 桁)_YYYYMMDDHHMMSS(14 桁).CSV                 |
|     | ※1表、2表に紐づく場合は提供年月は「000000」とする。                                     |
| 例   | UPHOSOKU_000000_0300000100_43_0300000005_11_20191025200201.CSV     |
|     | (1表、2表に紐づく場合)                                                      |
| 例   | UPHOSOKU_201909_0300000100_43_0300000005_11_20191025200201.CSV     |
|     | <ul><li>(6表、7表に紐づく場合)</li></ul>                                    |
| 居宅サ | ービス計画1表                                                            |
|     | UP1KYO_送信元の事業所番号(10桁)_送信元のサービス種類コード(2桁)_送信先の事業所番号(10桁)_送信先のサービ     |
|     | ス種類コード(2 桁)_YYYYMMDDHHMMSS(14桁).CSV                                |
| 例   | UP1KY0_0300000100_43_030000005_11_20191025200201.CSV               |
| 居宅サ | ービス計画 1 表_削除                                                       |
|     | DLT1KYO_送信元の事業所番号(10桁)_送信元のサービス種類コード(2桁)_送信先の事業所番号(10桁)_送信先のサービ    |
|     | ス種類コード(2 桁)_YYYYMMDDHHMMSS(14桁).CSV                                |
| 例   | DLT1KY0_0300000100_43_030000005_11_20191025200201.CSV              |
| 居宅サ | tービス計画2表                                                           |
|     | UP2KYO_送信元の事業所番号(10桁)_送信元のサービス種類コード(2桁)_送信先の事業所番号(10桁)_送信先のサービ     |
|     | ス種類コード(2 桁)_YYYYMMDDHHMMSS(14桁).CSV                                |
| 例   | UP2KY0_0300000100_43_030000005_11_20191025200201.CSV               |
| 居宅サ | tービス計画3表                                                           |
|     | UP3KYO_送信元の事業所番号(10桁)_送信元のサービス種類コード(2桁)_送信先の事業所番号(10桁)_送信先のサービ     |
|     | ス種類コード(2 桁)_YYYYMMDDHHMMSS(14桁).CSV                                |
| 例   | UP3KY0_0300000100_43_030000005_11_20191025200201.CSV               |
| 第6  | 表 (サービス利用票)、実績情報                                                   |
| 計画  | UPPLAN_対象年月(YYYYMM)_送信元の事業所番号(10桁)_送信元のサービス種類コード(2桁)_送信先の事業所番号     |
|     | (10桁)_送信先のサービス種類コード(2桁)_YYYYMMDDHHMMSS(14桁).CSV                    |
| 例   | UPPLAN_201912_0300000100_43_030000005_11_20191025200201.CSV        |
| 実績  | UPJSK_対象年月(YYYYMM)_送信元の事業所番号(10 桁)_送信元のサービス種類コード(2 桁)_送信先の事業所番号    |
|     | (10桁)_送信先のサービス種類コード(2桁)_YYYYMMDDHHMMSS(14桁).CSV                    |
| 例   | UPJSK_201912_030000005_43_0300000100_11_20191025200201.CSV         |

| 第6表(サービス利用票)、実績情報_削除 |                                                                |  |  |  |  |
|----------------------|----------------------------------------------------------------|--|--|--|--|
| 計画                   |                                                                |  |  |  |  |
|                      | 番号(10桁)_送信先のサービス種類コード(2桁)_YYYYMMDDHHMMSS(14桁).CSV              |  |  |  |  |
| 例                    | DLTPLAN_201912_0300000100_43_030000005_11_20191025200201.CSV   |  |  |  |  |
| 実績                   | DLTJSK_ 対象年月(YYYYMM)_送信元の事業所番号(10桁)_送信元のサービス種類コード(2桁)_送信先の事業所番 |  |  |  |  |
|                      | 号 (10 桁)_ 送信先のサービス種類コード(2 桁)_ YYYYMMDDHHMMSS(14 桁).CSV         |  |  |  |  |
| 例                    | DLTJSK_201912_030000005_43_0300000100_11_20191025200201.CSV    |  |  |  |  |
| 第7表(サービス利用票別表)       |                                                                |  |  |  |  |
|                      | UPSIKYU_対象年月(YYYYMM)_送信元の事業所番号(10桁)_送信元のサービス種類コード(2桁)_送信先の事業所  |  |  |  |  |
|                      | 番号(10 桁)_送信先のサービス種類コード(2 桁)_YYYYMMDDHHMMSS(14 桁).CSV           |  |  |  |  |
| 例                    | UPSIKYU_201912_0300000100_43_030000005_11_20191025200201.CSV   |  |  |  |  |

| POINT                                                                                                    |                                                                    |                     |             |                                                                                     |     |
|----------------------------------------------------------------------------------------------------|--------------------------------------------------------------------|---------------------|-------------|-------------------------------------------------------------------------------------|-----|
|                                                                                                    | マロ へ芽                                                              | ᄱᅊ                  | ㅋ 수ㄷル=      |                                                                                     | ₩/⊥ |
|                                                                                                    | いては、川護                                                             | 休快車                 | 支利作         | 育報 取利情報 VOI.1320 11 クアノフクナータ連携標準                                                    | 岸1⊥ |
| 様」について」からも確認                                                                                                    | 『できます。                                                             | URL                 | : htt       | ps://www.mhlw.go.jp/content/001315921.pd                                            | df  |
| また、介五郎のインポート                                                                                                    | メニューの                                                              | F5 履                | 歴⇒          | 確認⇒情報連携仕様をクリックして確認することも                                                             | できま |
| す。                                                                                                    |                                                                    |                     |             |                                                                                     |     |
| 臺 東市介書 現在東東接子・タイノボート編集                                                                                                  |                                                                    |                     | -           | a x                                                                                 |     |
| F4-43种 F5-推进 F9-68<br>CSV(2ポート                                                                                          | RI F10-HE7                                                         |                     | **/**       |                                                                                     |     |
| サービス31条半月 全部07至04月会 💌 🔄 😑                                                                                               |                                                                    | 差替前を含めて表            | !示 □取消の     | 內義示                                                                                 |     |
| 这個元事樂所發号 盔 原型                                                                                                    |                                                                    |                     |             | ×                                                                                   |     |
| No.         I D         取込日時         CSV7产化L-6           2025/04/17 15:16:56         UPJSK_202504_0000000015_17_0000012 | 送信元の事業所4<br>345_43_202504171516」福祉用具インフォ・デッ                        | 6 取消 1表<br>ウ        | 2表 3表 1     | 9. 7 条 编起<br>39. 課題 編題                                                              |     |
| 2025/04/11 17:30:00 UP/5K_202504_000000015_17_0000012<br>2025/03/14 20:31:05 UP/5K_202503_0000012346_0000012349         | 345_43_202504111729 福祉用具インフォーデッ<br>_20250314202754.cpv 訪問介護インフォーデッ | 0                   |             | 22)     詳細 印刷 確認       11)     詳細 印刷 確認                                             |     |
| 2025/03/14 20:31:05 UP/5K_202503_0000012346_0000012349<br>2025/03/01 10:44:18 UD/5K_202503_0000012346_0000012349        | -20250314201818.csv 訪問介護インフォ・テッ<br>20250304102646.csv              | 0                   |             |                                                                                     |     |
| 2025/03 2024/09                                                                                                    |                                                                    |                     |             |                                                                                     |     |
| 2024/06 UPJSK_202503_0000012848_0000012848                                                                              | i_20250814201818.csv                                               |                     |             | ※語った値が存在する場合レコードを赤色で表示します 情報連携仕様                                                    |     |
| 2023/04 UPJSK 2023/04                                                                                                   |                                                                    |                     |             |                                                                                     |     |
| 2023/04         行数         F1         F2           選択制除<全件面                                                             | F3 F4                                                              |                     | F5          | F6 F7 F8 F9<br>10 6 5                                                               |     |
| 2023/04<br>2023/04<br>CSV^' -9' 32                                                                                      |                                                                    |                     |             | 別紙                                                                                  |     |
| 2023/04 1 202208<br>2023/04 2 202208 C                                                                                  | SVファイルレイア                                                          | 'ウト定義               | 義書          |                                                                                     |     |
| 4 202208                                                                                                    |                                                                    | and the set of the  |             |                                                                                     |     |
|                                                                                                    | ファイル 名 称<br>ファイル 形 式(区切文字)                                         | 利用者 備定<br>CSV (,)   | 1978        |                                                                                     |     |
|                                                                                                    | 文字コード                                                              | シフトリエ               | s⊐−ド        |                                                                                     |     |
| #RUCS                                                                                                    | ファイル名規約                                                            | UPHOSOKI<br>桁) .CSV | U_提供年序      | J(YYYYMM)_送信元の事業所書号(10 桁)_送信先の事業所書号(10 桁)_YYYYMMDDHHMMSS (14                        |     |
|                                                                                                    | ファイル名                                                              | 例:UPHOS             | SOKU_00     | 0000_0300000100_0300000005_20191025200201.CSV (1表、2表に紹づく場合)                         |     |
|                                                                                                    |                                                                    | UPHOS               | SOKU_20:    | 909_0300000100_0300000005_20191025200201.CSV (6表、7表に短づく場合)                          |     |
| No                                                                                                    | 日本語名称                                                              | 項目長                 | <i>উ</i> জা | 書式、選択肢など                                                                            |     |
| 1                                                                                                    | CSVバージョン                                                           | 6                   | 0           | YYYYMM                                                                              |     |
|                                                                                                    |                                                                    |                     |             | 本仕様が制度改正などに伴い改版された際にバージョンキ月を更新する<br>CSVバージョンが変更された場合、新しいバージョンの適用年月となるサービス提供年月から適用する |     |
|                                                                                                    |                                                                    |                     |             | 1ファイル中に複数のCSVバージョンのレコードを混在させることはできない                                                |     |
| 2                                                                                                    | 保険者番号                                                              | 6                   | 0           | 要介護者が属する自治体のコード                                                                     |     |
| 3                                                                                                    | 被保険者番号                                                             | 10                  | 0           | 被保険者番号<br>牛保単种の場合は 東頭日± 数字9桁 剤・H123456789                                           |     |
| 4                                                                                                    | 居宅サービス計画作成(変                                                       | 8                   | 0           | YYYYMMDD                                                                            |     |
|                                                                                                    | 更)日                                                                |                     |             | 第1 表居宅サービス計画書(1)の居宅サービス計画作成(変更)日<br>6表、7表に紐づく場合は「0000000」とする                        |     |
| 5                                                                                                    | 利用者氏名フリガナ                                                          | -                   | 0           | フリーテキスト                                                                             |     |
| 6                                                                                                    | 利用者氏名                                                              | -                   | 0           | フリーテキスト                                                                             |     |
| 7                                                                                                    | 利用者性別                                                              | 1                   | 0           | 1: 剪性<br>2:女性                                                                       |     |
|                                                                                                    |                                                                    |                     |             |                                                                                     |     |

# 3. その他の変更

## ■ 利用票/提供票の同一建物減算の一括設定に A2 訪問型独自サービスを追加

【対象システム:居宅介護支援、訪問介護】

利用票/提供票の同一建物減算の一括設定の対象サービスに A2 訪問型独自サービスの基本サービスも追加 しました。日割サービスは非対応となります。

| 😼 訪問介護) 提供票实稿入力                                                                                                    | X                                                                                                    |
|----------------------------------------------------------------------------------------------------|----------------------------------------------------------------------------------------------------|
| 新規模宗視写前除参照中外取込印刷登録終了                                                                                                    | ケアブラン<br>連携印刷                                                                                                    |
| 提供月令和07年04月分 4月 5月 5月 7月 8月 5月 1月 1日 12 1月 2日 3日                                                                                                    | 付箋入力                                                                                                    |
| 利用者ID         000070 < 原歴                                                                                                    | 作成年月日 令和07年05月01日 ○ 000003 ○ 修正     × アマネージャー▲ 和50年12月31日 >                                                                                                    |
| 変更後要介護度     変更日                                                                                                    | を選択します。<br>和50年12月31日 ▽<br><sup>1</sup> ・テック                                                                                                    |
| 全等表达 ■公数表达 頁<br>副表(介護保険) 和表(介護保険) +利/<br>■ 保険給付率 ※介護保険)                                                                                                    |                                                                                                    |
| No         開始         ウービス名         1000           約7         第月第二日         第月第二日         第月第二日           1         10:00         訪問登班官中ビス11         第月第二日           10:00         訪問介護インフォ・テック         1           *         第二日         第二日 | 受拾書号、負担書号、(公費通用期間) 公費約付率 等<br>(温宅介護支援專業所,介護支援専門員、届出年月日 等<br>(出来支援減量、等所設備計畫未実施減量、業務提続計画<br>合成ゴムドは対象外です)                                                                                                    |
| 下記の内容で明細の一招                                                                                                    | 設定を行います。                                                                                                    |
| □ なし<br>■ 同建滅第1<br>□ 同建滅第2<br>□ 同建滅第3                                                                                                    |                                                                                                    |
| (1) 両支援手 (1)<br>(1) 両支援手 (1)<br>(1) (1) (1) (1) (1) (1) (1) (1) (1) (1)                                                                                                    | .82,68,64.71.A2 のみ。日割りは除く 一括設定                                                                                                    |
|                                                                                                    | 2 使用額 1,176単位 支給残 9,355単位 請求額 1,176単位                                                                                                    |
|                                                                                                    |                                                                                                    |
| 提供月令和07年04月分 4月 5月 6月 7月 8月 5月 1日 1日 2日 3日                                                                                                    | 付援入力                                                                                                    |
| 利用者ID     000070 、 履歴     番号     1234500000       利用者名     インフォ 花子       要介護状態区分     13-要支援2     訪問通所支給限度額     105315       変更後要介護度                                                                                                    | 作成年月日         令和07年05月01日         000003         修正           届出年月日         令和03年01月01日         万アマネージャーム           都定有効期間         令和03年01月01日         万アマネージャーム           客宅外で、近週用期間         令和08年01月01日         令和50年12月31日           居宅外で、近週用期間         令和08年01月01日         令和50年12月31日           居宅介護支援事業所         111111-地域包括インフォ・テック           の短期入所利用日数         0日 |
| 利用票(介護保険) 別表(介護保険) +利用票(総合事業) +別表(総                                                                                                    | 合事業)利用票(枠外)別表(枠外) 行挿入 行削除                                                                                                    |
| 10 問始 サービス名 01 02 03 04 05 06 07 08 09 10 11 12     ボデ 事業所名 次 木 ☆ 金 日 月 次 木 木 金 金     1     1 0900 訪問望独自サービス11 1 1 1     1000 訪問介護インフォーテック 1 1                                                                                                | 13     14     15     16     17     18     19     20     21     22     32     25     26     27     28     29     30     31     6     H       日     月     火     水     ☆     1     1     1     1     5       1     1     1     1     1     5     1     5                                                                                                    |
| * W 明細葉計<br>No. 本美所登号 本美所名<br>10000012346 訪問介護インフォ・A2 1111 読品<br>20000012346 訪問介護インフォ・A2 6001 訪用<br>3 0000012346 訪問介護インフォ・A2 * *                                                                                                    | ・ 公費個の表示         ・ ・・・・・・・・・・・・・・・・・・・・・・・・・・・                                                                                                    |
| 公費情報         明細集計         備考         女         一括設定                                                                                                    | 型独自サービスも同一建物減算を<br>をできます(日割サービスは除きます)                                                                                                    |

#### ■居宅サービス計画書3表(週間スケジュール表)の変更

【対象システム:居宅介護支援】

週間スケジュール表1の変更を行いました。

#### POINT

介五郎の週間スケジュール表は「任意作成」と「自動作成」の2種類があり、今回は「任意作成」でご利用 いただいている事業所様向けとなります。

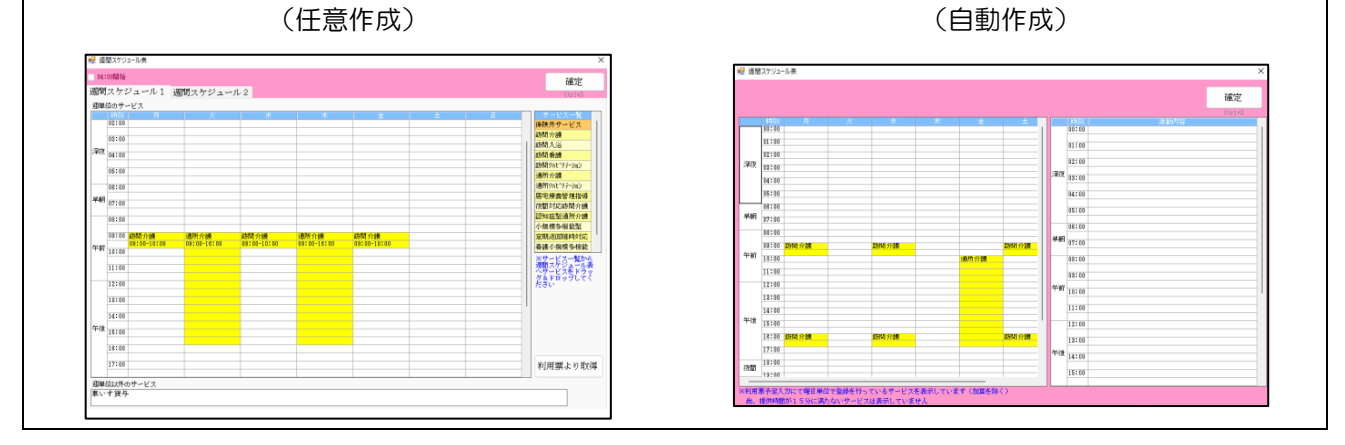

#### 変更点①

右クリックメニューの変更を行いました。「詳細設定」と「時間帯変更」と統一して「サービス内容設定」 へ変更、入力内容の変更も行いました。サービス帯にマウスを当てての時間変更、サービス内容設定画面で の時間変更は今まで通りご使用いただけます。

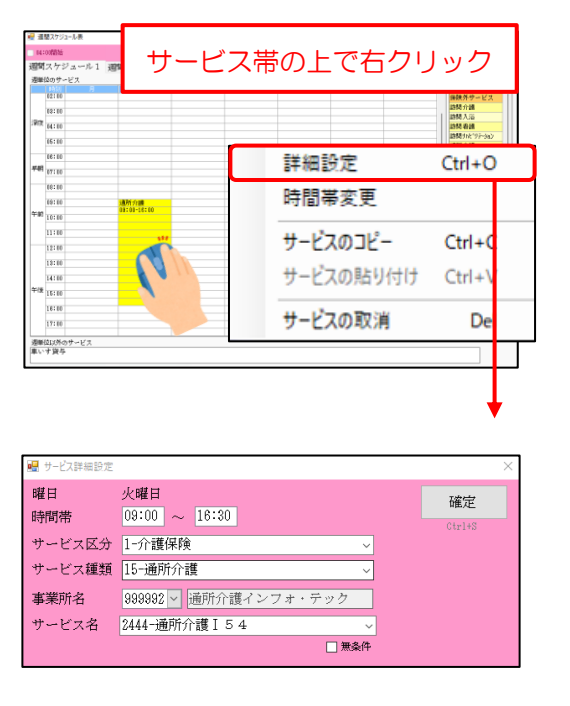

(前バージョンまで)

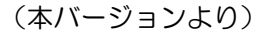

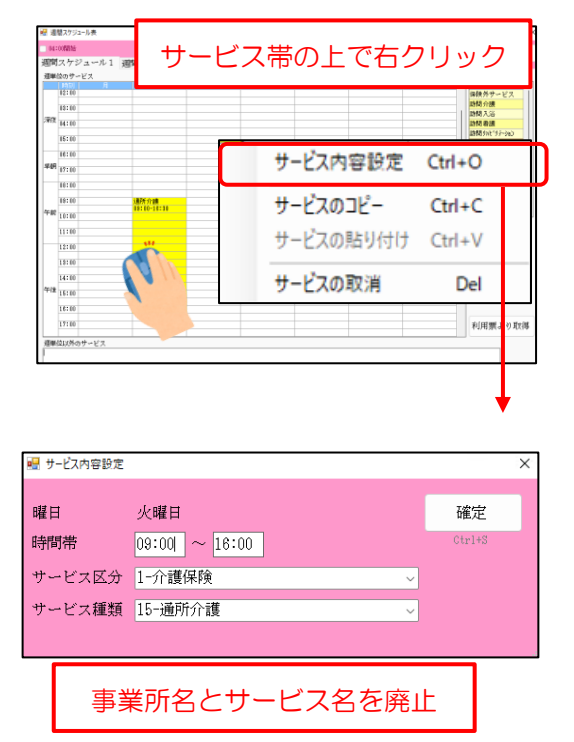

#### 変更点②

週間スケジュール表上のサービスはすべて黒文字で表示するよう変更しました。前バージョンまではサービ スー覧からドラッグ&ドロップで作成した時など、事業所名とサービス名が空白の場合は青文字で表示して いましたが、変更点①の入力内容の見直しに合わせてすべて黒文字で表示するよう変更しました。

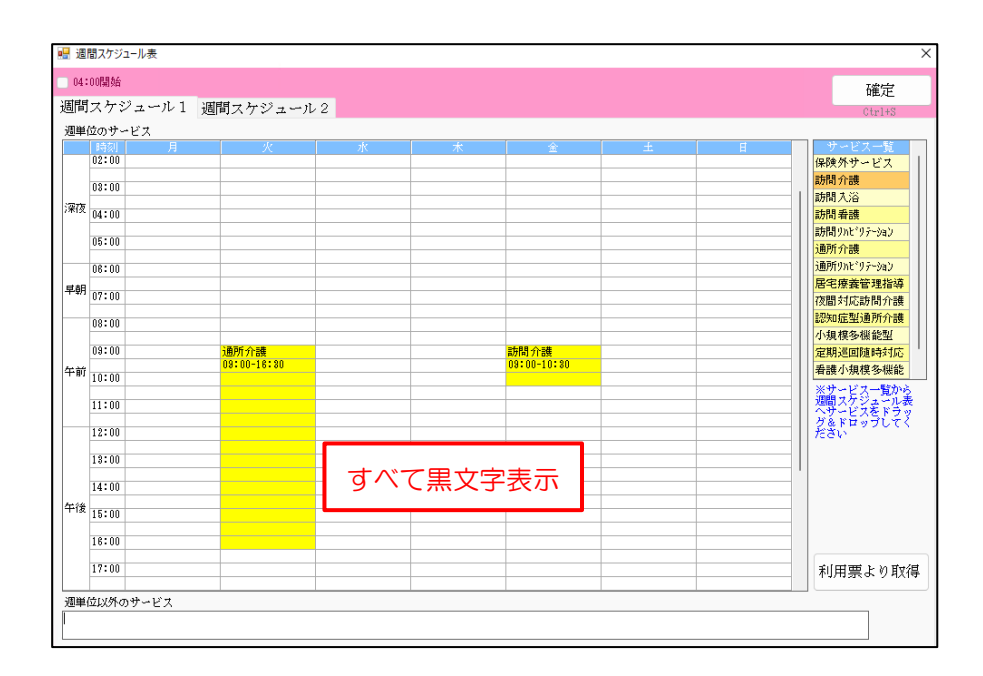

### ■郵便番号マスタの更新

郵便番号マスタを郵便局公開の郵便番号データ最新版(2025年3月31日)に更新しました。これにより一部町域の郵便番号が変わります。詳細は下記郵便局ホームページにてご確認いただけます。

【郵便局 郵便番号データダウンロードページ】 https://www.post.japanpost.jp/zipcode/download.html

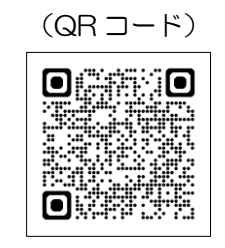

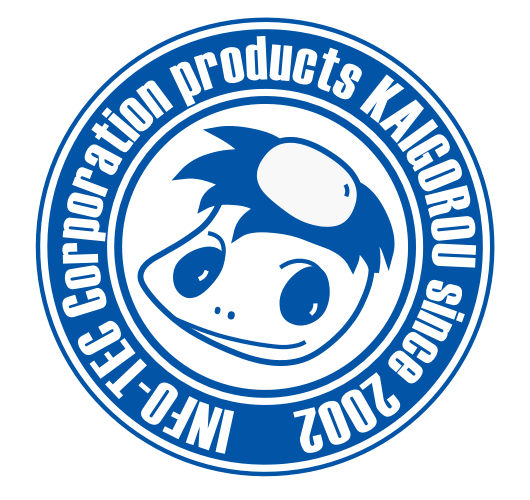

# 発行:株式会社インフォ・テック 〒537-0025 大阪府大阪市東成区中道3丁目15番16号 毎日東ビル2F (TEL) 06-6975-5655 (FAX) 06-6975-5656 https://www.info-tec.ne.jp/